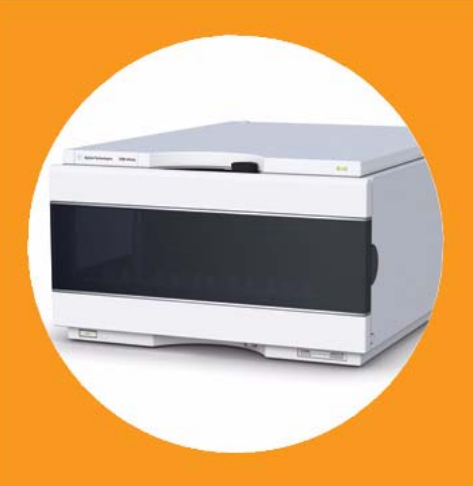

# Agilent 1260 Infinity Micro-scale Fraction Collector/Spotter

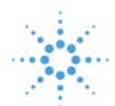

# Agilent Technologies

# **User Manual**

# Notices

© Agilent Technologies, Inc. 2010

No part of this manual may be reproduced in any form or by any means (including electronic storage and retrieval or translation into a foreign language) without prior agreement and written consent from Agilent Technologies, Inc. as governed by United States and international copyright laws.

Microsoft <sup>®</sup> is a U.S. registered trademark of Microsoft Corporation.

#### **Manual Part Number**

G1364-90013

#### **Edition**

06/10

Printed in Germany

Agilent Technologies Hewlett-Packard-Strasse 8 76337 Waldbronn

#### Warranty

The material contained in this document is provided "as is," and is subiect to being changed, without notice, in future editions. Further, to the maximum extent permitted by applicable law, Agilent disclaims all warranties, either express or implied, with regard to this manual and any information contained herein, including but not limited to the implied warranties of merchantability and fitness for a particular purpose. Agilent shall not be liable for errors or for incidental or consequential damages in connection with the furnishing, use, or performance of this document or of any information contained herein. Should Agilent and the user have a separate written agreement with warranty terms covering the material in this document that conflict with these terms, the warranty terms in the separate agreement shall control.

#### **Technology Licenses**

The hardware and/or software described in this document are furnished under a license and may be used or copied only in accordance with the terms of such license.

#### **Restricted Rights Legend**

If software is for use in the performance of a U.S. Government prime contract or subcontract, Software is delivered and licensed as "Commercial computer software" as defined in DFAR 252.227-7014 (June 1995), or as a "commercial item" as defined in FAR 2.101(a) or as "Restricted computer software" as defined in FAR 52.227-19 (June 1987) or any equivalent agency regulation or contract clause. Use, duplication or disclosure of Software is subject to Agilent Technologies' standard commercial license terms, and non-DOD Departments and Agencies of the U.S. Government will receive no greater than Restricted Rights as defined in FAR 52.227-19(c)(1-2) (June 1987). U.S. Government users will receive no greater than Limited Rights as defined in FAR 52.227-14 (June 1987) or DFAR 252.227-7015 (b)(2) (November 1995), as applicable in any technical data.

#### **Safety Notices**

## CAUTION

A **CAUTION** notice denotes a hazard. It calls attention to an operating procedure, practice, or the like that, if not correctly performed or adhered to, could result in damage to the product or loss of important data. Do not proceed beyond a **CAUTION** notice until the indicated conditions are fully understood and met.

## WARNING

A WARNING notice denotes a hazard. It calls attention to an operating procedure, practice, or the like that, if not correctly performed or adhered to, could result in personal injury or death. Do not proceed beyond a WARNING notice until the indicated conditions are fully understood and met.

## In This Guide...

This manual contains user information about the Agilent 1260 Infinity Micro-scale Fraction Collector/Spotter G1364D. It is intended for users that will operate the Agilent 1260 Infinity Micro-scale Fraction Collector/Spotter either for micro-scale fraction collection or for MALDI Spotting. For information about installation, advanced troubleshooting, repair and a complete list of internal parts please refer to the *Agilent 1260 Infinity Fraction Collectors Service Manual G1364-90111*.

#### 1 Installing the Micro-scale Fraction Collector/Spotter

This chapter provides information about the installation of the Agilent 1260 Infinity Micro-scale Fraction Collector/Spotter.

#### 2 Configuration and Operation of the Micro-scale Fraction Collector/Spotter

This chapter describes the configuration, method setup and operation of the micro collector/spotter.

#### **3** Troubleshooting and Test Functions

This chapter describes the modules built-in troubleshooting, test and maintenance functions.

#### 4 Maintenance and Simple Repairs

This chapter contains instructions on maintenance and simple repair procedures.

#### 5 Parts and Materials

This chapter contains selected illustrations and lists for identification of parts and materials that are required for maintenance, or exchanged in simple repair procedures.

#### 6 Specifications

This chapter contains performance specifications of the micro collector/spotter.

#### A Safety Information

This appendix provides a safety summary.

| 1 | Installing the Micro-scale Fraction Collector/Spotter 9                                                                                              |
|---|----------------------------------------------------------------------------------------------------|
|   | Site Requirements10Power Consideration10Power Cords11Bench Space12Environment12                                                                      |
|   | Unpacking the Fraction Collector 15<br>Damaged Packaging 15<br>Delivery Checklist 15<br>Accessory Kits 16                                            |
|   | Optimizing the Stack Configuration 18                                                                                                    |
|   | Installing the Micro-scale Fraction Collector/Spotter 20                                                                                             |
|   | Installing a Thermostatted Fraction Collector 24                                                                                                    |
|   | Micro-scale Fraction Collector/Spotter Trays 28<br>Installing the Fraction Collector Trays 28<br>Numbering of Vial, Well-plate and Spot Positions 29 |
|   | Configure Well-plate Types 30                                                                                                    |
|   | Transporting the Micro-scale Collector Spotter 33                                                                                                    |
| 2 | <b>Configuration and Operation of the Micro-scale Fraction Collector/Spotter</b> 35                                                                  |
|   | Introduction 36                                                                                                    |
|   | Initialization and Reset 39                                                                                                    |
|   | Configuration of the Micro-scale Fraction Collector/Spotter 40                                                                                       |
|   | Choosing and Installing the Micro-scale Fraction Collector/Spotter<br>Capillary 40                                                                   |
|   | Configuration of the ChemStation 44                                                                                                    |
|   | Setting up a Micro-scale Fraction Collector/Spotter Method 49                                                                                        |

3

4

Fraction Preview 53 Starting Your Run with Fraction Collection or MALDI Spotting 55 Assignment of Start Location 56 **Online Tick Marks** 59 Viewing your Results 60 60 Data Analysis Report 61 **Online Matrix Delivery** 62 **Check-out Procedures** 66 Check-out Procedure for Micro-scale Fraction Collection 66 Check-out Procedure for MALDI Spotting 68 **Troubleshooting and Test Functions** 71 Status Indicators 72 **Power Supply Indicator** 72 Instrument Status Indicator 73 Deactivating the Door Lock Sensor 74 **Maintenance Functions** 75 Transport Unit Self Alignment 77 Arm Length Calibration 79 Position Accuracy Calibration for 384-Well Plates 82 **Position Accuracy Calibration for MALDI Targets** 84 Single Step Commands 87 **Maintenance and Simple Repairs** 89 Introduction into Repairing the Micro-scale Fraction Collector/Spotter Simple Repairs 90 Cleaning the Micro Collector/Spotter 91 **Cleaning the Waste Port** 92

90

|   | Exchanging the Micro-scale Fraction Collector/Spotter Lamp Assembly Simple Repairs Procedures 99                                                                                                    | 95  |
|---|----------------------------------------------------------------------------------------------------|-----|
|   | Replacing Micro-scale Fraction Collector/Spotter Capillary Assembly<br>Exchanging the Capillary Guiding Assembly 103<br>Exchanging the Flap Septum and the Waste Tubing 105<br>Exchanging the Internal Tray 107 | 100 |
| 5 | Parts and Materials 109                                                                                                    |     |
|   | Supported Trays for the Micro-scale Fraction Collector/Spotter 110                                                                                                    |     |
|   | List of Recommended Plates 112                                                                                                    |     |
|   | MALDI Spotting Accessories 113                                                                                                    |     |
|   | Supported MALDI Targets 115                                                                                                    |     |
|   | Transport Unit Assembly 117                                                                                                    |     |
|   | Internal Tray Assembly 118                                                                                                    |     |
|   | Micro-scale Fraction Collector/Spotter Accessory Kit 119                                                                                                    |     |
| 6 | Specifications 121                                                                                                    |     |
|   | Performance Specifications for the Micro Collector/Spotter 122                                                                                                    |     |
| A | Safety Information 125                                                                                                    |     |
|   | Safety Information 126<br>General 126                                                                                                    |     |
|   | Operation 127<br>Sefety Symbols 128                                                                                                    |     |
|   | Lithium Batteries Information 129                                                                                                    |     |
|   | Padia Interference 120                                                                                                    |     |
|   | Test and Measurement 130                                                                                                    |     |
|   |                                                                                                    |     |

Sound Emission 131

Manufacturer's Declaration 131

Solvent Information 132 Solvents 132

Agilent Technologies on Internet 133

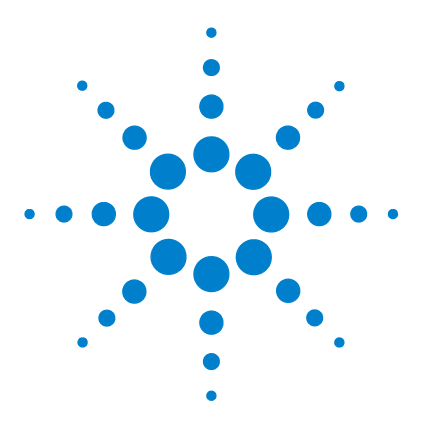

1

Agilent 1260 Infinity Series Micro-scale Fraction Collector/Spotter User Manual

# Installing the Micro-scale Fraction Collector/Spotter

Site Requirements 10 Unpacking the Fraction Collector 15 Optimizing the Stack Configuration 18 Installing the Micro-scale Fraction Collector/Spotter 20 Installing a Thermostatted Fraction Collector 24 Micro-scale Fraction Collector/Spotter Trays 28 Configure Well-plate Types 30 Transporting the Micro-scale Collector Spotter 33

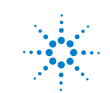

1 Installing the Micro-scale Fraction Collector/Spotter Site Requirements

## **Site Requirements**

A suitable site environment is important to ensure optimum performance of the micro-scale fraction collector/spotter.

## **Power Consideration**

The micro-scale fraction collector/spotter power supply has wide-ranging capability (see Table 1 on page 13). Consequently there is no voltage selector in the rear of the micro-scale fraction collector/spotter. There are also no externally accessible fuses, as automatic electronic fuses are integrated in the power supply.

The thermostatted micro-scale fraction collector/spotter comprises two modules, the micro-scale fraction collector/spotter (G1364D) and the thermostat (G1330B). Both modules have a separate power supply and a power plug for the line connections. The two modules are connected by a

control cable and both are turned on by the micro-scale fraction collector/spotter module. The thermostat power supply has two externally accessible fuses.

## WARNING

To disconnect the micro-scale fraction collector/spotter from line power, unplug the power cord. The power supply still uses some power, even if the power switch on the front panel is turned off.

### WARNING

To disconnect the thermostatted micro-scale fraction collector/spotter from line power, unplug the power cord from the micro-scale fraction collector/spotter and the thermostat. The power supplies still use some power, even if the power switch on the front panel is turned off. Please make sure that it is always possible to access the power plug.

## WARNING

Shock hazard or damage of your instrumentation can result if the devices are connected to a line voltage higher than specified.

## **Power Cords**

Your micro-scale fraction collector/spotter is delivered with a power cord which matches the wall socket of your particular country or region. The plug on the power cord which connects to the rear of the instrument is identical for all types of power cord.

## WARNING

Never operate your instrumentation from a power outlet that has no ground connection. Never use a power cord other than the power cord designed for your region.

## WARNING

Never use cables other than the ones supplied by Agilent Technologies to ensure proper functionality and compliance with safety or EMC regulations.

#### 1 Installing the Micro-scale Fraction Collector/Spotter Site Requirements

## **Bench Space**

The micro-scale fraction collector/spotter dimensions and weight (see Table 1 on page 13) allow the instrument to be placed on almost any laboratory bench. The instrument requires an additional 2.5 cm (1.0 inch) of space on either side, and approximately 8 cm (3.1 inches) at the rear for the circulation of air, and room for electrical connections. Ensure the micro-scale fraction collector/spotter is installed in a horizontal position.

The thermostatted micro-scale fraction collector/spotter dimensions and weight (see Table 2 on page 13) allow the instrument to be placed on almost any laboratory bench. The instrument requires an additional 25 cm (10 inches) of space on either side for the circulation of air, and approximately 8 cm (3.1 inches) at the rear for electrical connections. Ensure the micro-scale fraction collector/spotter is installed in a horizontal position.

If a complete Agilent 1260 Infinity LC System is to be installed on the bench, make sure that the bench is designed to carry the weight of all the modules. For a complete system including the thermostatted micro-scale fraction collector/spotter it is recommended to position the modules in two stacks, see "Recommend Stack Configuration for micro-scale collector/spotter in the capillary or nanoflow system" on page 19. Make sure that in this configuration there is 25 cm (10 inches) space on either side of the thermostatted micro-scale fraction collector/spotter for the circulation of air.

## Environment

Your micro-scale fraction collector/spotter will work within specifications at ambient temperatures and relative humidity as described in Table 1 and Table 2 on page 13.

## CAUTION

Do not store, ship or use your micro-scale fraction collector/spotter under conditions where temperature fluctuations may cause condensation within the micro-scale fraction collector/spotter. Condensation will damage the system electronics. If your micro-scale fraction collector/spotter was shipped in cold weather, leave it in its box, and allow it to warm up slowly to room temperature to avoid condensation.

| Туре                                   | Specification                                                            | Comments                                               |
|----------------------------------------|--------------------------------------------------------------------------|--------------------------------------------------------|
| Weight                                 | 13.5 kg (29.8 lbs)                                                       |                                                        |
| Dimensions<br>(height × width × depth) | 200 × 345 × 440 mm<br>(8 × 13.5 × 17 inches)                             |                                                        |
| Line voltage                           | 100-240 VAC, ±10 %                                                       | Wide-ranging capability                                |
| Line frequency                         | 50 or 60 Hz, ±5 %                                                        |                                                        |
| Power consumption (apparent power)     | 200 VA                                                                   | Maximum                                                |
| Power consumption (active power)       | 180 W                                                                    | Maximum                                                |
| Ambient operating temperature          | 4 − 55 °C (41 − 131 °F)                                                  |                                                        |
| Ambient non-operating temperature      | -40 - 70 °C (-4 - 158 °F)                                                |                                                        |
| Humidity                               | $<95$ %, at 25 $-$ 40 $^{\circ}\text{C}$ (77 $-$ 104 $^{\circ}\text{F})$ | Non-condensing                                         |
| Operating Altitude                     | Up to 2000 m (6500 ft)                                                   |                                                        |
| Non-operating altitude                 | Up to 4600 m (14950 ft)                                                  | For storing the micro-scale fraction collector/spotter |
| Safety standards: IEC, CSA, UL         | Installation Category II, Pollution Degree 2.<br>For indoor use only.    |                                                        |

#### Table 1 Physical Specifications - Micro-scale Fraction Collector/Spotter G1364D

#### Table 2 Physical Specifications - Thermostat (G1330B)

| Туре                                   | Specification                                  | Comments                |
|----------------------------------------|------------------------------------------------|-------------------------|
| Weight                                 | 18.5 kg (40.7 lbs)                             |                         |
| Dimensions<br>(height × width × depth) | 140 × 345 × 435 mm<br>(5.5 × 13.5 × 17 inches) |                         |
| Line voltage                           | 100 $-$ 120 or 220 $-$ 240 VAC, $\pm$ 10 %     | Wide-ranging capability |
| Line frequency                         | 50 or 60 Hz, ± 5 %                             |                         |
| Power consumption (active power)       | 210 W                                          | Maximum                 |
| Power consumption (apparent power)     | 260 VA                                         | Maximum                 |
| Ambient operating temperature          | 4-40 °C (41-131 °F)                            |                         |

#### 1 Installing the Micro-scale Fraction Collector/Spotter Site Requirements

| Туре                               | Specification                                                         | Comments                                               |
|------------------------------------|-----------------------------------------------------------------------|--------------------------------------------------------|
| Ambient non-operating temperature  | -40 - 70 °C (-4 - 158 °F)                                             |                                                        |
| Humidity                           | < 95 %, at 25 $-$ 40 $^{\circ}$ C (77 $-$ 104 $^{\circ}$ F)           | Non-condensing                                         |
| Operating Altitude                 | Up to 2000 m (6500 ft)                                                |                                                        |
| Non-operating altitude             | Up to 4600 m (14950 ft)                                               | For storing the micro-scale fraction collector/spotter |
| Safety standards: IEC, CSA, UL, EN | Installation Category II, Pollution Degree 2.<br>For indoor use only. |                                                        |

## Table 2 Physical Specifications - Thermostat (G1330B) (continued)

## Unpacking the Fraction Collector

## CAUTION

If you need to ship the micro-scale fraction collector/spotter at a later date, always use the shipping protection foam parts (see "Transporting the Micro-scale Collector Spotter" on page 33).

## **Damaged Packaging**

Upon receipt of your micro-scale fraction collector/spotter, inspect the shipping containers for any signs of damage. If the containers or cushioning material are damaged, keep them until the contents have been checked for completeness and the micro-scale fraction collector/spotter has been mechanically and electrically checked. If the shipping container or cushioning material is damaged, notify the carrier and keep the shipping material for the carrier's inspection.

## CAUTION

If there are signs of damage to the micro-scale fraction collector/spotter, please do not attempt to install the micro-scale fraction collector/spotter.

## **Delivery Checklist**

Ensure all parts and materials have been delivered with the micro-scale fraction collector/spotter. For this compare the shipment content with the checklist included in each instrument box. Please report missing or damaged parts to your local Agilent Technologies sales and service office.

The Agilent 1260 Infinity Micro-scale Fraction Collector/Spotter is available as:

- *G1364D* micro-scale fraction collector/spotter, designed for flow rates below 100  $\mu$ l and for use with well plates and Eppendorf tubes.
- *G1364D Thermostatted* option of the micro-scale fraction collector/spotter. This option can be setup by additionally ordering and installing a G1330B fraction collector thermostat

**Unpacking the Fraction Collector** 

#### Table 3 Delivery Checklist for the G1364D Micro-scale Fraction Collector/Spotter

| Description                                                        | Quantity |
|--------------------------------------------------------------------|----------|
| Micro-scale collector/spotter unit                                 | 1        |
| Power cord, local (Matching the sockets in your country or region) | 1        |
| Accessory kit (see below)                                          | 1        |

#### Table 4 Delivery Checklist for the G1330B Thermostat Module (optional)

| Description                                                        | Quantity |
|--------------------------------------------------------------------|----------|
| Thermostat Module                                                  | 1        |
| Power cord, local (Matching the sockets in your country or region) | 1        |
| Accessory kit thermostat module (see below)                        | 1        |

## **Accessory Kits**

Each shipment contents an Accessory kit with the necessary tools to install the system and to have an operating system.

• The Accessory kit (G1364-68715) shown in Table 5 is shipped with the Agilent 1260 Infinity Micro-scale Fraction Collector/Spotter (G1364D).

 Table 5
 Micro-scale Fraction Collector/Spotter Accessory Kit Contents G1364-68715

| Description                       | Quantity | Part Number |
|-----------------------------------|----------|-------------|
| Hex key 2.0 mm                    | 1        | 8710-2476   |
| MALDI Spotting Adapter            | 1        | G1364-83205 |
| Flap Septum                       | 1        | G1364-27107 |
| Waste Tubing 1.4 mm ID            | 1        | G1364-86711 |
| Waste tubing (1.2 m) <sup>*</sup> | 1        | 5062-2463   |
| CAN cable, 1 m                    | 1        | 5181-1519   |

| Description                                                       | Quantity | Part Number   |
|-------------------------------------------------------------------|----------|---------------|
| Sticking clamp for corrugated waste tubing (large) $^{\dagger}$   | 3        | 5065-9976     |
| Sticking clamp for waste tubing (small) <sup>‡</sup>              | 3        | 5065-9976     |
| ESD wrist strap                                                   | 1        | 9300-1408     |
| Micro-scale collector/spotter Capillary Assembly (25 $\mu m$ ID)  | 1        | G1364-87304   |
| Micro-scale collector/spotter Capillary Assembly (100 $\mu m$ ID) | 1        | G1364-87306   |
| ZDV Union, stainless steel                                        | 1        | 5022-2184     |
| Strip with 10 MALDI Spotting Tips                                 | 1        | G1364-81701   |
| Plastic Spacers                                                   | 20       | not orderable |
| Plug for waste container                                          | 1        | G1364-26105   |

 Table 5
 Micro-scale Fraction Collector/Spotter Accessory Kit Contents G1364-68715

\* Reorder gives 5 m

- † Reorder gives 10 clamps for corrugated waste tubing (large) and 10 clamps for waste tubing (small)
- ‡ Reorder gives 10 clamps for corrugated waste tubing (large) and 10 clamps for waste tubing (small)
- The Accessory kit (G1330-68705) shown in Table 6 is shipped with the (G1330B) thermostat module if the thermostat module was ordered.

 Table 6
 (Optional) Thermostat Module Accessory Kit Contents G1330-68705

| Description                                                       | Quantity | Part Number |
|-------------------------------------------------------------------|----------|-------------|
| Waste tubing (1.2 m) <sup>*</sup>                                 | 1        | 5062-2463   |
| Cable thermostat module to micro-scale fraction collector/spotter | 1        | G1330-81600 |

\* Reorder gives 5 m

1 Installing the Micro-scale Fraction Collector/Spotter Optimizing the Stack Configuration

# **Optimizing the Stack Configuration**

If your Agilent 1260 Infinity Micro-scale Fraction Collector/Spotter is part of a system, you can ensure optimum performance and minimum delay volume by installing the following configuration.

• Figure 1 on page 19 shows the configuration recommended for the micro-scale fraction collector/spotter within an Agilent 1260 Infinity Capillary or Nanoflow LC system

**Optimizing the Stack Configuration** 

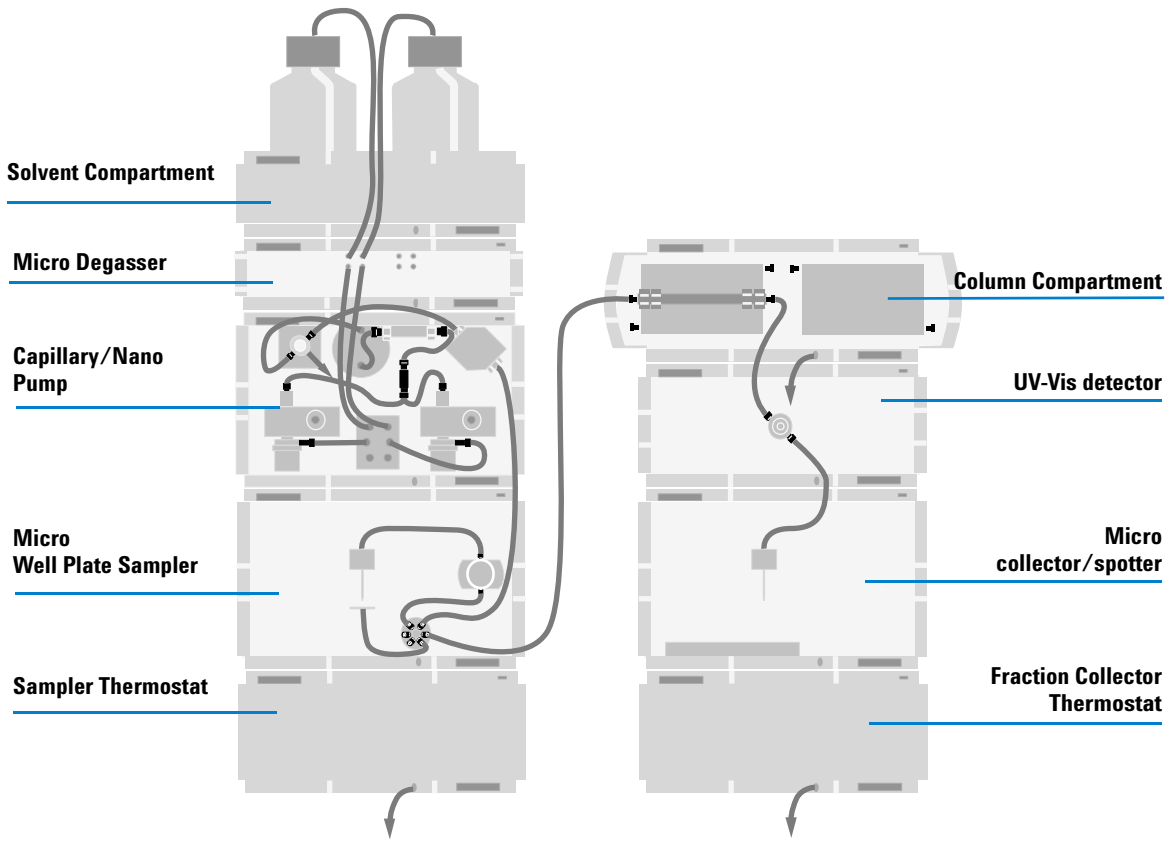

Figure 1 Recommend Stack Configuration for micro-scale collector/spotter in the capillary or nanoflow system

NOTE

The micro-scale fraction collector/spotter should never be positioned on top of a module that generates heat, which can lead to an unwanted evaporation of fractions in the micro-scale fraction collector/spotter (e.g. Agilent 1260 Infinity Thermostatted Column Compartment G1316A or Agilent 1260 Infinity Diode Array Detectors.

| Preparation    | Locate bench space<br>Provide power connections<br>Unpack the micro-scale fraction collector/spotter |
|----------------|----------------------------------------------------------------------------------------------------|
| Parts required | Fraction Collector                                                                                   |
|                | Power cord                                                                                           |
|                | Chemstation or Agilent Instant Pilot G4208A                                                          |

## WARNING

When opening capillary or tube fittings solvents may leak out. Please observe appropriate safety procedures (for example, goggles, safety gloves and protective clothing) as described in the material handling and safety data sheet supplied by the solvent vendor, especially when toxic or hazardous solvents are used.

## WARNING

To avoid personal injury, keep fingers away from the needle area during micro-scale fraction collector/spotter operation. Do not attempt to insert or remove a vial or a plate when the needle is positioned.

- **1** Install the LAN interface board in the micro-scale fraction collector/spotter (if required).
- **2** Remove the adhesive tape which covers the side and front doors.
- **3** Open the front door and remove the left side door.
- **4** Remove the transport protection foam.
- 5 Install the corrugated waste tube in the plastic port at the front bottom center of the instrument. Slide the waste tubing coming from the internal tray (if present) through the plastic port and the corrugated waste tube (see Figure 2 on page 21). Route the corrugated waste tubing into a waste container.

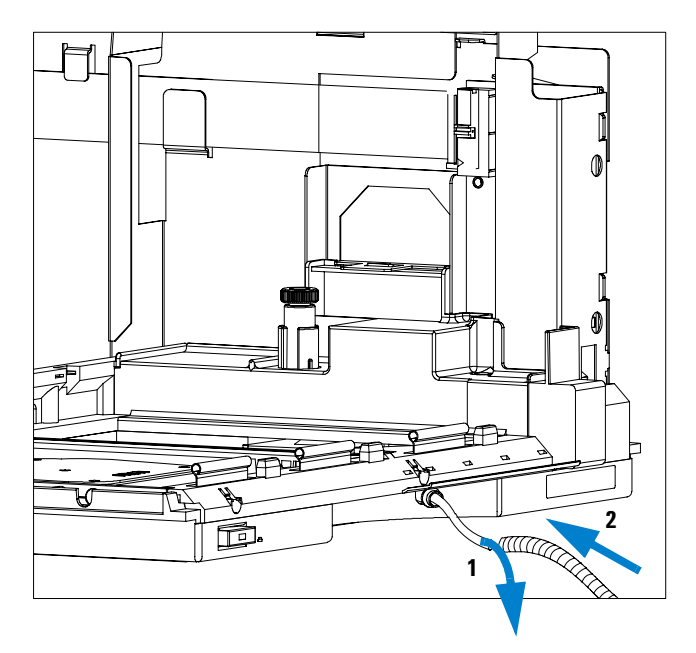

Figure 2 Installing the Corrugated Waste Tubing in the Plastic Port

- **6** Re-install the left side door (take care of the magnet at the back). Ensure the side door is correctly installed (its presence is sensed by a hall sensor, a missing side door will result in a NOT-READY state of the instrument).
- **7** Place the micro-scale fraction collector/spotter in the stack or on the bench in all horizontal position.
- 8 Ensure the power switch at the front of the micro-scale fraction collector/spotter is OFF.
- **9** Connect the power cable to the power connector at the rear of the micro-scale fraction collector/spotter.
- 10 Connect the CAN cable to the other Agilent 1260 Infinity LC modules.
- **11** If an Agilent ChemStation is the controller, it must be connected to the LAN interface (should be installed to the detector)
- **12** Connect the APG remote cable (optional) for non Agilent 1260 Infinity instruments.
- **13** Install the tray that has been delivered for your micro-scale fraction collector/spotter.

Installing the Micro-scale Fraction Collector/Spotter

## NOTE

The micro-scale fraction collector/spotter (G1364D) is shipped with  $4 \times well$  plate full tray. All other trays have to be ordered separately.

- **14** Turn ON power by pushing the button at the lower left hand side of the micro-scale fraction collector/spotter.
- **15** The exhaust fan will turn ON and remove potential solvent vapor from the inside of the instrument. After 2 minutes close the front door. Then the micro-scale fraction collector/spotter will start the hardware initialization process. At the end of this process the status LED should be green.

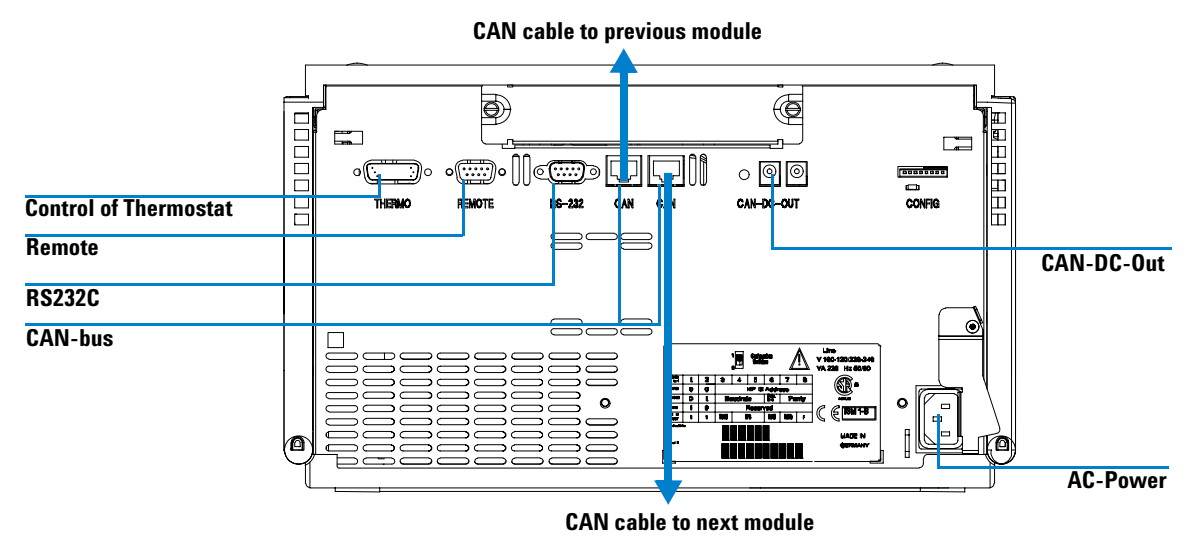

Figure 3 Cable Connections

## NOTE

The micro-scale fraction collector/spotter is turned ON when the line power switch is pressed and the green indicator lamp is illuminated. The detector is turned OFF when the line power switch is protruding and the green light is OFF.

## WARNING

To disconnect the micro-scale fraction collector/spotter from the line, unplug the power cord. The power will supply still uses some power, even switch at the front panel is turned OFF.

1 Installing the Micro-scale Fraction Collector/Spotter Installing a Thermostatted Fraction Collector

# **Installing a Thermostatted Fraction Collector**

| Preparation    | Locate bench space<br>Provide power connections                      |
|----------------|----------------------------------------------------------------------|
|                | Unpack the micro-scale fraction collector/spotter and the thermostat |
| Parts required | Fraction Collector and thermostat                                    |
|                | Power cords                                                          |
|                | ChemStation or Agilent Instant Pilot G4208A                          |

- **1** Place the thermostat on the bench.
- **2** Remove the front cover and route the condensation drain tube to a waste container.

## WARNING

Make sure the condensation drain tube runs down into a waste container without any (upwards) bends or curves. Free and unrestricted flow of the condensation into a waste container must be guaranteed. Make sure that the condensation drain tube is always above the liquid level in the container. If the tube is located in liquid the condensed water cannot flow out of the tube and the outlet is blocked. Any further condensation will then remain in the instrument. This may damage the instruments electronics.

## CAUTION

The micro-scale fraction collector/spotter thermostat requires 25 cm (10 inch) space on each for sufficient air circulation.

- **3** Install the LAN interface board in the micro-scale fraction collector/spotter (if required).
- **4** Remove the adhesive tape which covers the side and front doors.
- **5** Open the front door and remove the left side door.
- **6** Remove the transport protection foam.
- 7 Install the corrugated waste tube in the plastic port at the front bottom center of the micro-scale fraction collector/spotter and route down into a waste container. Slide the waste tubing coming from the internal tray (if present) through the plastic port and the corrugated waste tube (see

Figure 2 on page 21). Route the corrugated waste tubing into a waste container.

- **8** Re-install the left side door (take care of the magnet at the back). Ensure the side door is correctly installed (its presence is sensed by a hall sensor, a missing side door will result in a NOT-READY state of the instrument).
- **9** Place the micro-scale fraction collector/spotter on top of the thermostat. Make sure that the micro-scale fraction collector/spotter is correctly engaged in the thermostat locks.
- **10** Remove the plastic cover from the tray base, place the air channel adapter (1) into the micro-scale fraction collector/spotter tray base. Make sure the adapter is fully pressed down. This assures that the cold airstream from the thermostat is correctly guided to the tray area of the micro-scale fraction collector/spotter. Place the plug channel (2) on top of the air channel adapter. Both devices must be installed correctly, to assure proper operation of the instrument.

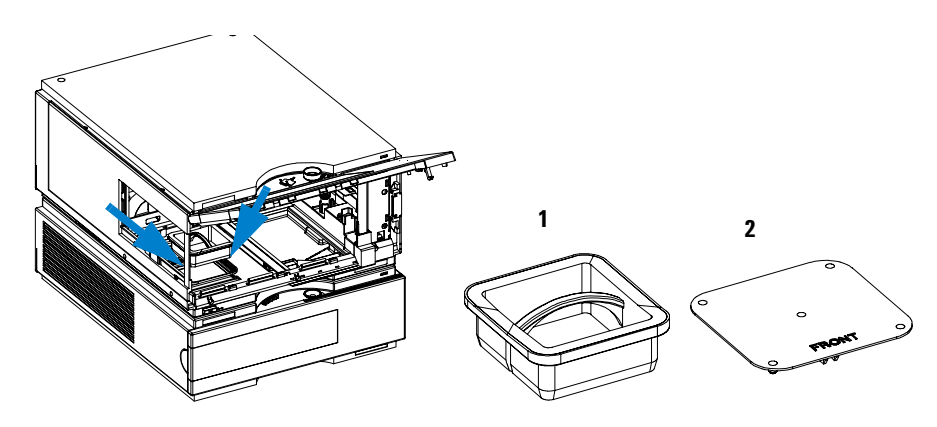

Figure 4 Installation of Thermostat and Fraction Collector

11 The Agilent 1260 Infinity Micro-scale Fraction Collector/Spotter is delivered with a pre-installed tray compartment divider. This divider should only be used with the thermostatted micro-scale fraction collector/spotter, if a (half or std.) tray is installed into the left and center positions of the instrument. If any tray is installed to the right side of the instrument, remove the tray compartment divider. The tray compartment divider optimizes the cooling performance of the instrument, if only the left and center position of the micro-scale fraction collector/spotter are in use.

**Installing a Thermostatted Fraction Collector** 

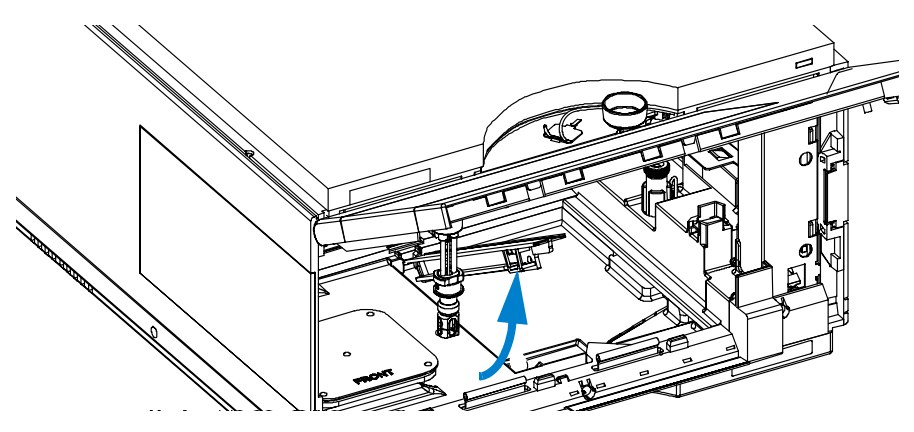

Figure 5 Removing the Tray Compartment Divider

- **12** Install the tray you have ordered for your micro-scale fraction collector/spotter.
- **13** Ensure the power switch on the front of the micro-scale fraction collector/spotter is 0FF and the power cables are disconnected.
- 14 Connect the cable between the micro-scale fraction collector/spotter and the thermostat, see Figure 6 on page 27.

#### WARNING

# Do not disconnect or reconnect the micro-scale fraction collector/spotter to thermostat cable when the power cords are connected to either of the two modules. This will damage the electronics of the modules.

- **15** Connect the power cables to the power connectors.
- 16 Connect the CAN cable to other Agilent 1260 Infinity LC modules.
- **17** If an Agilent ChemStation is the controller, it must be connected to the LAN interface.
- **18** Connect the APG remote cable (optional) for non Agilent 1260 Infinity instruments.
- **19** Turn ON power by pushing the button at the lower left hand side of the micro-scale fraction collector/spotter.
- **20** The exhaust fan will turn ON and remove potential solvent vapor from the inside of the instrument. After 2 minutes close the front door. Then the

micro-scale fraction collector/spotter will start the hardware initialization process. At the end of this process the status LED should be green.

**21** The micro-scale fraction collector/spotter is turned ON when the line power switch is pressed and the green indicator lamp is illuminated. The detector is turned OFF when the line power switch is protruding and the green light is OFF.

# WARNING To disconnect the micro-scale fraction collector/spotter from the line, unplug the power cord. The power supply still uses some power, even if the power switch at the front panel is turned OFF.

## WARNING

To avoid personal injury, keep fingers away from the needle area during micro-scale fraction collector/spotter operation. Do not attempt to insert or remove a vial or a plate when the needle is positioned.

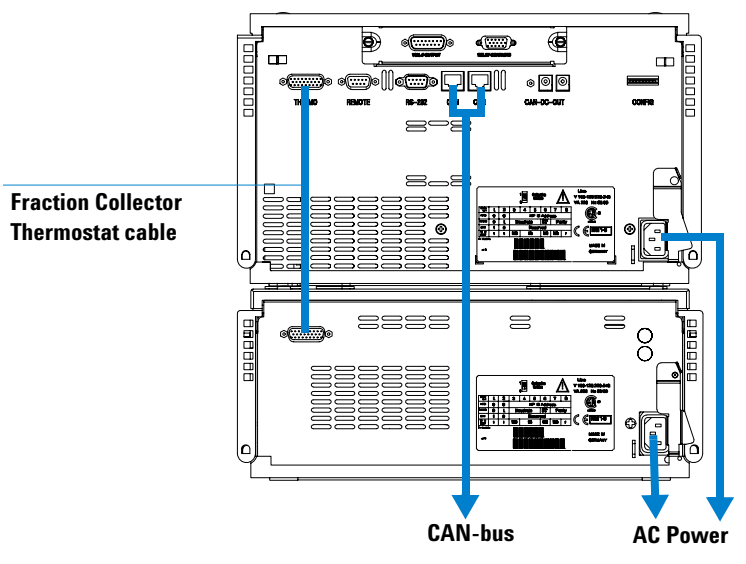

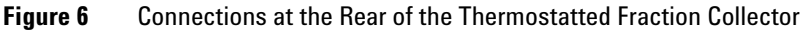

# Micro-scale Fraction Collector/Spotter Trays

# Installing the Fraction Collector Trays 1 Press the front door latch-holding button located at the front of the right-side cover. **2** Lift the front door. **3** Adjust the top plate of the test tube tray for the correct tube height if required. **4** Load the micro-scale fraction collector/spotter tray with micro-scale fraction collector/spotter well-plates, test tubes or vials as required. **5** Slide the micro-scale fraction collector/spotter tray into the micro-scale fraction collector/spotter so that the rear of the tray is seated firmly against the rear of the tray area. Installed trays are automatically detected and identified. NOTE **6** Press the front of the micro-scale fraction collector/spotter tray down to secure the tray in the micro-scale fraction collector/spotter. **7** Close the front door. If the tray pops out of position the air channel adapter is not correctly inserted. NOTE Before starting a run, the instrument has to be correctly configured in the user interface. NOTE

## Numbering of Vial, Well-plate and Spot Positions

#### With the 4 plates full tray

Plate in the left front position: P1

Plate in the left back position: P2

Plate in the right front position: P3

Plate in the right back position: P4

Vessel: A1; A2;... B1; B2;

#### With the 2 plates / 10 x 2ml vials or 10 funnels std. trays

Plate in the front position: P1

Plate in the back position: P2

Vessel: A1; A2;... B1; B2;...

Vials / funnels: 1 - 10

#### With the 100 vials std. tray

Vial: 1 - 100

#### With the half-trays

Left-hand 40-position tray: 1 - 40

Center 40-position tray: 101-140

Right-hand 40-position tray: 201 - 240

or

Left-hand 15-position tray: 1 - 15

Center 15-position tray: 101-115

Right-hand 15-position tray: 201 - 215

## WARNING

Do not use closing mats. The micro-scale fraction collector/spotter has no needle, therefore the capillary will be bend or clogged after several injections.

# **Configure Well-plate Types**

If the plate you are using is not found on the "List of Recommended Plates" on page 112 you may configure a custom plate. Measure the exact dimensions of the plate as marked below and enter the values in the plate configuration table of the ChemStation or the Agilent Instant Pilot G4208A.

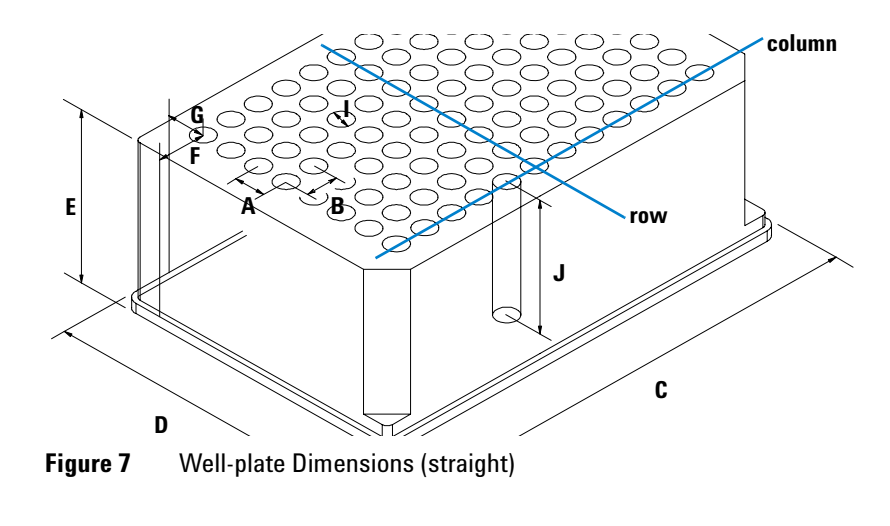

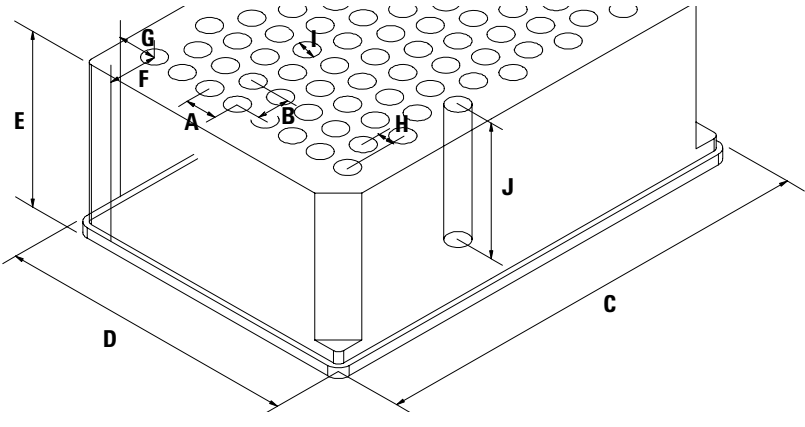

Figure 8 Well-plate Dimensions (staggered)

| Location | Description     | Definition                                                                                                    | Limits                              |
|----------|-----------------|----------------------------------------------------------------------------------------------------|-------------------------------------|
|          | Rows            | Number of rows on the plate                                                                                                    | up to 16                            |
|          | Columns         | Number of columns on the plate                                                                                                    | up to 24                            |
|          | Volume          | Volume (in µl) of a sample vessel                                                                                                    |                                     |
| A        | Row distance    | Distance (in mm) between the center of two rows                                                                                                    |                                     |
| В        | Column distance | Distance (in mm) between the center of two columns                                                                                                    |                                     |
| С        | Plate length    | X size (in mm) at the bottom of the plate                                                                                                    | 127.75+/- 0.25 mm<br>(SBS Standard) |
| D        | Plate width     | Y size (in mm) at the bottom of the plate                                                                                                    | 85.50+/-0.25 mm<br>(SBS Standard)   |
| E        | Plate height    | Size (in mm) from the bottom to the<br>top of the plate. If you use well<br>plates with inlets, caps and septa,<br>you have to specify the distance<br>from the bottom to the top of the<br>caps.                                | up to 47 mm                         |
| F        | Column offset   | Distance (in mm) from the left edge<br>(bottom) to the center of the first<br>hole (A1)                                                                                                    |                                     |
| G        | Row offset      | Distance (in mm) from the back<br>edge (bottom) to the center of the<br>first hole (A1)                                                                                                    |                                     |
| Н        | Column shift    | Offset (in mm) to Y when the rows are not straight but staggered                                                                                                    |                                     |
| J        | Well depth      | Distance (in mm) from the top of the<br>plate to the bottom of the well. If<br>you use well plates with inlets, caps<br>and septa, you have to specify the<br>distance from the top of the septa to<br>the bottom of the inlets. | up to 45 mm                         |

 Table 7
 Configuring Well-plate Types

**Configure Well-plate Types** 

| Location | Description   | Definition                                                                                                    | Limits                                                                                |
|----------|---------------|----------------------------------------------------------------------------------------------------|---------------------------------------------------------------------------------------|
|          | Well X size   | Size of the well in x direction (Plate<br>length) If you use well plates with<br>inlets, caps and septa, you have to<br>specify the x size of the septa. | min. 3.7 mm<br>min. 3.0 mm with<br>position accuracy<br>alignment (micro<br>scale)    |
|          | Well Y size   | Size of the well in y direction (Plate<br>width). If you use well plates with<br>inlets, caps and septa, you have to<br>specify the y size of the septa. | down to 3.7 mm<br>min. 3.0 mm with<br>position accuracy<br>alignment (micro<br>scale) |
|          | Bottom size   | For round wells, the relative of the top and bottom of the well                                                                                          | 1.0: cylindrical well<br>0.0: conical well                                            |
|          | Square        | Click in the field to specify whether the well is rectangular or round                                                                                   | Yes: rectangular<br>No: round /oval                                                   |
|          | ls well plate | Click in this field to specify if this is<br>a well plate or not. Relevant for<br>continuous flow operation.                                             | Yes: well plate or<br>MALDI Target<br>No: Vial Tray or<br>Eppendorf tray              |

#### Table 7 Configuring Well-plate Types (continued)

## NOTE

The distances need to be measured with high precision. It is recommended to use a caliper.

If possible contact the vendor of non-predefined well plates to obtain these dimensions.

# **Transporting the Micro-scale Collector Spotter**

When moving the Agilent 1260 Infinity Micro-scale Fraction Collector/Spotter inside the laboratory, no special precautions are needed. However, if the micro-scale fraction collector/spotter needs to be shipped to another location via carrier, ensure:

✓ The transport assembly is in the park position. Use the ChemStation or the Agilent Instant Pilot G4208A for this command.

To move the arm to the park position:

- Switch to the Diagnosis view of the ChemStation and select Fraction Collector
   > Maintenance Positions. from the Maintenance menu
- 2 In the upcoming dialog box click Park Arm.
- ✓ The vial tray and the sample transport mechanism is secured with the transport protection foam.

Transporting the Micro-scale Collector Spotter

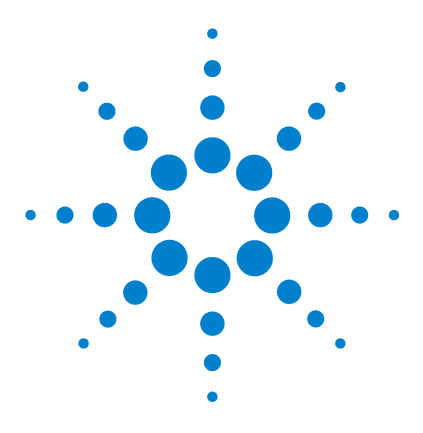

Agilent 1260 Infinity Series Micro-scale Fraction Collector/Spotter User Manual

# 2 Configuration and Operation of the Micro-scale Fraction Collector/Spotter

Introduction 36 Initialization and Reset 39 Configuration of the Micro-scale Fraction Collector/Spotter 40 Setting up a Micro-scale Fraction Collector/Spotter Method 49 Viewing your Results 60 Check-out Procedures 66

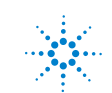

Agilent Technologies

#### 2 Configuration and Operation of the Micro-scale Fraction Collector/Spotter Introduction

## Introduction

The Agilent 1260 Infinity Micro-scale Fraction Collector/Spotter G1364D is an instrument for micro-scale fraction collection or MALDI Spotting with the Agilent 1260 Infinity Capillary or Nanoflow LC Systems. With these systems the collection of very low volume fractions requires

- low delay volumes.
- high position accuracy of the capillary tip.
- liquid contact control for reproducible collection of small fractions without carryover.

The principles of operation for the Agilent 1260 Infinity Micro-scale Fraction Collector/Spotter will be illustrated in this chapter along with detailed descriptions on how to set up the method and change the configuration. This will enable the user to run the instrument with optimal performance.

The Agilent 1260 Infinity Micro-scale Fraction Collector/Spotter designed for low flow rates from below 100  $\mu$ l/min down to 100nl/min. In order to keep dispersion a single low volume PEEK coated fused silica capillary is used to direct the flow to the vessel or MALDI target. A permanent waste position is built in to allow automated and continuous collection of the eluent.

The proper alignment of the capillary tip is crucial for precise collection of the fractions, especially if 384 conical-well plates or MALDI targets are used. A sensor pad for automated control of the capillary tip position was therefore integrated into the micro-scale fraction collector/spotter. A diagram of the fraction collector, which indicates the most important components, is shown in Figure 1 on page 37
Configuration and Operation of the Micro-scale Fraction Collector/Spotter 2 Introduction

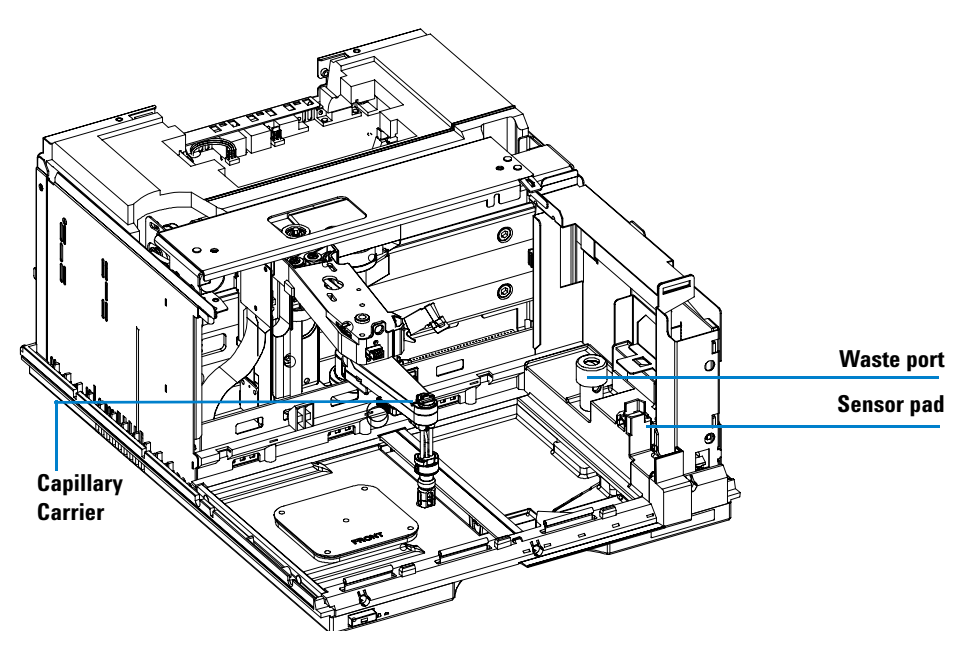

Figure 1 The Agilent 1260 Infinity Micro-scale Fraction Collector/Spotter

In order to ensure reproducible fraction collection and MALDI spotting without cross contamination and an accurate control of the collected volumes the *liquid contact control* mode as illustrated in Figure 2 on page 38 has been developed. During the entire collection process the instrument ensures that the droplet at the capillary tip is in constant contact with the surface of the well, the MALDI plate or the liquid being collected. At the start of fraction collection the droplet is delivered at the bottom of the well or the MALDI plate. While the well is filled the capillary tip moves continuously upwards, keeping in constant contact with the liquid surface. At the end of fraction collection, the capillary tip moves sharply upwards in order to cut the contact between the liquid and the capillary. During the collection the flow rate and the geometry of the well are taken into account to calculate the current fill level.

2 Configuration and Operation of the Micro-scale Fraction Collector/Spotter Introduction

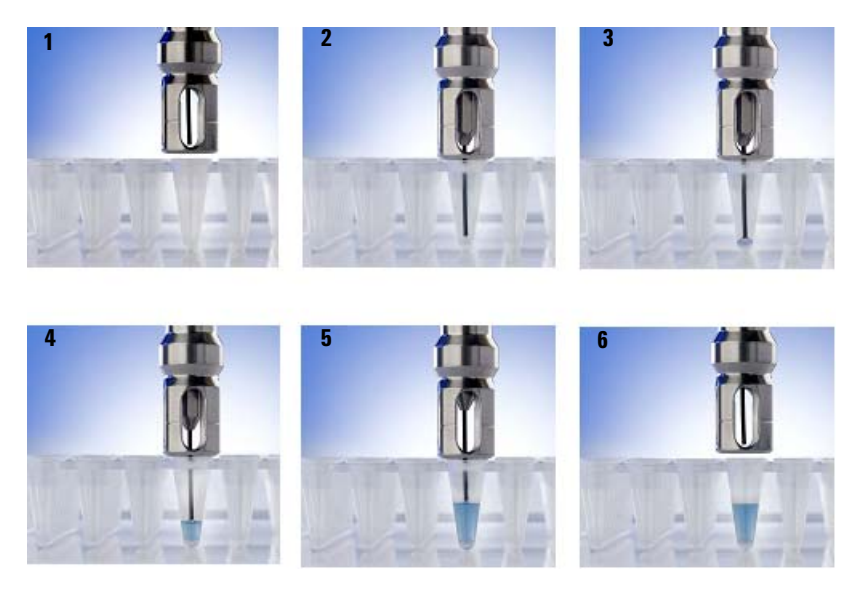

Figure 2 Liquid Contact Control

### **Initialization and Reset**

After power-on the instrument delays the initialization for approximately two minutes to vent the fraction compartment. Then the door lock is activated and the micro-scale fraction collector/spotter remains in the *not ready* condition (*yellow*) waiting for the manual reset.

Before you reset the micro-scale fraction collector/spotter the door has to be closed. To reset the instrument click on the micro-scale fraction collector/spotter icon in the graphical user interface of the ChemStation and start the **Reset**. If the main pump is switched ON, a dialog is displayed, which reminds the user to switch OFF the pump. Then the reset procedure is started without the risk of contaminating well plates or fractions.

During the initialization process the vertical and the horizontal position of the capillary tip is determined. The micro-scale fraction collector/spotter performs the capillary check by pressing the capillary tip onto the sensor pad. After this capillary check a message is displayed, if any further capillary alignment is required. For more details about capillary alignment refer to "Choosing and Installing the Micro-scale Fraction Collector/Spotter Capillary" on page 40.

#### Switching the Micro-scale Fraction Collector/Spotter Lamp

The micro-scale fraction collector/spotter includes a lamp to illuminate the fraction compartment. The lamp is specifically required for the position accuracy calibration as described on page 82 and page 84.

The operation of the lamp requires firmware revision A.05.09 or higher and ChemStation revision A.10.02 or higher. To activate the lamp switch open the command line in the ChemStation and type:

microafclampon to switch the lamp ON microafclampoff to switch the lamp OFF

### **Configuration of the Micro-scale Fraction Collector/Spotter**

# Choosing and Installing the Micro-scale Fraction Collector/Spotter Capillary

The micro-scale fraction collector/spotter is delivered with three capillaries each having a different inner diameter: 25, 50 and 100  $\mu$ m. The 50  $\mu$ m capillary is installed in the micro-scale fraction collector/spotter, whereas the 25 and the 100  $\mu$ m capillaries are in the accessory kit (see "Micro-scale Fraction Collector/Spotter Accessory Kit" on page 119).

To optimize the micro-scale fraction collector/spotter for different flow ranges the correct capillary has to be selected and installed.

#### For micro-scale fraction collection we recommend:

- flow rates below 4  $\mu L/min.:$  the yellow 25  $\mu m$  i.d. capillary G1364-87304 (delay volume app. 0.25  $\mu L)$
- flow rates between 4 and 30  $\mu L/min.:$  the green 50  $\mu m$  i.d. capillary G1364-87305 (delay volume app. 1  $\mu L)$
- flow rates between 30 and 100  $\mu L/min.:$  the black 100  $\mu m$  i.d. capillary G1364-87306 (delay volume app. 4  $\mu L)$

#### For MALDI spotting we recommend:

- for overall flow rates (LC flow + matrix flow) < 8  $\mu$ l/min.: the green 50  $\mu$ m i.d. capillary G1364-87305 (delay volume app. 1  $\mu$ L)
- for overall flow rates (LC flow + matrix flow) > 8  $\mu$ /min.: the black 100  $\mu$ m ID capillary G1364-87306 (delay volume app. 4  $\mu$ L)

The exchange procedure is described in "Replacing Micro-scale Fraction Collector/Spotter Capillary Assembly" on page 100. An Exchange of the fraction collector capillary might also be necessary, if the capillary is bent or blocked by particles.

#### Adjusting the Peakwidth of Your Detector

When using capillaries in these flow ranges for peak-based fraction collection a **Peakwidth** of 0.1 min. (**Responsetime** < 2s) or less should be selected to ensure a fast signal processing. Otherwise the compound might already be flushed through the micro-scale fraction collector/spotter, when the peak is detected. If a smaller peakwidth is set the flow rate ranges can be increased.

### **Capillary Alignment for Micro-scale Fraction Collection**

During the initialization process the vertical and the horizontal position of the capillary tip is determined. The micro-scale fraction collector/spotter facilitates the capillary check by pressing the capillary onto the sensor pad. Then the relative capillary length as well as the degree to which the needle is bent is determined. 384-well plates require a higher position accuracy than 96-well plates. Consequently a slightly bent capillary might be tolerated for 96-well plates, whereas 384-well plates require the installation of a new capillary or a position accuracy calibration as described in "Position Accuracy Calibration for 384-Well Plates" on page 82. After the capillary check procedure a message is displayed, if any further capillary alignment is required.

### CAUTION

If solvents with high concentrations of matrix, buffer or salt are used, the capillary has to be flushed thoroughly with salt free water after analysis. Such a procedure prevents the capillary and the waste port from clogging.

The capillary length has to be adjusted between the following limits (see Figure 3):

- For 384-conical-well plates (PCR plates) where high position accuracy is required the capillary tip should be approximately set to the groove at the center of the well-plate adapter.
- When 96-well plates or deep 384-well plates are used the capillary tip must be set to the lower edge of the well-plate adapter opening in order to reach the bottom of the wells.

#### 2 **Configuration and Operation of the Micro-scale Fraction Collector/Spotter**

**Configuration of the Micro-scale Fraction Collector/Spotter** 

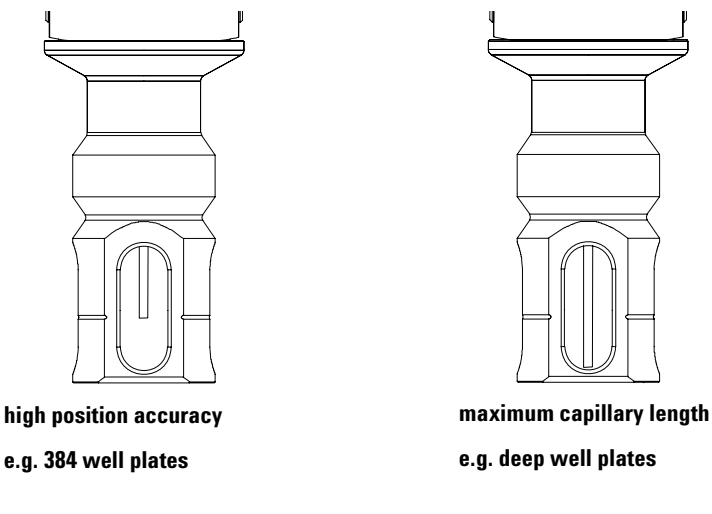

Figure 3 Positions of the capillary tip

### **Capillary Alignment for MALDI Spotting**

If the micro-scale fraction collector/spotter is used for MALDI spotting, the well-plate adapter has to be replaced with the spotting adapter (G1364-83205), which is supplied in the accessory kit (see Table 18 on page 119).

For MALDI Spotting applications we recommend using the MALDI spotting tip. This tip prevents that the droplet from flowing upwards on the outer capillary wall.

- 1 Remove all trays and move the fraction collector arm to the **Change Parts** position (see "Maintenance Functions" on page 75).
- **2** Turn the well-plate adapter 90 degrees and remove it from the capillary carrier arm.
- **3** Slide the spotting adapter onto the capillary carrier arm and turn it 90 degrees to fixate it. The capillary length should be aligned as displayed in Figure 4.
- **4** Attach the MALDI spotting tip to the capillary. The MALDI spotting tip should be aligned to from a flat surface with the capillary tip. For correct alignment, leave the spotting tip in the plastic strip and push the spotting tip onto the capillary.

### Configuration and Operation of the Micro-scale Fraction Collector/Spotter 2 Configuration of the Micro-scale Fraction Collector/Spotter

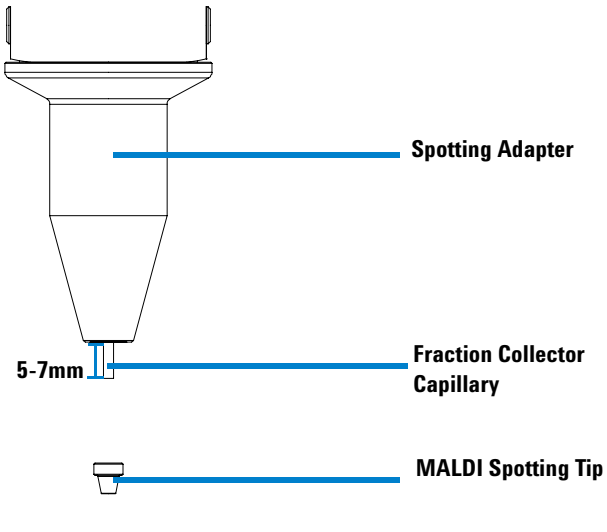

Figure 4 Capillary Alignment for MALDI Spotting

### **Configuration of the ChemStation**

To setup or change the configuration parameters of your fraction collector select **More Fraction Collector > Configuration** from the Instrument menu or right-click on the fraction collector icon in the graphical user interface. In the Fraction Collector Configuration dialog box (Figure 5) the configuration of the Trays, the Fraction Delay Volumes, the Collection Order, the Needle Movement and the well-plate/MALDI target type can be specified.

| T T T     |                   |        |                |               |           |           |                   |                |             |
|-----------|-------------------|--------|----------------|---------------|-----------|-----------|-------------------|----------------|-------------|
| Tray A:   | 4 WellPlates      |        | <u> </u>       |               |           |           |                   |                |             |
|           |                   |        |                |               | Tube V    | olume (m  | I]: <u>0.</u>     | 00             |             |
|           |                   |        |                |               | Tube H    | eight (mr | n]:  0            |                |             |
| Fraction  | Delay Volumes —   |        | Collection     | Order         |           |           |                   |                |             |
| D         | etector Volum     | ie(nl) | € Rov          | / by row      |           | 0         | Shorte<br>by colu | st path<br>Imn | M           |
|           |                   |        | C Colu<br>colu | ımn by<br>ımn |           | ¢         | Shorte<br>by row  | st path        |             |
| Collectio | n Mode            |        |                | Nee           | dle Mov   | ement —   |                   |                |             |
| 🖲 Disc    | rete fractions    |        |                |               | into loca | ation     | Depth:            | 5.0            | 0 mm        |
| C Cont    | inuous flow       |        |                | 0             | above le  | ocation   | Distan            | ce: 2.0        | <u>)</u> mm |
|           |                   |        |                | •             | contact   | control   | Distan            | ce: 0.1        | 2 mm        |
| Well-Pla  | tes               |        |                |               |           |           |                   |                |             |
| Plate Ty  | pe: *96Eppendorf  | C*     | •              |               | eat as    | Reserve   | ed Locati         | ons            |             |
| – Instal  | led Plates        |        |                |               | 830       | Row(s):   |                   |                |             |
| ⊡ Pla     | te 1 (front left) | 🔽 Plai | e 3 (front ria | ht)           |           | Column    | [s]·              |                |             |
|           |                   |        | o o (none ng   | ,             |           | Single    |                   |                |             |
| I Pla     | ite 2 (back left) | I Plat | e 4 (back rig  | ht)           |           | Locatio   | n(s):             |                |             |
|           |                   |        |                |               |           |           |                   |                |             |

Figure 5 Micro-scale Fraction Collector/Spotter Configuration dialog

### Trays

In the online ChemStation the configuration of the Trays is recognized automatically. In the offline ChemStation the tray configuration can be chosen in a dropdown menu.

### **Fraction Delay Volumes**

The fraction delay volumes specify the volume between the detector cell and fraction collector capillary tip. This volume is required to calculate the time delay between the detection of the peak in the detector and the start of the collection in the fraction collector. For the micro-scale fraction collector/spotter G1364D this volume depends on the installed capillaries. The fraction delay volume can be calculated by:

## fraction delay volume = volume (detector outlet capillary) + volume (fraction collector inlet capillary)

The volumes of the most common Agilent 1260 Infinity detector outlet capillaries and the fraction collector inlet capillaries are summarized in Table 1 on page 45 and Table 2 on page 46. To identify the capillary check the label for the part number, internal diameter and capillary length. For time-based operation the detector cell can be bypassed to minimize the delay volume.

| description                                                                           | part number | length/mm | ID∕µm | Volume/nl |
|---------------------------------------------------------------------------------------|-------------|-----------|-------|-----------|
| DAD/MWD outlet capillary for 500 nl flow cell (pre mounted)                           | G1315-87338 | 120       | 100   | 945       |
| DAD/MWD outlet capillary for 500 nl flow cell (alternative)                           | G1315-87328 | 120       | 50    | 235       |
| DAD/MWD outlet capillary for 500 nl flow cell (pre mounted, <b>old</b> flow cell kit) | G1315-68708 | 700       | 75    | 3100      |
| DAD/MWD outlet capillary for 80nl flow cell (pre mounted)                             | G1315-87328 | 120       | 50    | 235       |
| DAD/MWD outlet capillary for 80nl flow cell (alternative)                             | G1315-87318 | 600       | 25    | 300       |

 Table 1
 Detector Outlet Capillaries

| Table 2 | Micro-scale | Fraction | Collector, | /Spotter | <b>Inlet Capillaries</b> |
|---------|-------------|----------|------------|----------|--------------------------|
|---------|-------------|----------|------------|----------|--------------------------|

| description                                                                | part number | length/mm | ID∕µm | Volume/nl |
|----------------------------------------------------------------------------|-------------|-----------|-------|-----------|
| Micro-scale fraction collector/spotter capillary 25 μm<br>ID (alternative) | G1364-87304 | 500       | 25    | 250       |
| Micro-scale fraction collector/spotter capillary 50µm<br>ID (pre mounted)  | G1364-87305 | 500       | 50    | 1000      |
| Micro-scale fraction collector/spotter capillary<br>100µm ID (alternative) | G1364-87306 | 500       | 100   | 4000      |

### NOTE

Due to the tolerance for the capillary ID, small adjustments in delay volume might be necessary in order to optimize the performance of your system.

### **Collection Order**

The **Collection Order** describes capillary movement during fraction collection. Four different strategies are possible: row-by-row and column-by-column either in one direction or in two directions.

### **Collection Mode**

Selection of the **Collection Mode** is not available for the micro-scale fraction collector/spotter and therefore greyed out in this configuration. The micro-scale fraction collector/spotter always operates in the **continuous flow** mode.

#### **Needle Movement**

**Into location** In the into location mode the capillary tip moves into the well to the specified **Depth** (in mm).

**Above location** In the above location mode the capillary tip stays at the specified **Distance** (in mm) above the well during fraction collection.

**Contact Control** In this mode the capillary tip moves down until is reaches the specified distance between capillary tip and well bottom. This ensures that the forming droplet is in contact with the well bottom. During the continuing filling process the capillary tip moves upwards while staying in contact with the surface of the collected liquid.

For low flow rates (< 1  $\mu$ l/min) a small **Distance** (<0.2 mm) should be chosen. This value should be increased to 0.3-0.7 mm in particular for MALDI spotting at higher flow rates.

### NOTE

The capillary movement in the Contact Control mode depends on the flow rate that is delivered by the Agilent 1260 Infinity pump. If your LC system contains more than one pump, the flow rate of the first pump in your system determines the needle movement. In this case verify in your system configuration (Instrument > Configure 1260 access) that this pump is the first one in the Configured Modules list. In addition this pump should also be selected as main pump (Instrument > Change main pump).

#### Well Plates

In the **Well Plates** section the type of well plates or MALDI targets used in a well plate tray can be configured. The well plate type used can be chosen from the Plate Type dropdown menu. More detailed information about all preconfigured well plates and MALDI targets can be found in the Instrument menu. A list of recommended Agilent well plates can be found in Table 11 on page 112 and a list of supported MALDI targets is available in Table 15 on page 115. To configure other well plates or MALDI targets choose **Configure Well Plates** from the **Instrument** menu.

### NOTE

Note the orientation of the well plate or the MALDI plate. The starting position A1 is always at the back left corner of the plate.

Only one type of well plate can be used on the well plate tray.

The checkbox **Treat as 4 x 96** is only available for 384 well plates and allows splitting the 384 well plate virtually into 4 separate 96-well plates. This only changes the collection order, but the numbering of the wells remains as indicated on the plate. The filling order of each quarter is as specified in the Collection Order section. When the 384 well plate is split into four equal quarters the order of the four plates is the same as displayed in the Installed Plates section. Each tray position that contains a well plate has to be checked.

### 2 Configuration and Operation of the Micro-scale Fraction Collector/Spotter

**Configuration of the Micro-scale Fraction Collector/Spotter** 

In the **Reserved Locations**, you have the possibility to specify locations that will not be used for Fraction Collection (see Table 3).

| Location         | Syntax  | Description                             |
|------------------|---------|-----------------------------------------|
| Rows             | А       | Row A can't be used                     |
|                  | A,B     | Rows A and B can't be used              |
|                  | A-D     | A, B, C and D can't be used             |
|                  | A-D,F   | Rows A, B, C, D and F can't be used     |
| Columns          | 1       | Column 1 can't be used                  |
|                  | 1,2     | Columns 1, and 2 can't be used          |
|                  | 1-4     | Columns 1, 2, 3 and 4 can't be used     |
|                  | 1-4,12  | Columns 1, 2, 3, 4 and 12 can't be used |
| Single locations | G12,H12 | Locations G12 and H12 can't be used     |

 Table 3
 Syntax for the Definition of Reserved Locations

### Setting up a Micro-scale Fraction Collector/Spotter Method

To setup the method parameters of the micro-scale fraction collector/spotter select **Setup Fraction Collector** from the Instrument menu or right-click on the fraction collector icon in the graphical user interface. This will open the Setup Fraction Collector dialog box as displayed in Figure 6. In the Setup Fraction Collector dialog box general method settings are specified.

| Off       © Use Timetable       ○ Peak-based       Max. Peak Duration       1.0 min         Peak Detectors                                                                                                    |                                                         |                                                        |                                                                                                    |                  |                                                                                                    |                   | Mode                                                                                     | n Trigger                                   | actio                                                |
|----------------------------------------------------------------------------------------------------|---------------------------------------------------------|--------------------------------------------------------|----------------------------------------------------------------------------------------------------|------------------|----------------------------------------------------------------------------------------------------|-------------------|------------------------------------------------------------------------------------------|---------------------------------------------|------------------------------------------------------|
| Peak Detectors         Detector       Working Mode       Up Slope [Unit/s] Down Slope [Unit/s] Threshold [Unit]       Upper Threshold [Unit]       Unit         1       DAD1       Off       5.00       5.000       3000.000       mAU         2       UIB       Off       5.00       5.000       3000.000       mAU         Use MSD for Mass-based Fraction Collection         •C       all selected peak detectors       Fraction Previ         •C       at least one selected peak detector       Fraction Previ         Timetable       Image: Mode       Max. Peak Duration [min]       # of Fractions Timeslices [min] Contact Adi       Append         1       0.00       Off       1.0       1.0       Cot       Cot         2       3.50       Time-based       10       1.0       Cot       Cot         2       3.50       Time-based       10       1.0       Cot       Cot       Cot         2       0.00       Off       10       1.0       1.0       Cot       Cot       Cot         2       0.00       Off       10       1.0       1.0       Cot       Cot       Cot         3                                                                                                    |                                                         | n                                                      | k Duration 1.0 min                                                                                                    | Max. Pea         |                                                                                                    | C Peak-based      | Use Timetable                                                                            | •                                           | 0 O f                                                |
| Detector       Working Mode       Up Slope [Unit/s] Down Slope [Unit/s] Threshold [Unit]       Unit       Upper Threshold [Unit]       Unit         1       DAD1       Off       5.00       5.00       3000.000       mAU         2       UIB       Off       5.00       5.00       3000.000       mAU         1       DAD1       Off       5.00       5.00       3000.000       mAU         1       UIB       Off       5.00       5.00       3000.000       mV         Fraction is collected when a peak is detected by:                                                                                                    |                                                         |                                                        |                                                                                                    |                  |                                                                                                    |                   |                                                                                          | etectors                                    | eak I                                                |
| 1       DAD1       Off       5.00       5.00       3000.000       mAU         2       UIB       Off       5.00       5.00       5000       3000.000       mV         Fraction is collected when a peak is detected by:       □ Use MSD for Mass-based Fraction Collection         • all selected peak detectors       • Traction Previ         • all selected peak detectors       • Fractions Timeslices [min] Contact Adi       • Insert         1       0.00       Off       1.0       1.0         2       3.50       Time-based       10       1.0         2       3.50       Time-based       10       1.0         2       3.50       Time-based       10       1.0         1       0.00       Off       • Off       • Off         3       10.00       Off       10       1.0         2       3.50       Time-based       10       1.0         2       0.00       Off       0       0       0         9       Paste       • Off       10       1.0       0         10.00       Off       · Off       · Off       · Off       · Off         10.00       Off       · Off       · O                                                                                                    | it                                                      | ] Unit                                                 | Upper Threshold [Unit]                                                                                                    | Threshold [Unit] | Down Slope [Unit/s]                                                                                                    | Up Slope [Unit/s] | Working Mode                                                                             | etector                                     | D                                                    |
| 2       UIB       Off       5.00       5.00       3000.000       mV         Fraction is collected when a peak is detected by:         © all selected peak detectors       □ Use MSD for Mass-based Fraction Collection         © all selected peak detectors       Fraction Previ         Timetable         1       0.00       Off       1.0         2       3.50       Timebased       10       1.0         2       3.50       Timebased       10       1.0         2       3.50       Off       Image: Corp.       Paste         Fine         Stoptime:       as Pump = min       Image: Cortact Control Adjustment       1.0         Store temperature signal       Store temperature signal       Store UIB signal                                                                                                    | 비                                                       | mAU                                                    | 3000.000                                                                                                    | 5.000            | 5.00                                                                                                    | 5.00              | Off                                                                                      | DAD1                                        |                                                      |
| Fraction is collected when a peak is detected by:       Use MSD for Mass-based Fraction Collection         Image: a selected peak detector       Fraction Previous         Image: a selected peak detector       Fraction Previous         Image: a selected peak detector       Fraction Previous         Image: a selected peak detector       Image: a selected peak detector         Image: a selected peak detector       Image: a selected peak detector         Image: a selected peak detector       Image: a selected peak detector         Image: a selected peak detector       Image: a selected peak detector         Image: a selected peak detector       Image: a selected peak detector         Image: a selected peak detector       Image: a selected peak detector         Image: a selected peak detector       Image: a selected peak detector         Image: a selected peak detector       Image: a selected peak detector         Image: a selected peak detector       Image: a selected peak detector         Image: a selected peak detector       Image: a selected peak detector         Image: a selected peak detector       Image: a selected peak detector         Image: a selected peak detector       Image: a selected peak detector         Image: a selected peak detector       Image: a selected peak detector         Image: a selected peak detector       Image: a selectector         Image                                                                                                    | /                                                       | mV                                                     | 3000.000                                                                                                    | 5.000            | 5.00                                                                                                    | 5.00              | Off                                                                                      | UIB                                         | 2                                                    |
| Time       Time frigger Mode       Max. Peak Dutation [min]       # of Practions       Timestices [min]       Contact Adj         2       350       Time-based       10       1.0       1.0         3       10.00       Off       10       1.0       Cut         2       0.00       Off       10       1.0       Cut         3       10.00       Off       10       1.0       Cut         Copy       Paste       Image: Advantage of the past of the past                                                                                                    |                                                         |                                                        |                                                                                                    |                  |                                                                                                    |                   |                                                                                          |                                             |                                                      |
| 1     0.00     Off     1.0       2     3.50     Time-based     10     1.0       2     0.00     Off     10     1.0       2     0.00     Off     10     1.0       2     0.00     Off     10     1.0       2     0.00     Off     10     1.0       2     0.00     Off     10     1.0       2     0.00     Off     10     1.0       2     0.00     Off     10     1.0       2     0.00     Off     10     1.0                                                                                                    | Incort                                                  |                                                        |                                                                                                    |                  |                                                                                                    |                   |                                                                                          | ble                                         | imeta                                                |
| 2     3.50     Time-based     10     1.0       3     10.00     Off     Image: Comparison of the second second | Insert                                                  | Ir                                                     | [min] Contact Adj                                                                                                    | tions Timeslices | ution [min] # of Frac                                                                                                    | Max. Peak Dura    | Trigger Mode                                                                             | ble —<br>Time                               | imeta                                                |
| 3       10.00       0ff                                                                                                    | Insert<br>Append                                        | lr<br>Ap                                               | [min] Contact Adj<br>1.0                                                                                                    | tions Timeslices | ntion [min] # of Frac                                                                                                    | Max. Peak Dura    | Trigger Mode                                                                             | ble<br>Time<br>0.00                         | imeta<br>1                                           |
| Copy       Paste         Copy       Paste         Stoptime:       as Pump min no Limit min       Image: Recovery on the track       Max. fill volume per location as configured min min         Posttime:       Off min min       Contact Control Adjustment 1.0       Store temperature signal min min min         Stoptime:       Off min       Contact Control Adjustment 1.0       Store temperature signal min min                                                                                                    | Insert<br>Append                                        | Ir<br>Ap                                               | [min] Contact Adj<br>1.0<br>1.0                                                                                                    | tions Timeslices | ntion [min] # of Frac                                                                                                    | Max. Peak Dura    | Trigger Mode                                                                             | ble<br>Time<br>0.00<br>3.50                 | imeta<br>1<br>2                                      |
| Paste       Stoptime:     as Pump no Limit □ min       Posttime:     Off □ min       Contact Control Adjustment     1.0         Store delay sensor signal                                                                                                    | Insert<br>Append<br>Cut                                 | Ap                                                     | [min] Contact Adj<br>1.0<br>1.0                                                                                                    | tions Timeslices | ntion [min] # of Frac                                                                                                    | Max. Peak Dura    | Trigger Mode<br>Off<br>Time-based<br>Off                                                 | ble<br><u>Time</u><br>0.00<br>3.50<br>10.00 | imeta<br>1<br>2<br>3                                 |
| Ime       Auxiliary         Stoptime:       no Limit         no Limit       Imin         Posttime:       Off         Image: Diff       Imin         Contact Control Adjustment       1.0         Store UIB signal                                                                                                    | Insert<br>Append<br>Cut<br>Copy                         |                                                        | [min] Contact Adj<br>1.0<br>1.0<br>1.0                                                                                                    | tions Timeslices | ntion [min] # of Frac<br>10                                                                                                    | Max. Peak Dura    | Trigger Mode<br>Off<br>Time-based<br>Off                                                 | ble<br>Time<br>0.00<br>3.50<br>10.00        | imeta<br>1<br>2<br>3                                 |
| Stoptime:       as Pump = min<br>no Limit = min       Auxiliary       Max. fill volume per location<br>as configured = μl         Posttime:       Off = min       Contact Control Adjustment 1.0       Store temperature signal<br>Store delay sensor signal<br>Store UIB signal                                                                                                    | Insert<br>Append<br>Cut<br>Copy                         |                                                        | [min] Contact Adj<br>1.0<br>1.0                                                                                                    | tions Timeslices | ntion [min] # of Fract                                                                                                    | Max. Peak Dura    | Trigger Mode<br>Off<br>Time-based<br>Off                                                 | ble<br>0.00<br>3.50<br>10.00                | imeta<br>1<br>2<br>3                                 |
| Stoptime:       as Pump → min ro Limit → min       Image: Recovery on the track       as configured → µl         Posttime:       Off → min       Contact Control Adjustment       1.0       Image: Store temperature signal         Store delay sensor signal       Store UIB signal       Store UIB signal                                                                                                    | Insert<br>Append<br>Cut<br>Copy<br>Paste                | Ir<br>Ap                                               | [min] Contact Adj<br>1.0<br>1.0                                                                                                    | tions Timeslices | ntion [min] # of Fract                                                                                                    | Max. Peak Dura    | Trigger Mode<br>Off<br>Time-based<br>Off                                                 | ble<br>Time<br>0.00<br>3.50<br>10.00        | imeta<br>1<br>2<br>3                                 |
| Posttime: Off immining Contact Control Adjustment 1.0 Store temperature signal Store delay sensor signal Store UIB signal                                                                                                    | Insert<br>Append<br>Cut<br>Copy<br>Paste                | Ir<br>                                                 | [min] Contact Adj<br>1.0<br>1.0<br>Auxiliary<br>Max. fill volume per l                                                                                                    | tions Timeslices | tion [min] # of Frac                                                                                                    | Max. Peak Dura    | Trigger Mode Off Time-based Off Off                                                      | ble<br>0.00<br>3.50<br>10.00                | imeta<br>1<br>2<br>3                                 |
| Store UIB signal                                                                                                    | Insert<br>Append<br>Cut<br>Copy<br>Paste                | lr<br>Ap                                               | [min] Contact Adj<br>1.0<br>1.0<br>Auxiliary<br>Max. fill volume per l<br>as configured  ∰                                                                                                    |                  | tion [min] # of Frac<br>10<br>10<br>19<br>ry<br>covery on the track                                                                     | Max. Peak Dura    | Trigger Mode<br>Off<br>Time-based<br>Off<br>Off                                          | ble 0.00<br>3.50<br>10.00                   | 1<br>2<br>3<br>ime –                                 |
| Store UIB signal                                                                                                    | Insert<br>Append<br>Cut<br>Copy<br>Paste<br>tion        | Ir<br>Ap<br>Ω<br>Ω<br>P<br>I locatio                   | Imin] Contact Adj<br>1.0<br>1.0<br>Maxiliary<br>Max. fill volume per<br>as configured                                                                                                    |                  | Ition [min] # of Frac                                                                                                    | Max. Peak Dura    | Trigger Mode<br>Off<br>Time-based<br>Off<br>as Pump = min<br>no Limit = min<br>Off = min | ble                                         | imeta<br>1<br>2<br>3<br>ime –<br><u>S</u> top        |
| Store UIB signal                                                                                                    | Insert Append Cut Copy Paste Cion nal nal               | lr<br>Ap<br>Ω<br>Ω<br>P<br>Γ locatio                   | [min] Contact Adi<br>1.0<br>1.0<br>Auxiliary<br>Max. fill volume per l<br>as configured<br>Store temperature<br>Store delay across                                                                          | tions Timeslices | tion [min] # of Frace<br>10<br>10<br>17<br>19<br>19<br>19<br>10<br>10<br>10<br>10<br>10<br>10<br>10<br>10<br>10<br>10<br>10<br>10<br>10 | Max. Peak Dura    | Trigger Mode<br>Off<br>Time-based<br>Off<br>as Pump = min<br>no Limit = min<br>Off = min | ble                                         | imeta<br>1<br>2<br>3<br>ime –<br><u>S</u> top        |
|                                                                                                    | Insert Append Cut Copy Paste Stion nal nal              | Ir<br>Ap<br>Ω<br>Ω<br>P<br>I location<br>μl<br>e signa | Imin] Contact Adj<br>1.0<br>1.0<br>Auxiliary<br>Max. fill volume per l<br>as configured for a sensor<br>Store temperature<br>Store delay sensor                                                             | tions Timeslices | tion [min] # of Frac                                                                                                    | Max. Peak Dura    | Trigger Mode                                                                             | ble                                         | imeta<br>1<br>2<br>3<br>ime –<br><u>S</u> top        |
|                                                                                                    | Insert<br>Append<br>Cot<br>Copy<br>Paste<br>tion<br>nal | Ir<br>Ap<br>Ω<br>P<br>P<br>Iocatio                     | [min]       Contact Adj         1.0       1.0         1.0       1.0         Max. fill volume per l as configured       1         Store temperature       Store delay senso         Store UIB signal       1 | tions Timeslices | tion [min] # of Frac                                                                                                    | Max. Peak Dura    | Trigger Mode                                                                             | ble<br>Time<br>0.00<br>3.50<br>10.00        | imeta<br>1<br>2<br>3<br><u>S</u> top<br><u>P</u> ost |

**Figure 6** Set up Fraction Collector dialog box

#### **Fraction Trigger Mode**

The Fraction Trigger Mode can either be **Use Timetable** or **Peak-based** can be selected. Furthermore for the Peak-based mode a time for **Maximum Peak Duration** can be specified. When the Peak-based mode is chosen, it overrules all

### 2 Configuration and Operation of the Micro-scale Fraction Collector/Spotter

Setting up a Micro-scale Fraction Collector/Spotter Method

settings in the Timetable. If the LC system is used for analytical chromatography without fraction collection or MALDI spotting, the micro-scale fraction collector/spotter can be switched **Off**.

### CAUTION

The spot size for MALDI spotting is specified by the flow rate and the collection time. If peak-based trigger mode is selected for MALDI spotting, the collection time and therefore the spot size is flexible. In this case we recommend specifying a maximum fill volume per location as described in "Auxiliary" on page 53.

#### **Peak Detectors**

The **Peak Detectors** section in this screen comprises a list of all Peak Detectors connected to the system. As working modes for each peak detector **Threshold only**, **Threshold/Slope** and **Slope only** are possible. In the Threshold only mode the settings for Up Slope, Down Slope and Upper Threshold in the subsequent columns are ignored. Fraction collection is triggered whenever the detector signal exceeds the specified threshold value. When the signal drops below the threshold value fraction collection is stopped. In the Slope only mode fraction collection is triggered on the slopes of the detector signals. Adequate values for Up Slope and Down Slope can be specified in the corresponding fields. In the Threshold/Slope mode fraction collection is triggered on the corresponding values for threshold and slope. For more detailed information concerning working with threshold and slopes please refer to Agilent's Application Note "Sophisticated peak-based fraction collection – working with up and down slope" publication number 5988-7895EN.

The option to specify an **Upper Threshold** becomes important, if the absorbance exceeds the linear range of the UV-Vis detector. At high absorbance values the light intensity on the detector is extremely low and consequently detector noise will superimpose the detector signal. In this case the detector noise might lead to wrong trigger commands for the micro-scale fraction collector/spotter. As soon as the detector signal exceeds the **Upper Threshold**, settings for slopes will be ignored until the signal drops again below the Upper Threshold.

When using more than one peak detector fraction collection can be triggered either when **all selected peak detectors** detect a peak or when **at least one selected peak detector** detects a peak based on the settings in the detector table. The **Timetable** can be used to program changes in the Fraction Trigger Mode during the analysis by entering a time in the Time field and appropriate values in the fields of the timetable. The trigger modes can be specified as Off, Peak-based and Time-based. Time ranges can be defined for the different trigger modes In the column headed **Time**. If the Off mode is selected, no fractions are collected.

Whenever the Peak-based mode is specified fractions will be collected based on the peak detection parameters given in the Peak Detector table. Additionally a Maximum Peak Duration in minutes has to be specified. This parameter can be used to stop the fraction collection in cases where the baseline drifts, and the signal does not drop below the specified threshold value. The limits are from 0.1 min. to 9999.0 min. This parameter is mandatory if you use Peak Controlled fraction collection, but is disabled for Time Based fraction collection.

### Timetable

When the **Time-based** mode is chosen two different options are available:

- A specific number of fractions or time slices can be specified. The **# of Fractions** refer to the number of fractions that are collected in the corresponding time frame in the table. This parameter is applicable only for time-based fraction collection. **The maximum spotting rate is 20 spots/min.**
- Alternatively time slices can be set-up that define the collection time for each fraction. This parameter is only available in the time-based fraction collection mode. Based on the maximum spotting rate of 20 spots per minute **the minimum time slice for one spot is 3s**.
- **Contact Adj** is a parameter, which is only required for MALDI Spotting. For details please read "Contact Control Adjustment" on page 52.

To edit the Timetable, the functions **Insert**, **Append**, **Cut**, **Copy** and **Paste** are available.

To access the additional sections in the Setup Fraction Collector dialog box click the **More** button.

#### Recovery

If the **Recovery on the Track** mode is checked, the solvent that is delivered between the fractions/spots is collected on the same plate for recovery. The capillary carrier will move to the next well following collection order, e.g. row-by-row.

In the Data Analysis view as well as in the Report a fraction list indicates the wells that contain fractions and the wells that contain recovery. With this information the user is able to recover compounds that weren't collected.

#### **Contact Control Adjustment**

This parameter is only required for MALDI Spotting. If you are adding your matrix online as described in "Online Matrix Delivery" on page 62, the flow rate at the capillary tip of the micro-scale fraction collector/spotter is higher than the flow rate that is measured at the flow sensor of your Agilent 1260 Infinity Capillary or Nanoflow Pump. Consequently the needle movement in the **Contact Control** mode has to be adjusted. The factor can be calculated by

Contact Control Adjustment = (pump flow + matrix flow) / pump flow

Some examples are presented in the Table 4 below.

| Pump Flow/ nl | Matrix Flow/ nl | <b>Contact Control Adjustment</b> |
|---------------|-----------------|-----------------------------------|
| 500           | 0               | 1.0 (default)                     |
| 500           | 500             | 2.0                               |
| 1000          | 500             | 1.5                               |
| 500           | 1000            | 3.0                               |

 Table 4
 Examples for Contact Control Adjustment

The Contact Control adjustment can also be used to optimize the MALDI spotting process and if the flow is splitted before the fraction collector.

### Auxiliary

In the Auxiliary section the **Maximum fill volume** per location can be specified. If **as configured** is selected, the pre-configured volume (see **Instrument > Pre-configured Wellplate Types**) is used. This ensures that the location (well, vial or tube) cannot be overfilled during fraction collection. This volume can be further reduced by defining a customized volume.

By default all MALDI plates are configured with an infinite fill volume. The **Maximum fill volume** can be used to determine a maximum spot size, if the peak-based trigger mode is used.

Additional check boxes in this section provide the opportunity to **Store** the **temperature signal** and the **UIB signal**.

### **Fraction Preview**

To determine the appropriate fraction collection parameters the Agilent ChemStation provides a valuable tool that becomes accessible by selecting the button labelled Fraction Preview Tool (Figure 7) in the Peak Detectors section.

#### 2 Configuration and Operation of the Micro-scale Fraction Collector/Spotter

Setting up a Micro-scale Fraction Collector/Spotter Method

| ak Detector  | 5                   |                      |                       |                  |                        |              |
|--------------|---------------------|----------------------|-----------------------|------------------|------------------------|--------------|
| Detector     | Working Mode        | Un Sione (Unit/s)    | Down Slope [Upit/s]   | Threshold [Unit] | Upper Threshold (Upit) | Unit         |
| DAD1         | Threshold/Slope     | 5.00                 | 5.00                  | 5.000            | 3000.000               | TmAU         |
| UIB          | Off                 | 5.00                 | 5.00                  | 5.000            | 3000.000               | mV           |
|              |                     |                      |                       |                  |                        |              |
| etable —     |                     |                      |                       |                  |                        |              |
|              |                     |                      |                       |                  | Ir                     | nsert        |
| Time         | Trigger Mod         | e Max. Peak Dura     | ation [min] # of Frac | tions Timeslices | [min] Ap               | pend         |
|              |                     |                      |                       |                  |                        | Cut          |
|              |                     |                      |                       |                  | C                      | ору          |
|              |                     |                      |                       |                  | P                      | aste Refresh |
|              |                     |                      |                       |                  |                        |              |
| ction Previe | w                   |                      |                       |                  |                        |              |
| D            | AD1 A, Sig=254,4 Re | #650,100 (DEMO\005-0 | (101.D)               |                  |                        |              |
| 400          |                     |                      |                       |                  |                        |              |
| 100-         |                     |                      |                       |                  |                        |              |
|              |                     |                      |                       |                  |                        |              |
| 80 -         |                     |                      |                       |                  |                        |              |
|              |                     |                      |                       |                  |                        | /            |
|              |                     |                      |                       |                  |                        |              |
| 60 -         | (I)                 |                      |                       |                  |                        | Ľ            |
| NU .         |                     |                      |                       |                  |                        | 7            |
| 40-          |                     |                      |                       |                  |                        |              |
| ~ -          |                     |                      |                       |                  |                        | 1            |
|              |                     |                      | A                     |                  |                        | E.           |
| 20 -         |                     |                      | 1                     |                  |                        |              |
|              |                     |                      |                       |                  |                        |              |
|              |                     |                      |                       |                  | ,                      |              |
|              |                     |                      |                       |                  |                        |              |
| 0-           |                     | 2                    | 3                     | 4                | 5                      | 6 min        |
| 0            | 1                   |                      |                       |                  |                        |              |

Figure 7 Fraction preview dialog box

The Fraction Preview screen allows testing the fraction collection parameters against a sample chromatogram. It can also be used to optimize the fraction collection parameters interactively. With the help of this tool, values for up and down slope as well as for upper and lower threshold can easily be graphically specified. A chromatogram, e.g. a pilot run, can be loaded by pushing the **Load Signal** button. Parameters can now be changed either manually in the Detector Table and Timetable or graphically in the Fraction Preview screen. By pushing the desired buttons on the right hand side of the Fraction Preview screen the chromatogram can be zoomed, the values for up and down slope can be specified and the upper and lower threshold level can be set-up. The graphically specified values are automatically transferred to the Peak Detector Table.

### **Starting Your Run with Fraction Collection or MALDI Spotting**

### **Resetting the current fill levels**

To protect the collected fractions/spots for contaminations and to avoid overfilling of single positions the Agilent 1260 Infinity Micro-scale Fraction Collector/Spotter stores current fill levels on the module and blocks used positions.

If a tray with new well plate or MALDI target is inserted in the micro-scale fraction collector/ spotter, all fill levels can be reset by removing and re-installing the 4-well-plate tray (not just the well plate or MALDI plate carrier). After re-installation of the tray a pop-up window as displayed in Figure 8 will be displayed. Click on **Yes** to reset all fill levels from the previous run.

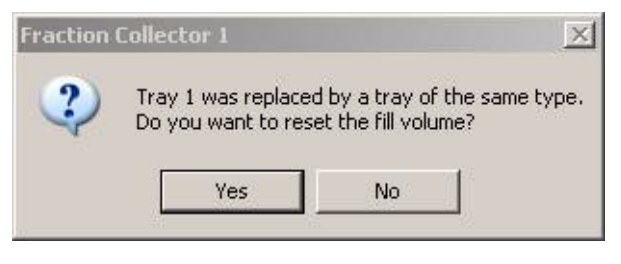

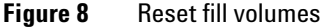

### CAUTION

The window (Figure 8) to reset current fill levels is not displayed, if the well plate or the MALDI target is removed without removing the complete tray. Consequently contaminated fractions, unwanted overfill events or split fractions might be observed during the following LC run.

#### 2 Configuration and Operation of the Micro-scale Fraction Collector/Spotter

Setting up a Micro-scale Fraction Collector/Spotter Method

### NOTE

The run time for a system with a fraction collector must be extended by the delay time, to ensure the complete collection of all compounds.

The run time is calculated as:

run time = end of last peak + delay time
(with delay time = delay volume/flow rate)

This calculation is only required, if the flow rate or the delay volume (capillary) is changed. For further info read "Fraction Delay Volumes" on page 45.

### **Assignment of Start Location**

The start location for fraction collection or MALDI spotting can either be assigned in the **Sample Info** (Figure 9) dialog box in the RunControl menu, in the **Sequence Parameters** (Figure 10) dialog box or in the **Sequence Table** in the Sequence menu. All fraction start locations are entered in the format

micro-scale fraction collector/spotter # - plate number - row - column, e.g. 1-P1-A-O1

with

micro-scale fraction collector/spotter # = 1,2; plate number = P1-P4; row is A to H and column = 1-12 for 96-well plates or the Agilent AP-MALDI plate (for different well plates or MALDI plates refer to the description from the plate manufacturer).

### NOTE

Note the orientation of the MALDI plate. The starting position A1 is always in the back left corner of the plate.

| Sam        | ple Info: Instrum          | ent 1           |                      |                       |                    | × |
|------------|----------------------------|-----------------|----------------------|-----------------------|--------------------|---|
| 0          | perator Name:<br>Data Filo | Bio Chemist     |                      |                       |                    |   |
|            | © Prefix/Counter           | • Manual        |                      | Filename<br>DEFAULT.D | _                  |   |
|            | Su <u>b</u> directory: P   | ROTEOME         |                      |                       |                    |   |
|            | Path: C:\HPCHE             | M\1\DATA\       |                      |                       |                    |   |
| <b>-</b> 5 | Sample Paramete            | rs              |                      |                       |                    |   |
|            |                            |                 | Location V           | 1.1 Chlon             | k run if no entry) |   |
|            |                            | <u>F</u> ractio | n Start L cation: 1- | P1-A-01               | )                  |   |
|            | Sample <u>N</u> ame:       | Sample_01       | Pla                  | l <u>e</u> no.        |                    |   |
|            | Sample <u>A</u> mount:     | 0               | Mul                  | tip <u>l</u> ier: 1   |                    |   |
|            | ISTD Amount:               | 0               | Dil                  | ution: 1              |                    |   |
|            |                            |                 |                      |                       |                    |   |

Figure 9 Sample Info dialog box

All settings made in the Sequence Table overrule the settings chosen in the Sequence Parameters screen. In addition to the exact position for fraction collection start in the Sequence Table it is also possible to specify Next Plate and Next Location. Then the fraction collection is started at the next free plate or at the next free location.

If no fraction start location has been specified, the fraction collection starts at first empty location on the well plate or MALDI target.

#### 2 Configuration and Operation of the Micro-scale Fraction Collector/Spotter

Setting up a Micro-scale Fraction Collector/Spotter Method

| Sequence Parameters: Instrument 1                         | ×                         |
|-----------------------------------------------------------|---------------------------|
| Operator Name: Bio Chemist                                |                           |
| Data File                                                 | Bar Code Reader           |
| Auto C Prefix/Counter                                     | □ Use In Sequence         |
| Prefix: Counter:                                          | On a bar code mismatch    |
| SIG1 0001                                                 | C Inject anyway           |
| Subdirectory: PROTEOME                                    | @ Don't inject            |
| Path: C:\HPCHEM\1\DATA\ Part of methods to run            | Shutdown                  |
| According to Runtime Checklist                            | Post-Sequence Cmd / Macro |
| Use Sequence Table Information                            | macro "SHUTDOWN.MAC",go 🗨 |
| WaitTime: min                                             | nRdy Timeout: min         |
| Fraction Information<br>Eraction Start Location 1-P1-A-01 |                           |
| Sequence Comment:                                         |                           |
|                                                           | ×                         |
| OK                                                        | Help                      |

Figure 10 Start Location in Sequence Parameters dialog box

To start a single run

- click on the Start button in the graphical user interface of the ChemStation.
- select **Run Method** from the **RunControl** menu.
- press F5

To start the sequence

- click on the Start button in the graphical user interface of the ChemStation.
- select **Run Sequence** from the **RunControl** menu.
- press F6

### **Online Tick Marks**

To display tick marks for fraction start and stop events in you Online Plot click on the **Change** button in your **Online Plot** window. Then check **Show fraction collection ticks** in the **Edit Signal Plot** window (Figure 11).

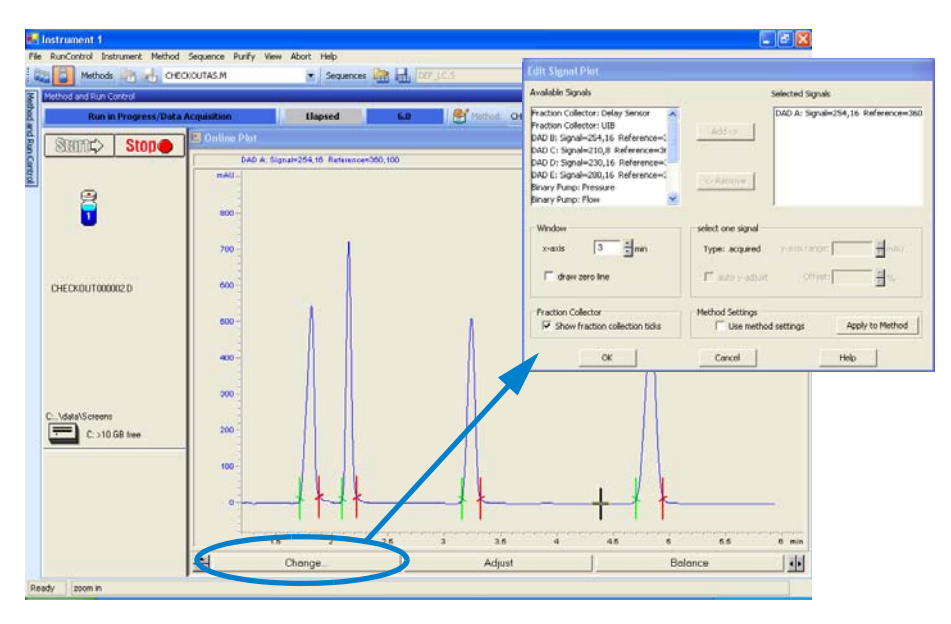

Figure 11 Online Tick Marks

2 Configuration and Operation of the Micro-scale Fraction Collector/Spotter Viewing your Results

### **Viewing your Results**

### **Data Analysis**

In order to display the tick marks for the collected fractions or spots on the screen, click on **Signal options** from the **Graphics** menu. Then choose **Separated** in the Layout drop-down menu.

To review your chromatograms, file information and a fraction list, select the Data Analysis view from the drop-down menu and press the Fraction Task button as displayed in Figure 12.

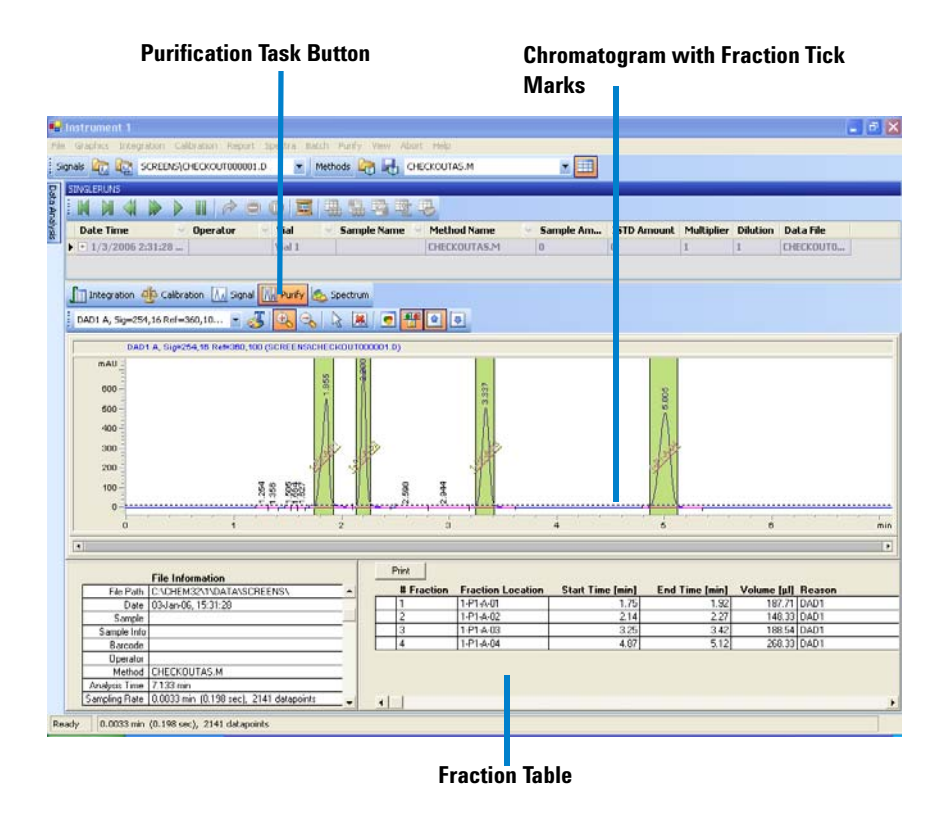

Figure 12 Data Analysis View

### Report

In order to create reports with a fraction table and tick marks the **Specify Report** dialog box the item **Add Fraction Table and Tick Marks** has to be checked.

| Specify Report: Instrur                            | nent 1                                                        |         |            |                             |                                   |            | × |
|----------------------------------------------------|---------------------------------------------------------------|---------|------------|-----------------------------|-----------------------------------|------------|---|
| Destination                                        |                                                               |         | Quan       | titative                    | Results -                         |            |   |
| Printer                                            | ✓ Screen                                                      |         | Calc       | ulate:                      | Percen                            | it 💌       |   |
| □ File                                             | File Type —                                                   | WME     | Base       | ed On:                      | Area                              | -          |   |
| File Prefix                                        | E.DIF E                                                       | .csv    | Sorte      | ed By:                      | Signal                            | <b>_</b>   |   |
| Report                                             | E.XLS E                                                       | .HTM    | Sign       | al Optic                    | ons                               |            |   |
| Style                                              |                                                               |         |            |                             |                                   |            |   |
| Report Style: Sho                                  | ort                                                           | •       | ]          |                             |                                   |            |   |
| Sample info on<br>Add Chromatog<br>Report Layout F | each page<br>ram Output<br>for Uncalibrated F<br>© With Calib | Peaks — | Add Fracti | on Tabl<br>ed Pea<br>C Do N | le and Ti<br>iks Table<br>ot Repo | icks<br>rt |   |
| Chromatogram Out                                   | put                                                           |         |            |                             |                                   |            |   |
| © Portrait                                         |                                                               |         | Size       | % of                        | Page                              |            |   |
| CLandscap                                          | е                                                             |         |            | 10                          |                                   |            |   |
| C Multi-Pag                                        | e (Landscape)                                                 |         | Rocnone    | 10: 11:                     |                                   |            |   |
| 1                                                  | Pages                                                         |         | respons    | . 10                        | -                                 |            |   |
|                                                    | ОК                                                            | Cancel  | Hel        | p                           |                                   |            |   |

Figure 13 Fraction collection report setup

2 Configuration and Operation of the Micro-scale Fraction Collector/Spotter Online Matrix Delivery

### **Online Matrix Delivery**

The Agilent 1260 Infinity Micro-scale Fraction Collector/Spotter can be configured for online matrix delivery. For this application the Online Matrix Kit (G1364-68706) is required (see Table 14 on page 113). This kit contains all accessories required to control a syringe pump and to connect the syringe to the LC flow path. An overview is displayed in Figure 14.

### NOTE

For low flow rates and for MALDI spotting with online matrix delivery, we recommend using the plug to close the waste container instead of the waste tubing. The plug (G1364-26105) is included in the micro-scale fraction collector/spotter accessory kit.

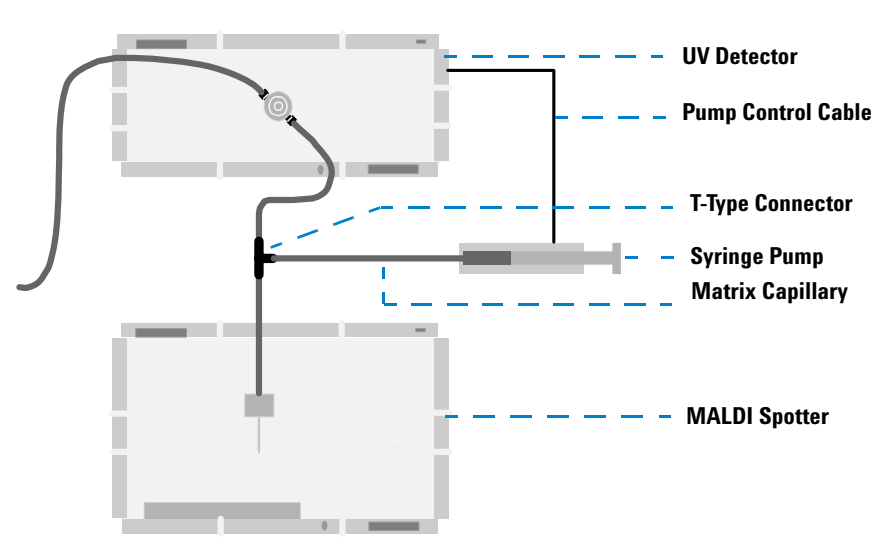

Figure 14 Online Matrix Delivery

#### **Syringe Pump Control**

The Online Matrix Kit contains an External Contact Board BCD (G1351-68701) to control the syringe pump. In addition a cable to connect the KDS 200 syringe pump is provided (5181-1536). To connect other syringe

pumps a general purpose control cable (18594-60520) can be ordered and configured. The BCD board can be installed in any Agilent 1260 Infinity LC module. For installation details refer to the corresponding service manual.

The pump control can easily be setup in the ChemStation as displayed in Figure 15. To open the dialog box select the module where the external contact board is installed and click on the icon in the graphical user interface. Then select **Contacts**.

The default setting should be set as **open**, i.e. the syringe pump is switched off. In the example that is shown in Figure 15 the syringe pump is switched off by default. Using the Timetable the matrix flow can be switched as required during the run. We recommend switching the syringe pump on at least 10 minutes before the start of the LC run in order to prime the matrix capillary and ensure that the matrix is added to the LC flow immediately after the run is started.

Contact 1 is **open**: syringe pump is switched off Contact 1 is **closed**: syringe pump is switched on

| Timetable         Time [min]         C 1         C 2         C 3         C 4         Insert           1         0.00         closed            Append           2         20.00         open            Cut           Cut         Copy | Conta<br>© c<br>© c | ct 1<br>open<br>closed              | Contac<br>© o<br>© c  | ct 2<br>pen<br>losed | Cont<br>C | act 3<br>open<br>closed | Contact 4<br>© open<br>© closed          |
|----------------------------------------------------------------------------------------------------|---------------------|-------------------------------------|-----------------------|----------------------|-----------|-------------------------|------------------------------------------|
| Paste                                                                                                    | Timet               | able<br>Time [min]<br>0.00<br>20.00 | C 1<br>closed<br>open | <u>C 2</u>           | C 3       | C 4                     | Insert<br>Append<br>Cut<br>Copy<br>Paste |

Figure 15 Syringe Pump Control through External Contacts

#### **Capillaries and Fittings**

The Online Matrix Kit contains:

• peek coated fused silica capillary 125 µm ID, 550mm length (G1375-87318)

- T-type connector (5042-8519)
- Connector syringe to capillary (5042-8517)

To setup the flow connections the outlet capillary from the UV detector, the fraction collector capillary and the capillary from the matrix pump have to be connected to the T-type Connector as displayed in Figure 14 on page 62.

We recommend using

- the 50  $\mu$ m ID fraction collector capillary (G1364-87305) for overall flow rates (LC flow and matrix flow) < 8  $\mu$ l/min.
- the 100  $\mu$ m ID fraction collector capillary (G1364-87306) for overall flow rates (LC flow and matrix flow) > 8  $\mu$ l/min.

The peek coated fused silica capillary (125  $\mu m$  ID, 550mm length) is used to deliver the matrix solution from the syringe to the T-type connector, where it is merged with the flow from the Agilent 1260 Infinity LC System.

The maximum spot size strongly depends on the type of the MALDI plate and can range between 0.5 and 5  $\mu$ l. The flow rate has to be adjusted to optimize the performance with spotting rate of 20 spots/min:

maximum flow rate = maximum spot size x 20 spots/min

| maximum spot size | maximum spotting rate | maximum flow rate (LC flow + matrix flow) |
|-------------------|-----------------------|-------------------------------------------|
| 0.5 μl            | 20 spots/min          | 10 μl/min                                 |
| 1µl               | 20 spots/min          | 20 µl/min                                 |
| 2 μΙ              | 20 spots/min          | 40 μl/min                                 |
| 5 μl              | 20 spots/min          | 100 µl/min                                |

 Table 5
 Examples for Maximum Flow Rates

#### **Contact Control Adjustment**

If the matrix is added online, the flow that is delivered by the Agilent 1260 Infinity Capillary or Nanoflow Pump is different from the flow at the capillary tip in the MALDI spotter. To account for this additional flow the Contact Control Adjustment has to be specified as described on page 52.

### CAUTION

If solvents with high concentrations of matrix, buffer or salt are used, the capillary has to be flushed thoroughly with salt free water after analysis. Such a procedure prevents the capillary and the waste port from clogging.

2 Configuration and Operation of the Micro-scale Fraction Collector/Spotter Check-out Procedures

### **Check-out Procedures**

The purpose of the check-out injection is the verification of the correct installation and configuration of the Agilent 1260 Infinity Micro-scale Fraction Collector/Spotter system. In addition the checkout procedure can used for troubleshooting, if the Agilent 1260 Infinity Micro-scale Fraction Collector/Spotter doesn't operate as expected.

The checkout procedure depends on the application and is different for micro fraction collection into well plates and for MALDI spotting.

### **Check-out Procedure for Micro-scale Fraction Collection**

The check-out procedure is based on the procedure for the Agilent 1260 Infinity Capillary LC System. After the check-out sample (01080-68704) has been injected, four peaks have to be detected and four fractions collected.

#### Prerequisites

- ✓ The Agilent 1260 Infinity Capillary LC System has been installed and prepared as described in the Agilent 1260 Infinity Capillary LC System Manual G1376-90013.
- ✓ The Agilent 1260 Infinity Micro-scale Fraction Collector/Spotter has been installed and configured. The delay volume has been specified.
- ✓ A well plate is installed as plate 1 in the 4 well plate tray. If 384 well plates are used, the "Arm Length Calibration" on page 79 and the "Position Accuracy Calibration for 384-Well Plates" on page 82 have to be executed before running the check-out.
- ✓ All wells are empty and the fill levels, which are stored on the module, have been reset. To verify this remove and insert the 4 well plate tray. Then click on Yes in displayed dialog box.

| Agilent 1260 Infinity modules | <ul> <li>micro degasser</li> <li>capillary pump (20µl flow sensor)</li> <li>micro autosampler/ micro well plate sampler</li> <li>column compartment (optional)</li> <li>diode array detector/ multiple wavelength detector with 500nl or 80 nl flow cell</li> <li>micro-scale fraction collector spotter</li> </ul> |
|-------------------------------|----------------------------------------------------------------------------------------------------|
| Column                        | ZORBAX SB C18, 5 µm, 150 x 0.5mm (5064-8256)                                                                                                    |
| Sample                        | Check-out sample (01080-68704); diluted 1:10 in Acetonitrile                                                                                                    |
| Flow                          | 15 μl/min                                                                                                    |
| Stoptime                      | 10 minutes                                                                                                    |
| Solvent A                     | 30% (HPLC grade water)                                                                                                    |
| Solvent B                     | 70% (HPLC grade acetonitrile)                                                                                                    |
| Wavelength DAD/MWD            | Signal A: 254/4nm, Reference: 360/80nm                                                                                                    |
| Peakwidth (Responsetime)      | > 0.1min (2s)                                                                                                    |
| Injection volume              | 200 nl                                                                                                    |
| Column temperature            | 25.0 <sup>0</sup> C or ambient                                                                                                    |
| Fraction trigger mode         | Peak-based                                                                                                    |
| Max. peak duration            | 1 min                                                                                                    |
| DAD/MWD working mode          | Threshold/slope                                                                                                    |
| Upslope                       | 5 mAU/s                                                                                                    |
| Downslope                     | 5 mAU/s                                                                                                    |
| Threshold/Upper threshold     | 5 mAU/ 3000 mAU                                                                                                    |

 Table 6
 Method Parameters for Micro-scale Fraction Collection Check-out

### **Expected Result**

Run a single injection under the conditions as described in Table 6. You should observe a chromatogram with four peaks and four fractions should have been collected in the well plate.

2 Configuration and Operation of the Micro-scale Fraction Collector/Spotter Check-out Procedures

### **Check-out Procedure for MALDI Spotting**

To check-out the MALDI spotting functionality a run with blank injection with time-based spotting is performed to verify that Agilent 1260 Infinity Micro-scale Fraction Collector/Spotter consistently collects onto the MALDI target.

#### **Prerequisites**

- ✓ The Agilent 1260 Infinity Capillary LC or Nanoflow System has been installed and prepared as described in the Agilent 1260 Infinity Capillary LC System Manual G1376-90013 or the Agilent 1260 Infinity Nanoflow LC System Quick Reference G2226-90013.
- ✓ The Agilent 1260 Infinity Micro-scale Fraction Collector/Spotter has been installed and configured for MALDI spotting. The delay volume has been specified. The MALDI adapter and the MALDI spotting tip have been installed.
- ✓ The "Position Accuracy Calibration for MALDI Targets" on page 84 has been executed before running the checkout.
- ✓ A MALDI plate carrier with supported MALDI target is installed as plate 1 in the 4 well plate tray.

| Agilent 1260 Infinity modules | <ul> <li>micro degasser</li> <li>capillary pump (20µl flow sensor) or nanoflow pump</li> <li>micro autosampler/ micro well plate sampler</li> <li>column compartment (optional)</li> <li>diode array detector/ multiple wavelength detector with 500nl or 80 nl flow cell (optional)</li> <li>micro-scale fraction collector/spotter (configured for MALDI Spotting)</li> </ul> |  |
|-------------------------------|----------------------------------------------------------------------------------------------------|--|
| Column                        | ZORBAX SB C18, 5 μm, 150 x 0.5mm (5064-8256) for the capillary<br>pump<br>ZORBAX SB C18, 3.5 μm, 150 x 100μm (5065-9910) or similar<br>column for the nanoflow pump                                                                                                    |  |
| Sample                        | blank injection (no sample required)                                                                                                    |  |
| Flow                          | 5 $\mu$ l/min (capillary pump) or 1 $\mu$ l/min (nanoflow pump)                                                                                                    |  |

 Table 7
 Method Parameters for MALDI Spotting Check-out

| Stoptime                  | 3 minutes (capillary pump); 6 minutes (nanoflow pump) |
|---------------------------|-------------------------------------------------------|
| Solvent A                 | 30% (HPLC grade water)                                |
| Solvent B                 | 70% (HPLC grade acetonitrile)                         |
| Injection volume          | blank injection                                       |
| Column temperature        | 25.0 <sup>0</sup> C or ambient                        |
| Fraction trigger mode     | Use Timetable                                         |
| 1 With the capillary pump |                                                       |
| Time                      | 0.5 minutes                                           |
| Trigger mode              | Time-based                                            |
| # of fractions            | 20                                                    |
| Time                      | 2.5 minutes                                           |
| Trigger mode              | Off                                                   |
| 2 With the nanoflow pump  |                                                       |
| Time                      | 0.5 minutes                                           |
| Trigger mode              | Time-based                                            |
| # of fractions            | 10                                                    |
| Time                      | 5.5 minutes                                           |
| Trigger mode              | Off                                                   |
|                           |                                                       |

 Table 7
 Method Parameters for MALDI Spotting Check-out (continued)

### **Expected Result**

Run a single injection under the conditions as described in Table 7. You should observe 20 spots with the capillary LC system or 10 spots with a nanoflow LC system. The spots should be consistently aligned on the MALDI target. Due to evaporation the spots collected earlier during the run will be smaller than the later spots.

### 2 Configuration and Operation of the Micro-scale Fraction Collector/Spotter Check-out Procedures

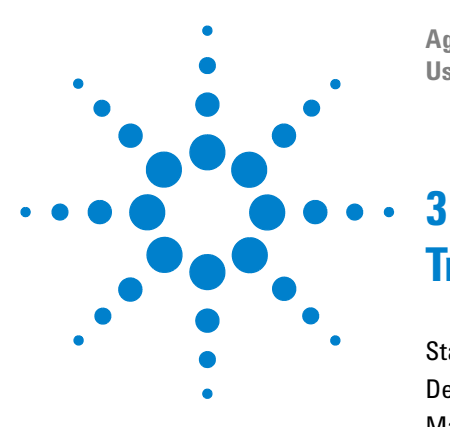

Agilent 1260 Infinity Series Micro-scale Fraction Collector/Spotter User Manual

# Troubleshooting and Test Functions

Status Indicators 72 Deactivating the Door Lock Sensor 74 Maintenance Functions 75 Transport Unit Self Alignment 77 Arm Length Calibration 79 Position Accuracy Calibration for 384-Well Plates 82 Position Accuracy Calibration for MALDI Targets 84 Single Step Commands 87

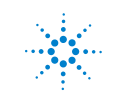

Agilent Technologies

3 Troubleshooting and Test Functions Status Indicators

### **Status Indicators**

Two status indicators are located at the front panel of the micro collector/spotter. The lower left indicates the power supply status, the upper right indicates the micro collector/spotter status.

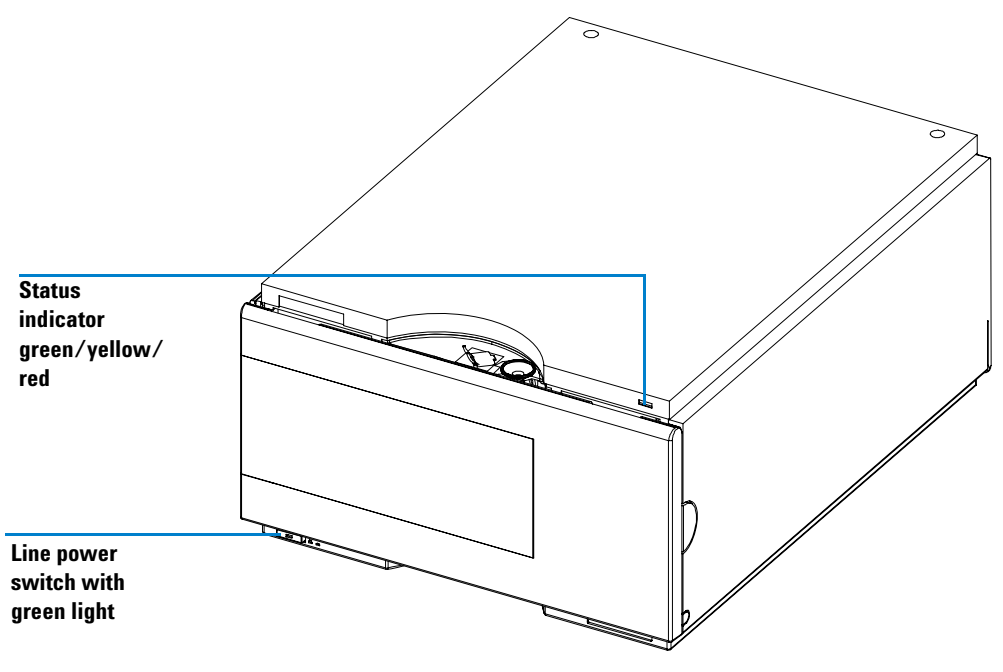

Figure 16 Location of Status Indicators

### **Power Supply Indicator**

The power supply indicator is integrated into the main power switch. When the indicator is illuminated (*green*) the power is ON.
# **Instrument Status Indicator**

The instrument status indicator indicates the current instrument condition:

- When the status indicator is OFF (and power switch light is on), the instrument is in a *prerun* condition, and is ready to begin an analysis.
- A *green* status indicator indicates the instrument is performing an analysis (*run* mode).
- A *yellow* status indicator indicates a *not-ready* condition. The instrument is in a not-ready state when it is waiting for a specific condition to be reached or completed (for example, front door not closed), or while a self-test procedure is running. The next programmed injection will be inhibited until the not-ready condition has been cleared.
- An *error* condition is indicated when the status indicator is *red*. An error condition indicates the instrument has detected an internal problem which affects correct operation of the instrument. Usually, an error condition requires attention (for example, leak, defective internal components). An error condition always interrupts the analysis and prevents the next run after the current run is finished.
- A *flashing yellow* status indicator indicates that the module is in the *resident mode*. Call your local service provider for assistance upon observing this error condition.
- A *flashing red* status indicator indicates an during the *startup* procedure of the module. Call your local service provider for assistance upon observing this error condition.

3 Troubleshooting and Test Functions Deactivating the Door Lock Sensor

# **Deactivating the Door Lock Sensor**

The Agilent 1260 Infinity Micro-scale Fraction Collector/Spotter G1364D allows the user to operate the instrument with an open front door. In order to use this option the door lock sensor has to be disabled. Type the following command into the ChemStation Command Line

#### doorunlock

The door lock sensor should only be disabled for special applications. It should be activated again, if this operation mode is no longer necessary. To activate the door lock sensor again, type

#### doorlock

If the door lock sensor is disabled, the instrument will stay in the READY status while the door is open. However the fraction collector will always startup in the default mode (door lock on) after it has been power cycled.

#### WARNING

If the door lock sensor is disabled, the fraction collector arm will move while the front door is open. To avoid personal injury, keep fingers away from the needle area during fraction collector operation.

All users must be informed about this potential risk.

# **Maintenance Functions**

Some maintenance procedures require the needle arm and needle carrier to move to specific positions to enable easy access to these components. The maintenance functions move these assemblies into the appropriate maintenance position.

#### NOTE

All trays have to be removed before starting the Maintenance dialog.

In the ChemStation the micro-scale fraction collector/spotter maintenance positions can be selected from the **Maintenance** menu in the **Diagnosis** view (see Figure 17). In the Agilent Instant Pilot G4208A the functions can be selected in the **Test** screens of the micro-scale fraction collector/spotter.

| ositions 🛛 🕅           |
|------------------------|
|                        |
|                        |
|                        |
| Park Arm for Transport |
| Close                  |
|                        |

**Figure 17** Fraction Collector Maintenance Positions dialog box

#### **Change Parts.**

If you click **Start** the transport unit will move upwards, the needle carrier assembly will move to the front center and then turn off the rotary motor to allow free rotation of the arm. This position enables easy access...

- to change the capillary guiding assembly
- to change the micro-scale fraction collector/spotter capillary
- to change the capillary carrier assembly
- to change the micro-scale fraction collector/spotter lamp assembly
- to replace the well plate adapter with the spotting adapter or vice versa
- to align the capillary length and install the spotting tip.

After the maintenance or repair task has been finished, click **End** to reset the micro-scale fraction collector spotter and move the arm to the waste port.

#### **Home Position**

This maintenance function moves the arm up and to the right rear for better access and exchange of the trays.

#### Park Arm

This maintenance position moves the arm to the park position at the upper rear left side of the tray for transporting or shipping the micro collector/spotter.

# **Transport Unit Self Alignment**

The transport unit alignment is required to compensate for larger deviations in positioning the needle carrier assembly. This might be necassary after disassembling the system or when you exchange the transport unit, the needle carrier assembly or the MTP main board.

This function is in the diagnose screen of the ChemStation or the Agilent Instant Pilot G4208A.

### WARNING

The sample transport self alignment requires the 4-well-plate tray (G1364-84511 or G1364-84521). All well plates MUST be removed!

If the Transport Unit Self Alignment is started with well plates on the tray, the alignment procedure is aborted WITHOUT error message.

#### When is a Transport Unit Self Alignment Necessary?

The sample transport self alignment is required after disassembling the module or when you exchange:

- The transport unit.
- The needle/capillary carrier assembly.
- The MTP main board.

#### How to perform a Transport Unit Self Alignment?

| Steps |                                                                                                    | Comments                                    |
|-------|----------------------------------------------------------------------------------------------------|---------------------------------------------|
| 1     | If the transport unit has been exchanged or if it<br>is strongly misaligned, set the 8-bit<br>configuration switch to the Forced Cold Start<br>Configuration. | See Service Manual G1364-90111 for details. |
| 2     | Install the 4-well-plate tray (G1364-84511 or G1364-84521)                                                                                                    | IMPORTANT: Remove all plates!               |
| 3     | Ensure that the wellplate adapter is correctly assembled                                                                                                    |                                             |

**Transport Unit Self Alignment** 

#### How to perform a Transport Unit Self Alignment?

| Steps |                                                                                                    | Comments                                                            |
|-------|----------------------------------------------------------------------------------------------------|---------------------------------------------------------------------|
| 4     | Select the <b>Maintenance</b> menu in the <b>Diagnosis</b> view of the Agilent ChemStation.                          |                                                                     |
| 5     | In the menu choose <b>Fraction Collector &gt;</b><br><b>Transport Alignment</b> to start the automated<br>procedure. | The Transport Alignment Procedure takes approximately 10-15 minutes |
| 6     | Set the 8-bit configuration switch to the default setting.                                                           | See Service Manual G1364-90111 for details.                         |

# **Arm Length Calibration**

The Arm length calibration is only be required for 384 well plates. This procedure calibrates for the arm length of the capillary carrier assembly. The arm length calibration is required...

- after disassembling the transport unit, capillary carrier assembly.
- if problems with the positioning of the capillary tip occur in particular on plate 4 (back right).

We recommend to switch on the lamp during the calibration. Open the command line in the ChemStation and type

microafclampon to switch the lamp ON microafclampoff to switch the lamp OFF

# WARNING

During the arm length calibration the door lock sensor is disabled. The fraction collector arm will move while the front door is open. In addition the side panel can be removed during this procedure. To avoid personal injury, keep fingers away from the needle area during arm length calibration.

All users must be informed about this potential risk.

To perform an arm length calibration for 384-well plates

|   | Step                                                                                                    | Note |
|---|----------------------------------------------------------------------------------------------------|------|
| 1 | Before starting the <b>arm length calibration</b><br>procedure put two 384 well plates into the front<br>positions (1 and 3) of the well plate tray. Select<br>the type of these plates in the fraction collector<br>configuration dialog. |      |
| 2 | Switch to the <b>Diagnosis</b> View of the Agilent<br>ChemStation Software.                                                                                                    |      |
| 3 | Select Tests from the Diagnosis menu.                                                                                                    |      |
| 4 | In the <b>Test Selection</b> dialog box select <b>Micro</b><br><b>AFC - G1364D</b> from the drop-down list.                                                                                                    |      |

Arm Length Calibration

| То | perform an a | arm length | calibration <sup>•</sup> | for 384-well | plates | (continued) |
|----|--------------|------------|--------------------------|--------------|--------|-------------|
|    |              |            |                          |              |        | (           |

|    | Step                                                                                                    | Note                                                                                          |
|----|----------------------------------------------------------------------------------------------------|-----------------------------------------------------------------------------------------------|
| 5  | Select <b>arm length calibration (384 well plates)</b><br>and click on <b>Start</b> .                                                                                     |                                                                                               |
| 6  | <b>Start</b> the arm length calibration and follow the instructions on the screen.                                                                                        | Click on <b>Explain</b> to get detailed instructions and information                          |
| 7  | Click the <b>Plate 1</b> button in the Arm Length<br>Calibration dialog box (Figure 18 on page 81)                                                                        | The capillary carrier will move to well<br>position A7 on plate 1                             |
| 8  | Use the <b>left</b> and <b>right</b> button in the dialog box<br>(Figure 18) to adjust the capillary tip to the<br>center of the well                                     |                                                                                               |
| 9  | Click the <b>Plate 3</b> button in the Arm Length<br>Calibration dialog box (Figure 18 on page 81). in<br>the Arm Length Calibration dialog box<br>(Figure 18 on page 81) | The capillary carrier will move to well position A18 on plate 3                               |
| 10 | Use the <b>left</b> and <b>right</b> button to adjust the capillary tip to the center of the well.                                                                        |                                                                                               |
| 11 | After adjusting the capillary this way the determined values are stored by pressing the <b>OK</b> button.                                                                 | It might take some time to store the positions on the micro-scale fraction collector/spotter. |

| Arm Length Calibration                                            | ×             |  |  |
|-------------------------------------------------------------------|---------------|--|--|
| Move needle to the center of the well on the left or right plate. |               |  |  |
| Arm Position                                                      |               |  |  |
| Plate 1                                                           | Plate 3       |  |  |
| (left front)                                                      | (right front) |  |  |
| Adjust Needle                                                     | Status        |  |  |
|                                                                   | Beady         |  |  |
|                                                                   | ,             |  |  |
|                                                                   |               |  |  |
| <u> </u>                                                          | Cancel        |  |  |
|                                                                   |               |  |  |

Figure 18 Arm Length Calibration Interface

**Position Accuracy Calibration for 384-Well Plates** 

# **Position Accuracy Calibration for 384-Well Plates**

We recommend to perform the Position Accuracy Calibration for 384-well plates...

- if the positioning is inaccurate
- after mayor repairs (e.g. exchange of transport assembly, capillary carrier or mainboard)
- after a firmware update.
- if a different type of 384-well plate is used.

We recommend switching on the lamp during the calibration. Open the command line in the ChemStation and type

microafclampon to switch the lamp ON microafclampoff to switch the lamp OFF

#### WARNING

During the position accuracy calibration the door lock sensor is disabled. The fraction collector arm will move while the front door is open. In addition the side panel can be removed during this procedure. To avoid personal injury, keep fingers away from the needle area during position accuracy calibration.

All users must be informed about this potential risk.

To perform a position accuracy calibration for well plates :

|   | Step                                                                                                    | Note |
|---|----------------------------------------------------------------------------------------------------|------|
| 1 | Switch to the <b>Diagnosis</b> View of the Agilent<br>ChemStation Software                                  |      |
| 2 | Select Tests from the Diagnosis menu                                                                        |      |
| 3 | In the <b>Test Selection</b> dialog box select <b>Micro</b><br><b>AFC - G1364D</b> from the drop-down list. |      |

**Position Accuracy Calibration for 384-Well Plates** 

|   | Step                                                                                                    | Note                                                                                                    |
|---|----------------------------------------------------------------------------------------------------|----------------------------------------------------------------------------------------------------|
| 4 | Select <b>position accuracy calibration (well<br/>plates)</b> and click on <b>Start</b> .                   |                                                                                                    |
| 5 | <b>Start</b> the position accuracy calibration and follow the instructions on the screen.                   | Click on <b>Explain</b> to get detailed instructions and information                                       |
| 6 | Align the capillary tip to the center of each<br>corner well with the corresponding positioning<br>buttons. | See Figure 19 on page 83. The height calibration is not required for well plates and therefore greyed out. |

To perform a position accuracy calibration for well plates (continued):

7 Repeat Step 6 for all configured plates

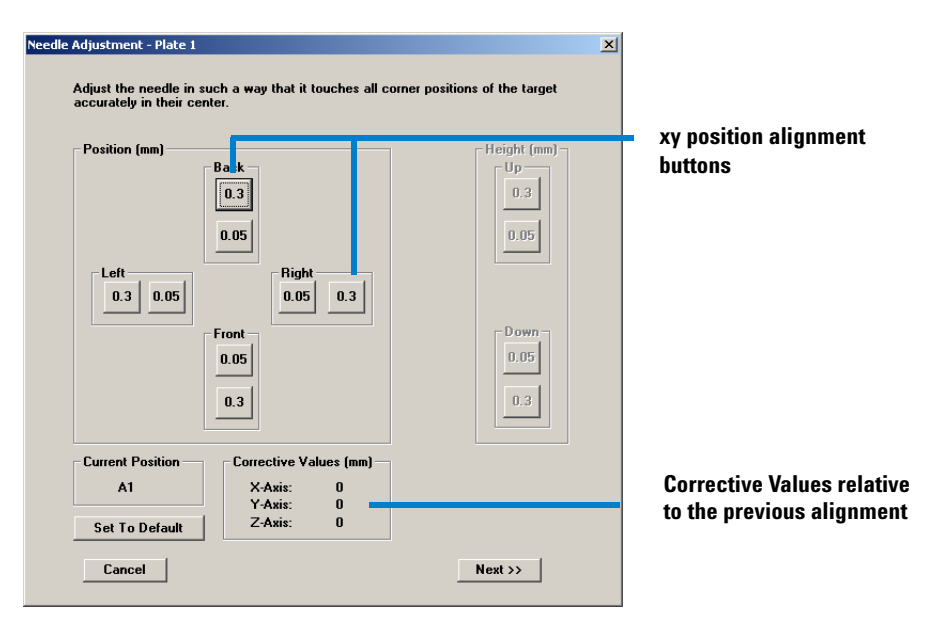

Figure 19 Position Accuracy Calibration Interface for well plates

**Position Accuracy Calibration for MALDI Targets** 

# **Position Accuracy Calibration for MALDI Targets**

The Position Accuracy Calibration for MALDI targets has to be performed, if

- a different type of MALDI Target is used.
- the positioning is inaccurate.
- after mayor repairs (e.g. exchange of transport assembly, capillary carrier or mainboard)
- after a firmware update.

We recommend to switch on the lamp during the calibration. Open the command line in the ChemStation and type

microafclampon to switch the lamp ON microafclampoff to switch the lamp OFF

#### WARNING

During the position accuracy calibration the door lock sensor is disabled. The fraction collector arm will move while the front door is open. To avoid personal injury, keep fingers away from the needle area during position accuracy calibration.

All users must be informed about this potential risk.

#### CAUTION

The position accuracy depends on the temperature. We recommend to perform the position accuracy alignment at the same temperature as the operation of the instrument. If a fraction collector thermostat is present, it should be switched on 30 minutes before the calibration to ensure constant temperature conditions in the module.

To perform a position accuracy calibration for MALDI targets

|   | Step                                                                       | Note |
|---|----------------------------------------------------------------------------|------|
| 1 | Switch to the <b>Diagnosis</b> View of the Agilent<br>ChemStation Software |      |
| 2 | Select Tests from the Diagnosis menu                                       |      |

**Position Accuracy Calibration for MALDI Targets** 

|   | Step                                                                                                    | Note                                                                                                    |
|---|----------------------------------------------------------------------------------------------------|----------------------------------------------------------------------------------------------------|
| 3 | In the <b>Test Selection</b> dialog box select <b>Micro</b><br><b>AFC</b> - <b>G1364D</b> from the drop-down list.                                                                                              |                                                                                                    |
| 4 | Select <b>position accuracy calibration (MALDI)</b><br>and click on <b>Start</b> .                                                                                                    |                                                                                                    |
| 5 | <b>Start</b> the position accuracy calibration and follow the instructions on the screen.                                                                                                    | Click on <b>Explain</b> to get detailed instructions and information                                                                                                    |
| 6 | Align the xy position of the capillary tip to the<br>center of each corner position of the MALDI<br>Target or to each pinhole on the MALDI<br>calibration plates with the corresponding<br>positioning buttons. | <ul> <li>See Figure 20 on page 86.</li> <li>for Agilent Technologies AP-MALDI targets use calibration plate 5023-0214</li> <li>for Micromass MALDI targets use calibration plate 5023-0215</li> <li>for Bruker MALDI Targets use calibration plate 5023-0208</li> <li>for Applied Biosystems MALDI targets use calibration plates 5023-0209 or 5023-0213</li> <li>If a calibration plate is not available use the MALDI Target and align the capillary to the center of each corner position.</li> </ul> |
| 7 | Align the <b>height</b> (z position) of the capillary tip.                                                                                                    | The capillary tip should be aligned just<br>above the MALDI Target leaving enough<br>space for sheet of paper to fit between the<br>capillary tip and the target.                                                                                                    |
| 8 | Repeat <b>Step 6-7</b> for all configured plates                                                                                                    |                                                                                                    |

To perform a position accuracy calibration for MALDI targets (continued)

**Position Accuracy Calibration for MALDI Targets** 

| Needle Adjustment - Plate 1<br>Adjust the needle in such a way that it touches all corr | ×                                                       |                                                                                                    |
|-----------------------------------------------------------------------------------------|---------------------------------------------------------|----------------------------------------------------------------------------------------------------|
| Accurately in their center.                                                             | Height (mm)<br>Up<br>0.3<br>0.05<br>Down<br>0.05<br>0.3 | xy position alignment buttons<br>height (z-position) alignment<br>buttons. Only available for<br>MALDI targets.<br>Corrective Values relative |
| Current Position<br>A1<br>Y-Axis: 0<br>Y-Axis: 0<br>Z-Axis: -1                          |                                                         | to the previous alignment                                                                                                    |
| Cancel                                                                                  | Next >>                                                 |                                                                                                    |

Figure 20 Position Accuracy Calibration Interface for MALDI Targets

# **Single Step Commands**

Some movements of the fraction collection or spotting sequence can be done under manual control. This is useful during troubleshooting where close observation of each of the fraction collection steps is required to confirm a specific failure mode or verify successful completion of a repair.

Each step command actually consists of a series of individual commands which move the micro collector/spotter components to predefined positions enabling the specific step to be done.

In the ChemStation the step commands can be selected from the **"Test Selection Box**" (see Figure 21) in the **Diagnosis** display. In the Agilent Instant Pilot G4208A the step commands can be accessed from the pull-down menu in the micro collector/spotter **"Test**".

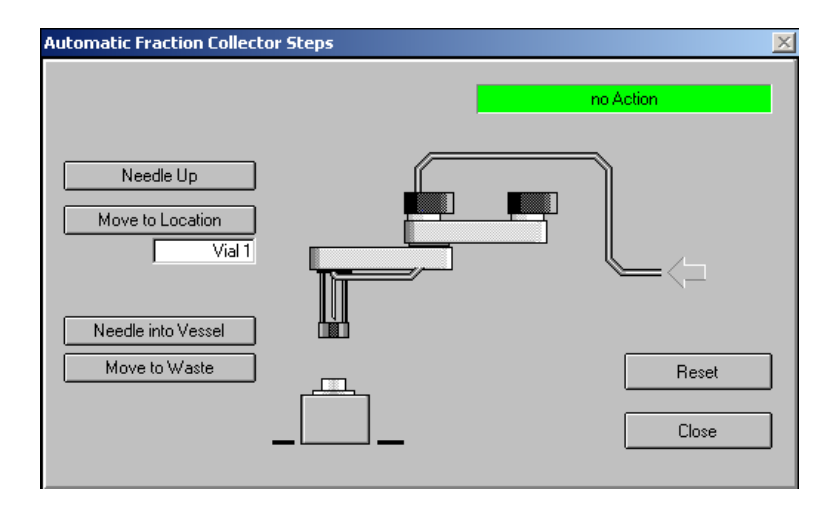

Figure 21 Fraction Collector Step Commands

Single Step Commands

| Table 8 Step Command |
|----------------------|
|----------------------|

| Step                            | Action                                       | Comments |
|---------------------------------|----------------------------------------------|----------|
| Needle Up                       | Lifts the needle arm to the upper position.  |          |
| Needle into vessel              | Lowers the needle into the specified vessel. |          |
| Needle to rinse / flush<br>port | Moves the needle to the rinse / flush port.  |          |

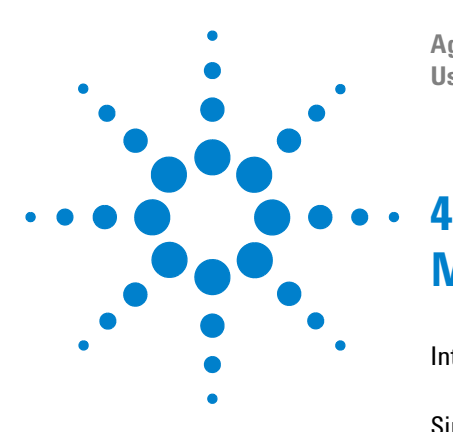

Agilent 1260 Infinity Series Micro-scale Fraction Collector/Spotter User Manual

# **Maintenance and Simple Repairs**

Introduction into Repairing the Micro-scale Fraction Collector/Spotter 90 Simple Repairs 90 Cleaning the Micro Collector/Spotter 91 Cleaning the Waste Port 92 Exchanging the Micro-scale Fraction Collector/Spotter Lamp Assembly 95 Replacing Micro-scale Fraction Collector/Spotter Capillary Assembly 100 Exchanging the Capillary Guiding Assembly 103 Exchanging the Flap Septum and the Waste Tubing 105 Exchanging the Internal Tray 107

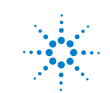

# Introduction into Repairing the Micro-scale Fraction Collector/Spotter

# **Simple Repairs**

The micro collector/spotter is designed for easy repair. The most frequent repairs and maintenance tasks such as changing the capillary, the flap septum or the waste tubing can be done from the front of the instrument with the instrument in place in the system stack. These repairs are described in "Simple Repairs Procedures" on page 99.

# WARNING

When opening capillary or tube fittings solvents may leak out. Please observe appropriate safety procedures (for example, goggles, safety gloves and protective clothing) as described in the material handling and safety data sheet supplied by the solvent vendor, especially when toxic or hazardous solvents are used.

# WARNING

Regularly inspect the capillary and exchange it if they is worn out or shows visible signs of damage.

# WARNING

To prevent personal injury, the power cable must be removed from the instrument before removing the micro collector/spotter cover. Do not connect the power cable to the micro collector/spotter while the cover is removed.

Introduction into Repairing the Micro-scale Fraction Collector/Spotter

# **Cleaning the Micro Collector/Spotter**

The micro collector/spotter covers should be kept clean. Cleaning should be done with a soft cloth slightly dampened with water or a solution of water and a mild detergent. Do not use an excessively damp cloth from which liquid could drip into the micro collector/spotter.

#### WARNING

Do not let liquid drip into the micro collector/spotter. It could cause a shock hazard or damage to the micro collector/spotter.

Introduction into Repairing the Micro-scale Fraction Collector/Spotter

# **Cleaning the Waste Port**

| Frequency      | The frequency depends strongly on the application. |
|----------------|----------------------------------------------------|
| Tools required | None                                               |
| Parts Required | None                                               |

# WARNING To avoid personal injury, keep fingers away from the needle area during micro collector/spotter operation.

# CAUTION

If solvents with high concentrations of matrix, buffer or salt are used, the capillary has to be flushed thoroughly with salt free water after analysis. Such a procedure prevents the capillary and the waste port from clogging.

#### NOTE

For low flow rates and for MALDI spotting with online matrix delivery, we recommend to use the plug to close the waste container instead the waste tubing. The plug (G1364-26105) is included in the micro-scale fraction collector/spotter accessory kit.

Introduction into Repairing the Micro-scale Fraction Collector/Spotter

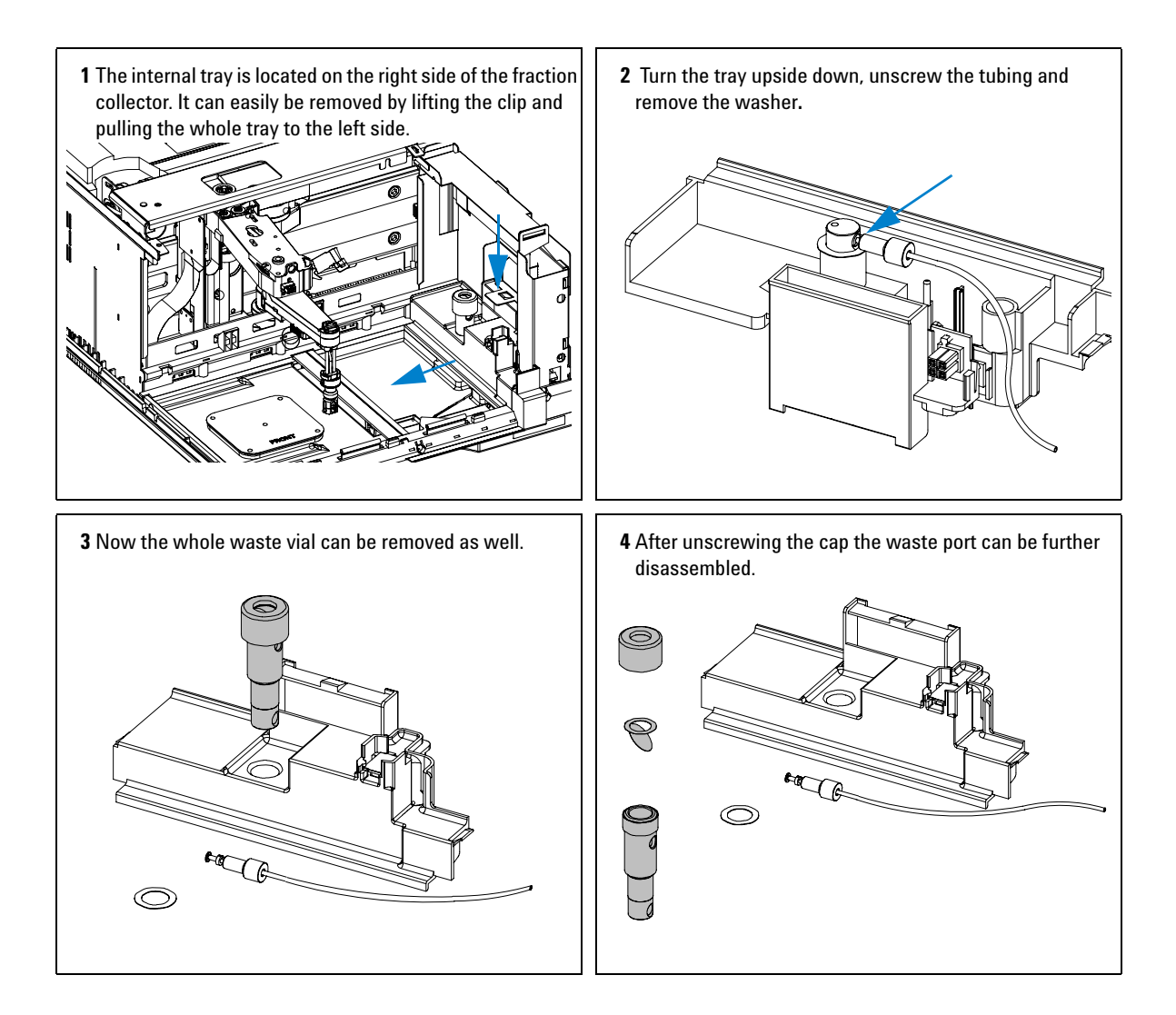

Introduction into Repairing the Micro-scale Fraction Collector/Spotter

#### To clean the wash port and the waste tubing

- For a thorough cleaning of all components they can sonicated for 15 minutes in a ultrasonic bath filled with water.
- Another way to get rid of plugging, is to flush the waste capillary from the exit with a water filled syringe. Attach the syringe at the end of the waste tubing using a with a 1.6 mm OD capillary and flush the waste tubing and the waste port thoroughly.

In order to avoid flooding of the fraction collector a tissue should be placed besides the internal tray close to the spill.

#### On completion of this procedure:

- Assemble the cleaned waste tubing
- Install the internal tray in the fraction collector as shown in step 4 on page 108
- IMPORTANT: Make sure that the waste tubing is guided correctly through the waste tubing channel to the waste tubing outlet as shown in step 4 and step 5 on page 108.

# Exchanging the Micro-scale Fraction Collector/Spotter Lamp Assembly

| Frequency      | When lamp is defective or not required in the micro-scale fraction collector/spotter           |
|----------------|------------------------------------------------------------------------------------------------|
| Tools required | None                                                                                           |
| Parts Required | $\label{eq:micro-scale} Micro-scale\ fraction\ collector/spotter\ lamp\ assembly\ G1364-60014$ |

# WARNING

To avoid personal injury, keep fingers away from the needle area during micro collector/spotter operation.

# WARNING

Explicitly follow the described installation procedures to maximize the lifetime of the fraction collector capillary and to avoid potential spills or fraction losses. Regularly inspect the capillary and exchange it if it is worn out or shows visible signs of damage.

4

Exchanging the Micro-scale Fraction Collector/Spotter Lamp Assembly

#### Before beginning this procedure:

- Position the transport unit of the micro collector/spotter in the "Home Position" (see "Maintenance Functions" on page 75).
- Remove all installed trays.
- Position the transport unit of the micro collector/spotter in the "Change Parts Position" (see "Maintenance Functions" on page 75).
- Turn OFF the instrument.
- Unscrew the micro collector/spotter capillary from the flow cell of the detector.
- Remove the fraction collector/ spotter capillary as described in "Replacing Micro-scale Fraction Collector/Spotter Capillary Assembly" on page 100

**2** To disassemble the lamp carefully bend up the two metal sheets, that hold the LEDs. Then push up the lamp assembly.

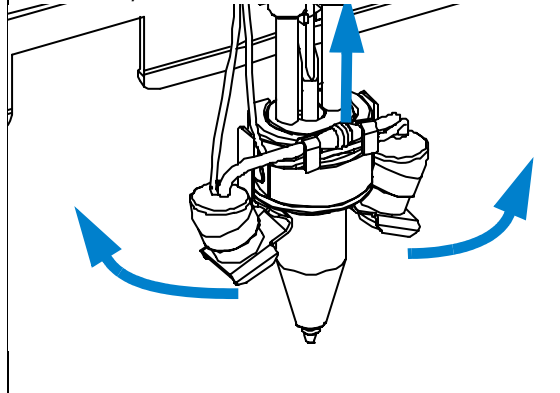

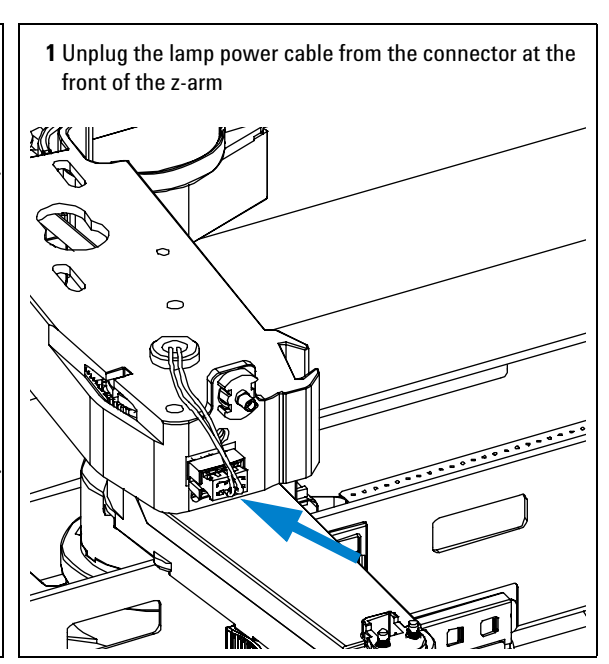

**3** Un-clip the cable connector which is located between the plastic clips of the capillary guiding assembly.

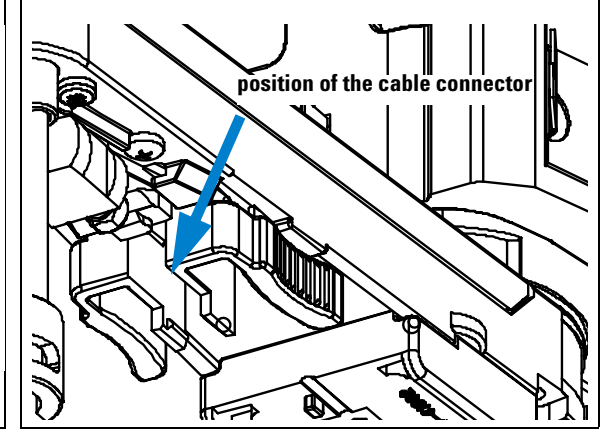

Exchanging the Micro-scale Fraction Collector/Spotter Lamp Assembly

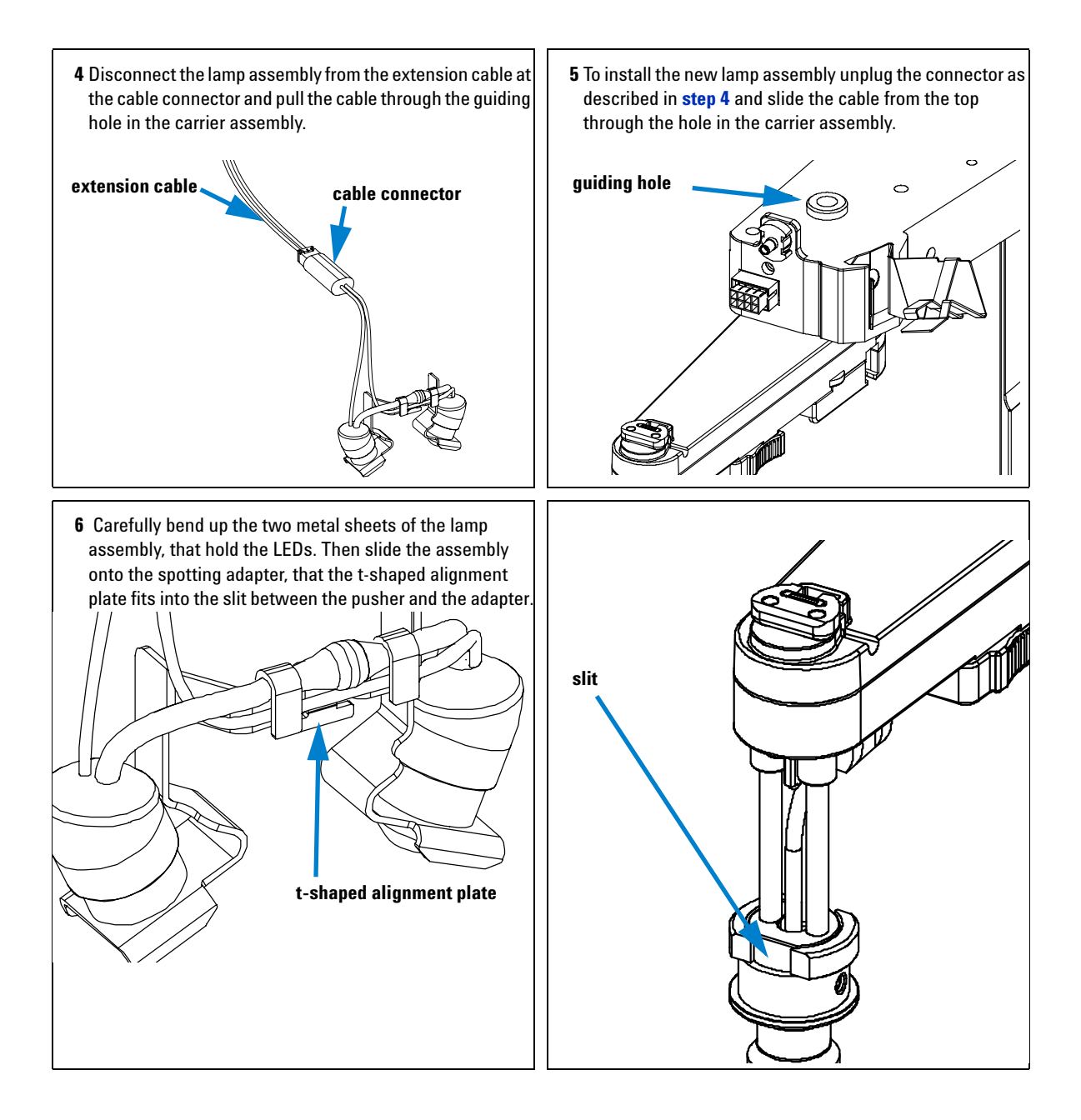

Exchanging the Micro-scale Fraction Collector/Spotter Lamp Assembly

- Connect the lamp assembly to the extension cable.
- Push the cable connector in-between the yellow plastic clip as described in step 3 of this procedure.
- Plug the lamp power cable into the connector at the front of the z-arm.
- Install the fraction collector/ spotter capillary as described in "Replacing Micro-scale Fraction Collector/Spotter Capillary Assembly" on page 100
- To activate the lamp switch open the command line in the ChemStation and type microafclampon to switch the lamp ON microafclampoff to switch the lamp OFF

# **Simple Repairs Procedures**

The procedures described in this section can be done with the micro collector/spotter in place in the stack.

| Procedure                                       | Typical Frequency                                                                     | Notes                                                                                       |
|-------------------------------------------------|---------------------------------------------------------------------------------------|---------------------------------------------------------------------------------------------|
| Replacing the fraction collector capillary      | When worn out, blocked or damaged.<br>When using a capillary with different diameter. | See "Replacing Micro-scale Fraction<br>Collector/Spotter Capillary<br>Assembly" on page 100 |
| Exchanging the capillary guiding assembly       | When bent or damaged.                                                                 | See "Exchanging the Capillary Guiding<br>Assembly" on page 103                              |
| Exchanging the internal tray                    | When flow delay sensor defective                                                      | See "Exchanging the Internal Tray" on page 107                                              |
| Exchanging the flap septum and the waste tubing | When defective or contaminated                                                        | See "Exchanging the Flap Septum and the Waste Tubing" on page 105                           |

R

# **Replacing Micro-scale Fraction Collector/Spotter Capillary Assembly**

| Frequency      | When contaminated, blocked, worn out or visibly damaged.<br>When using a new capillary with different diameter.                                   |
|----------------|----------------------------------------------------------------------------------------------------|
| Tools required | None                                                                                                    |
| Parts Required | Capillary Assembly 25 $\mu m$ ID (G1364-87304), Capillary Assembly 50 $\mu m$ ID (G1364-87305) or Capillary Assembly 100 $\mu m$ ID (G1364-87306) |

#### WARNING

To avoid personal injury, keep fingers away from the needle area during micro collector/spotter operation.

# WARNING

Thoroughly follow the described installation procedures to maximize the lifetime of the fraction collector capillary and to avoid potential spills or fraction losses. Regularly inspect the capillary and exchange it if it is worn out or shows visible signs of damage.

#### Before beginning this procedure:

- Position the transport unit of the micro collector/spotter in the "Home Position" (see "Maintenance Functions" on page 75).
- Remove all installed trays from the tray base.
- Position the transport unit of the micro collector/spotter in the "Change Parts Position" (see "Maintenance Functions" on page 75).
- Turn OFF the instrument.
- Unscrew the micro collector/spotter capillary from the flow cell of the detector.

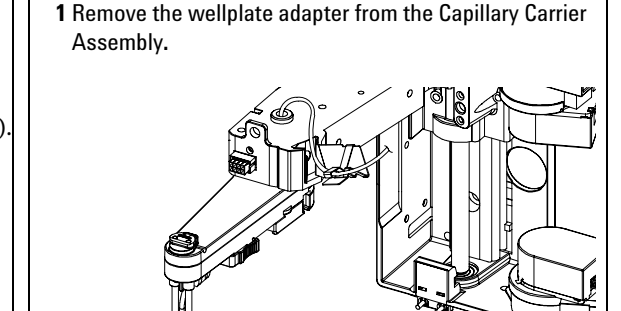

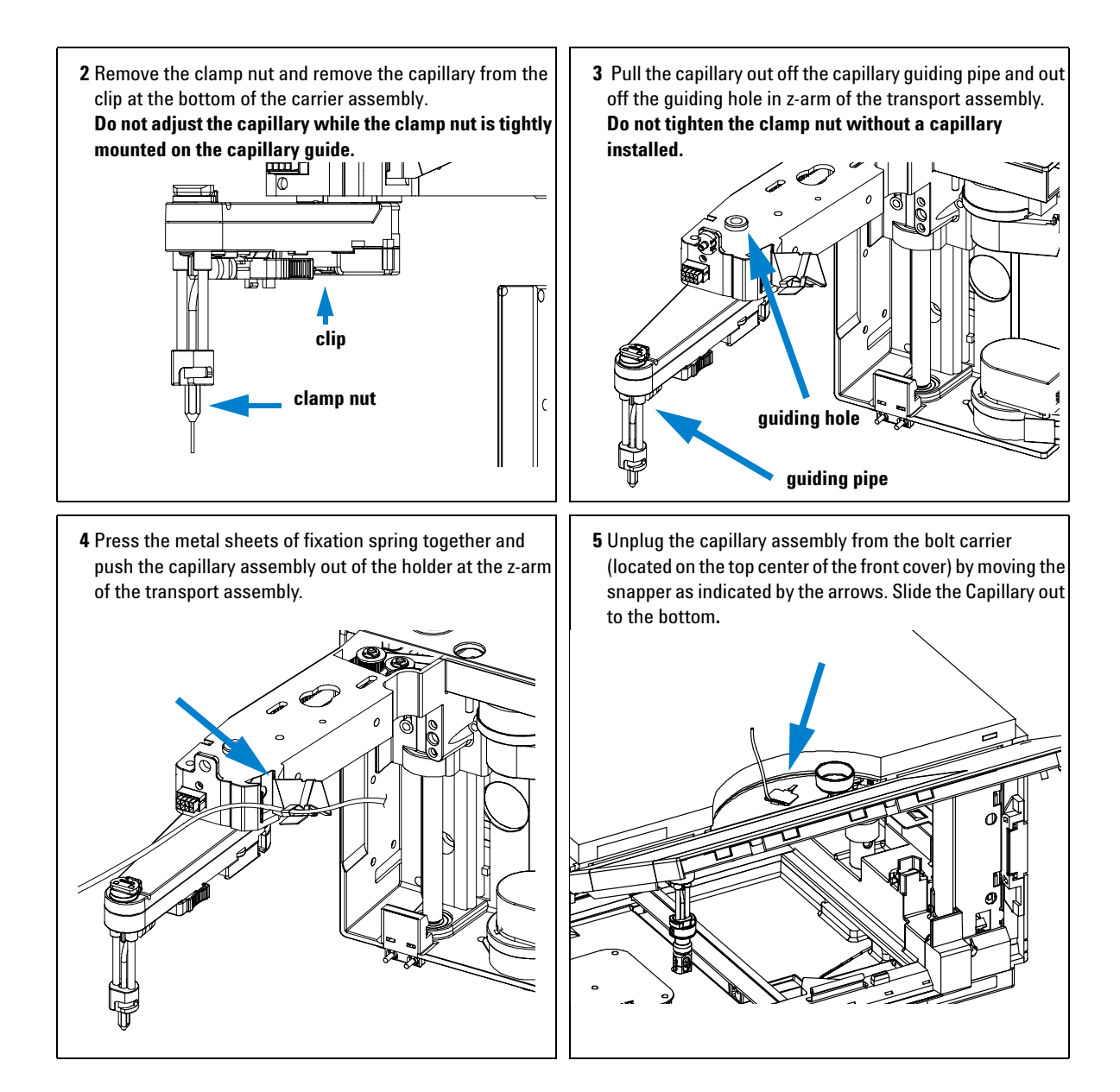

**Simple Repairs Procedures** 

6 Push the new capillary through the bolt carrier as shown in step 5 of this procedure. Then attach the fixation spring at the z-arm of the transport assembly and push the capillary through the guiding hole.

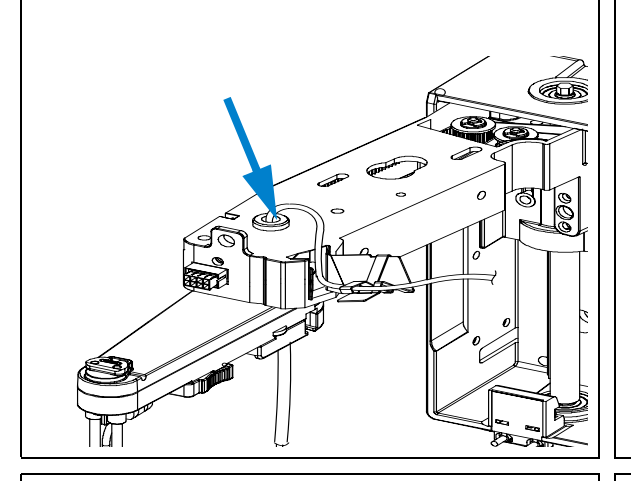

8 If you are using a deep well plate, you should push the capillary through the guiding assembly, that the tip is close to the bottom of the wellplate adapter frame. The tip must stay within the oval frame.

7 Push the capillary through the guiding fitting assembly and attach the wellplate adapter. Then adjust the position of the capillary tip.

For highest accuracy that is required for 384 well plates the tip must be close to the groove in the middle of the wellplate adapter.

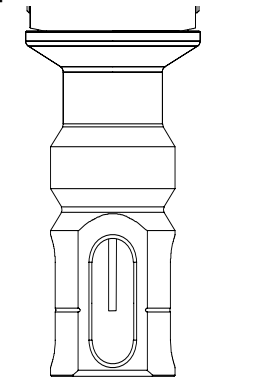

**9** If the capillary tip is at the correct position, remove the wellplate adapter, tighten the clamp nut and remount the adapter.

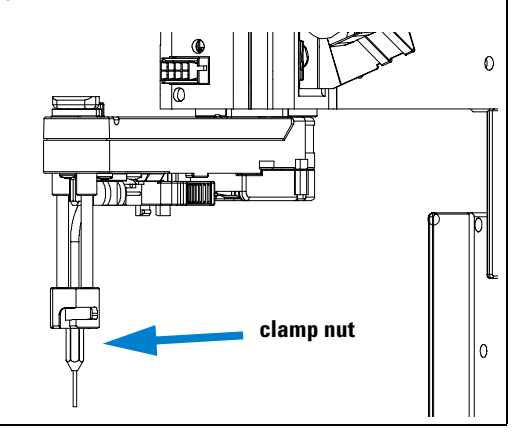

# **Exchanging the Capillary Guiding Assembly**

| Frequency      | When Capillary guiding assembly is bent or damaged |
|----------------|----------------------------------------------------|
| Tools required | None                                               |
| Parts required | Capillary guiding assembly, G1364-87303            |

## WARNING

# To avoid personal injury, keep fingers away from the needle area during micro collector/spotter operation.

### CAUTION

Regularly inspect the Fraction Collector Capillary and exchange it if it is worn out or shows visible signs of damage.

#### Before beginning this procedure:

- Move the transport unit of the micro collector/spotter in the "Home Position" (see "Maintenance Functions" on page 75).
- Remove all installed trays from the tray base.
- Position the transport unit of the micro collector/spotter in the "**Exchange Parts Position**" (see "Maintenance Functions" on page 75).
- Turn OFF the instrument.
- IMPORTANT: Do not adjust the capillary while the clamp nut is tightly mounted on the capillary guide

1 Remove the wellplate adapter and the clamp nut. Then pull the capillary from the clip at the bottom of the carrier assembly as well as the capillary guiding assembly.

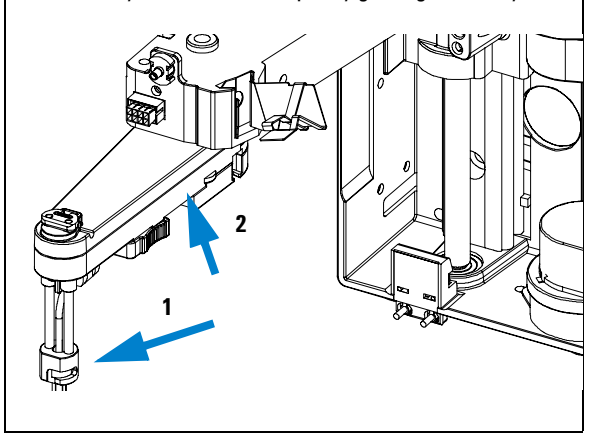

**Simple Repairs Procedures** 

2 Press the yellow clips of the capillary guiding assembly together and pull the assembly towards the rear of the capillary carrier assembly.

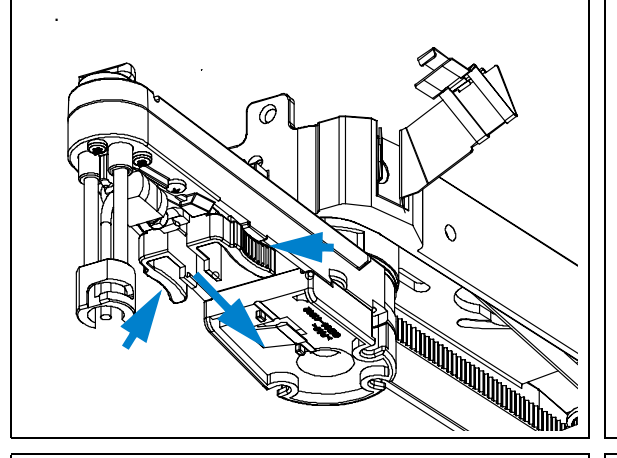

4 Reinstall the Capillary, the clamp nut and the wellplate adapter.

IMPORTANT: Do not tighten the clamp nut without a capillary installed.

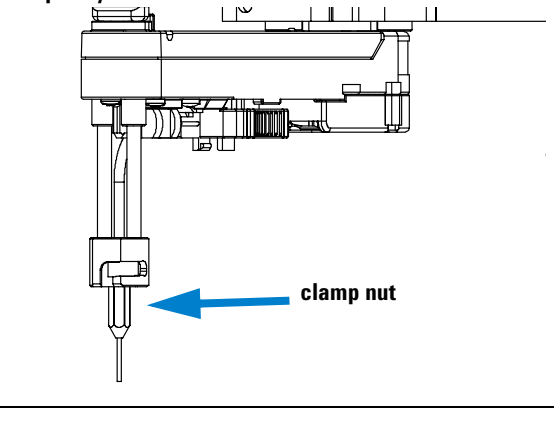

3 Slide the new capillary guiding assembly into the holder of the capillary carrier assembly. Make sure to push it all the way to the front.

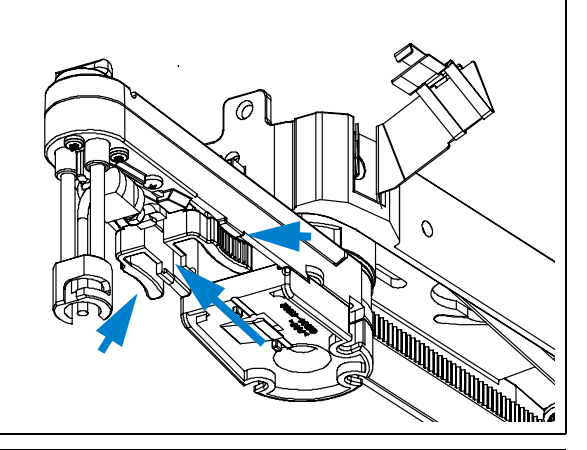

#### On completion of this procedure:

- Re-install the tray(s) in the tray base.
- Start the instrument.
- Close the front cover.

# **Exchanging the Flap Septum and the Waste Tubing**

| Frequency             | When defective or contaminated<br>When waste port is clocked |
|-----------------------|--------------------------------------------------------------|
| <b>Tools required</b> | None                                                         |
| Parts required        | Flap Septum (G1364-27107)<br>Waste Tubing (G1364-86711)      |

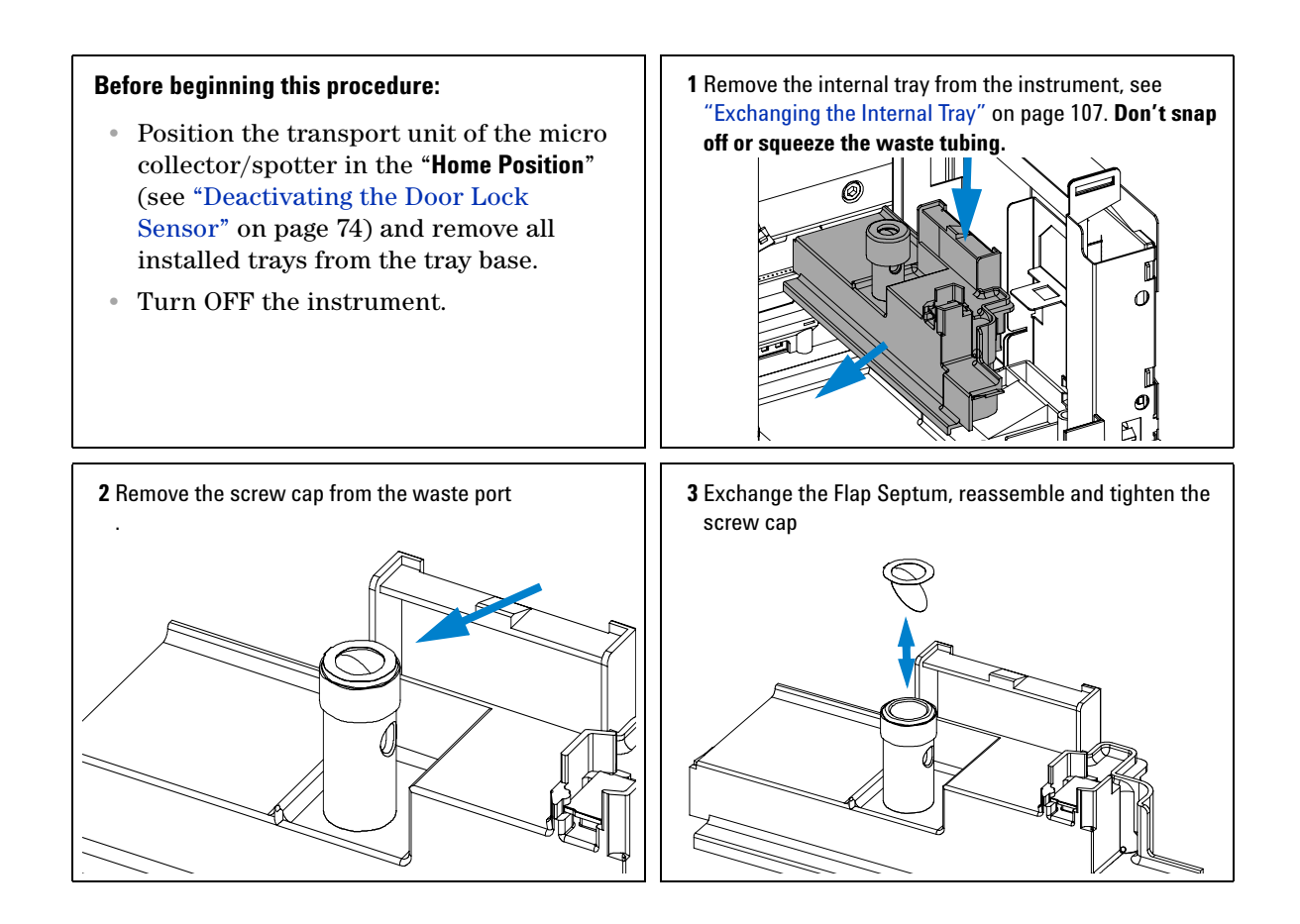

**Simple Repairs Procedures** 

4 To exchange the waste tubing turn the internal tray upside down and unscrew the waste tube fitting from the waste port.

#### On completion of this procedure:

- Assemble the new waste tubing
- Install the internal tray in the fraction collector as shown in step 4 on page 108
- IMPORTANT: Make sure that the waste tubing is guided correctly through the waste tubing channel to the waste tubing outlet as shown in step 4 and step 5 on page 108.

# **Exchanging the Internal Tray**

| Frequency      | When defective                          |
|----------------|-----------------------------------------|
| Tools required | None                                    |
| Parts required | Internal Tray micro scale (G1364-63115) |

#### Before beginning this procedure:

- Position the transport unit of the micro collector/spotter in the "Home Position" (see "Maintenance Functions" on page 75).
- Remove all installed trays from the tray base.
- Turn OFF the instrument.

1 Locate the internal tray assembly with the rinse funnel and flow delay sensor in the bottom of the right front corner of the instrument.

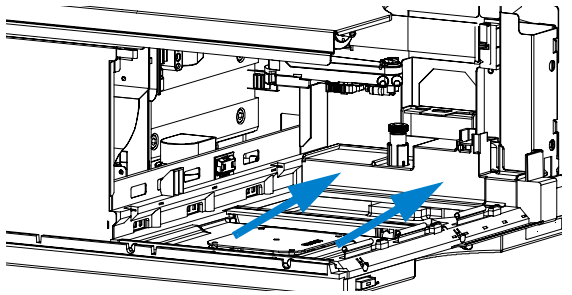

**Simple Repairs Procedures** 

2 Remove the internal tray by pushing down the plastic 3 Remove the corrugated waste tubing from the front of the holder that holds it in position underneath the metal latch instrument (1) and slide the internal tray's waste tubing to (1) and sliding the tray to the left at the same time (2). the rear of the outlet (2) the before sliding the tray out. 2 To **4** Install the new tray by sliding it into position underneath 5 Make sure that the waste tubing is slid all the way through the outlet (1). Its end should be over the edge and below the metal leash that holds it. The waste tubing from the internal tray should be guided as shown. the level of the laboratory desk that the system stands on to avoid any back flow of solvent. Re-install the corrugated waste tubing (2). 2 1

#### On completion of this procedure:

- Re-install the tray(s) in the tray base.
- Start the instrument.
- Close the front cover.
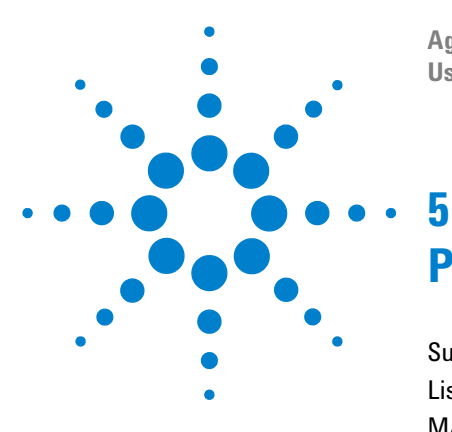

Agilent 1260 Infinity Series Micro-scale Fraction Collector/Spotter User Manual

# **Parts and Materials**

Supported Trays for the Micro-scale Fraction Collector/Spotter 110 List of Recommended Plates 112 MALDI Spotting Accessories 113 Supported MALDI Targets 115 Transport Unit Assembly 117 Internal Tray Assembly 118 Micro-scale Fraction Collector/Spotter Accessory Kit 119

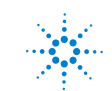

Agilent Technologies

## Supported Trays for the Micro-scale Fraction Collector/Spotter

| ltem | Description                                                                                                    | Part Number |
|------|----------------------------------------------------------------------------------------------------|-------------|
| 1    | Full tray for 4 well plates                                                                                    | G1364-84521 |
| 2    | Full tray for 4 MALDI plate carriers, adjustable                                                               | G1364-84511 |
| 3    | Std. tray for 2 well plates + 10 2ml vials                                                                     | G1367-60011 |
| 4    | Adapter air channel (installed underneath plug channel, if the fraction collector is used with the thermostat) | G1329-43200 |
| 5    | Plug channel                                                                                                   | G1364-47200 |

 Table 10
 Trays for the Micro-scale Fraction Collector/Spotter

NOTE

5

Only one type of well-plate can be used at a time.

#### Parts and Materials 5

Supported Trays for the Micro-scale Fraction Collector/Spotter

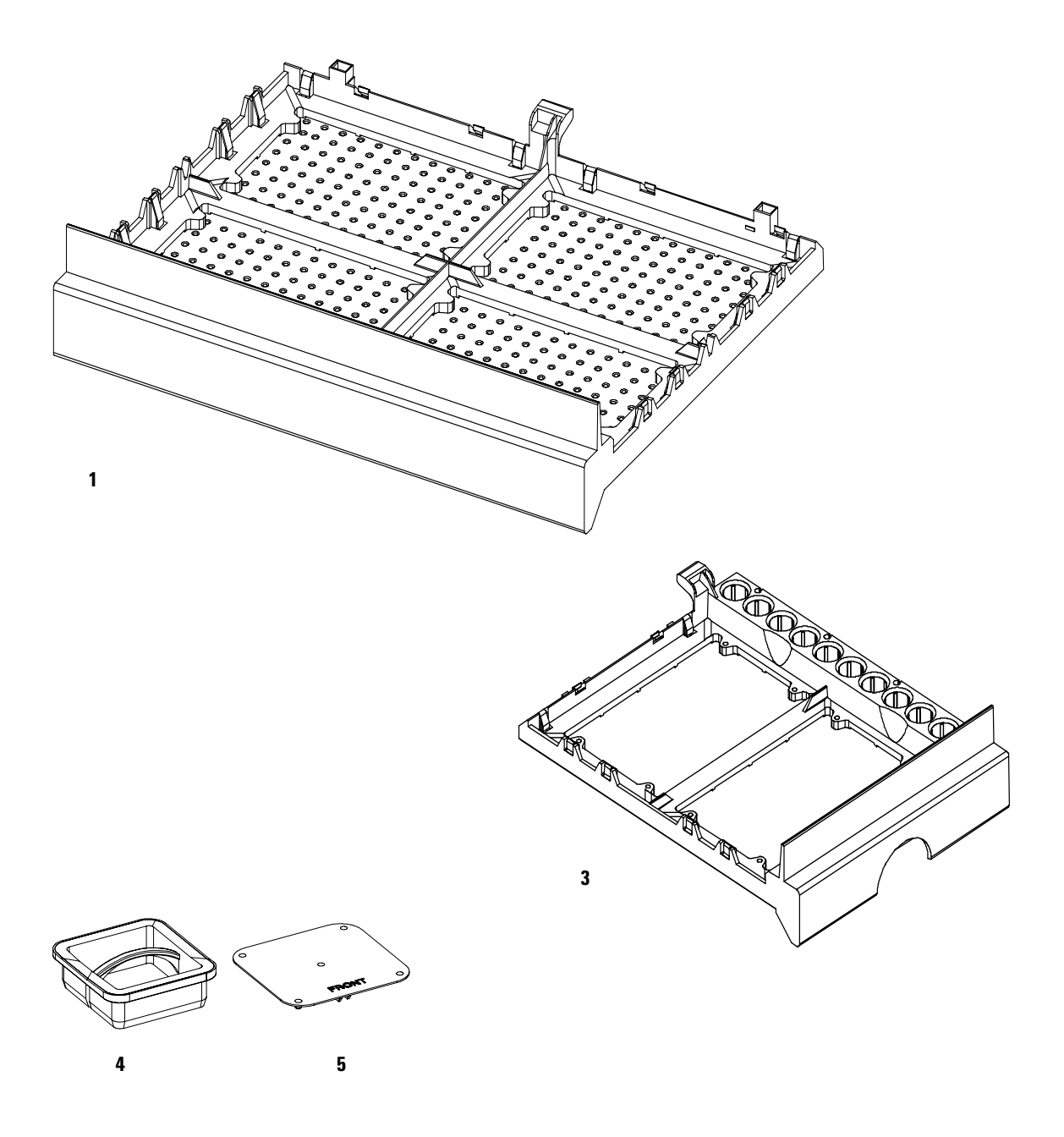

Figure 22 Trays

#### 5 Parts and Materials

**List of Recommended Plates** 

## **List of Recommended Plates**

#### Table 11 Recommended Plates

| ltem | Description                         | Select in ChemStation | Volume (ml) | Package | Part Number |
|------|-------------------------------------|-----------------------|-------------|---------|-------------|
| 1    | 96 polypropylene well-plate         | 96Agilent             | 0.5         | 10      | 5042-1386   |
| 2    | 96 polypropylene well-plate         | 96Agilent             | 0.5         | 120     | 5042-1385   |
| 3    | 384 polypropylene well-plate        | 384Agilent            | 0.1         | 30      | 5042-1388   |
| 4    | 96 polypropylene conical-well plate | 96EppendorfC          | 0.18        | 25      | 5042-8502   |
| 5    | 54 x 2ml vial plate                 | 54VialPlate           | 1.5         | 6       | G2255-68700 |

NOTE

Only one type of well-plates can be used at a time in one tray.

## WARNING

If you are using flammable solvents, remove the plates from the micro collector/spotter after turning it OFF. You avoid the risk of building explosive gas mixtures in the instrument.

## **MALDI Spotting Accessories**

#### Table 12 MALDI Plate Carriers

| Plate Type                                                           | Part Number |  |
|----------------------------------------------------------------------|-------------|--|
| MALDI Plate Carrier for Agilent Technologies AP-MALDI Targets        | 5022-6543   |  |
| MALDI Plate Carrier for Bruker AnchorChip                            | 5022-6541   |  |
| MALDI Plate Carrier for Bruker Prespotted AnchorChip                 | 5022-6546   |  |
| MALDI Plate Carrier for Applied Biosystems Targets (standard format) | 5022-6542   |  |
| MALDI Plate Carrier for Applied Biosystems Opti-TOF (MTP format)     | 5023-0238   |  |
| MALDI Plate Carrier for Micromass Targets                            | 5022-6544   |  |

#### Table 13 Calibration Plates

| Plate Type                                                      | Part Number |
|-----------------------------------------------------------------|-------------|
| Calibration Plate for Agilent Technologies AP-MALDI Targets     | 5023-0214   |
| Calibration Plate for Bruker Targets                            | 5023-0208   |
| Calibration Plate for Applied Biosystems Targets (10x10, 20x20) | 5023-0213   |
| Calibration Plate for Applied Biosystems Targets (192, 96x2)    | 5023-0209   |
| Calibration Plate for MicromassTargets                          | 5023-0215   |

#### Table 14 Online Matrix Kit G1364-68706

| Item                              | Part Number |  |
|-----------------------------------|-------------|--|
| External Contact BCD Board        | G1351-68701 |  |
| Cable (BCD Board to Syringe Pump) | 5181-1536   |  |
| Micro Connector T-Type            | 5042-8519   |  |

#### **5** Parts and Materials

**MALDI Spotting Accessories** 

| Item                                                        | Part Number |
|-------------------------------------------------------------|-------------|
| Peek coated fused silica capillary (550mm length, ID 125µm) | G1375-87318 |
| Adapter 10-32 to 1/4-28                                     | 5042-8517   |
| Syringe 1ml                                                 | 5181-1541   |
| Union to Luer Fitting                                       | 5042-8518   |
| Needle, LL, 22/51/3 (2/pk)                                  | 5183-4614   |

## Table 14 Online Matrix Kit G1364-68706 (continued)

# **Supported MALDI Targets**

#### Table 15 Supported Targets for MALDI Spotting

| Agilent Technologies                                      |
|-----------------------------------------------------------|
| <ul> <li>96 Agilent for AP MALDI (G1972-60025)</li> </ul> |
| Applied Biosystems                                        |
| 80 Applied Biosystems                                     |
| 96 Applied Biosystems                                     |
| 100 Applied Biosystems                                    |
| <ul> <li>96x2a Applied Biosystems</li> </ul>              |
| 96x2b Applied Biosystems                                  |
| 192 Applied Biosystems                                    |
| 400 Perseptive Biosystems                                 |
| 144 Applied Biosystems                                    |
| 192 Opti-TOF target                                       |
| <ul> <li>384 Opti-TOF target (MPT format)</li> </ul>      |
| <ul> <li>96 Opti-TOF target (MPT format)</li> </ul>       |
| Bruker                                                    |
| 384 AnchorChip Sample                                     |
| 384 AnchorChip Lock                                       |
| 1536 AnchorChip                                           |
| 384 Prespotted AnchorChip                                 |

#### **5** Parts and Materials

**Supported MALDI Targets** 

#### Table 15 Supported Targets for MALDI Spotting (continued)

Note: MALDI target plates for Applied Biosystems, Bruker and Micromass are not supplied by Agilent Technologies.

Dimensions for other targets can be configured in the ChemStation Software.

- 96 Micromass Sample
- 96 Micromass Lock
- 84 Micromass Sample
- 84 Micromass Lock
- 84 Micromass Calib

## **Transport Unit Assembly**

| ltem | Description                                                             | Part Number |
|------|-------------------------------------------------------------------------|-------------|
| 1    | Transport unit assembly <b>(micro scale)</b> ,<br>includes items 2 - 4. | G1364-60020 |
| 2    | Capillary carrier assembly (micro scale)                                | G1364-60023 |
| 3    | Capillary Guiding Assembly                                              | G1364-87303 |
| 4    | Wellplate adapter                                                       | G1364-23203 |
| 5a   | Fraction Collector Capillary Assembly (25 $\mu m$ ID)                   | G1364-87304 |
| 5b   | Fraction Collector Capillary Assembly (50 $\mu m$ ID)                   | G1364-87305 |
| 5c   | Fraction Collector Capillary Assembly (100 $\mu m$ ID)                  | G1364-87306 |

 Table 16
 Transport Unit Assembly (Micro Scale)

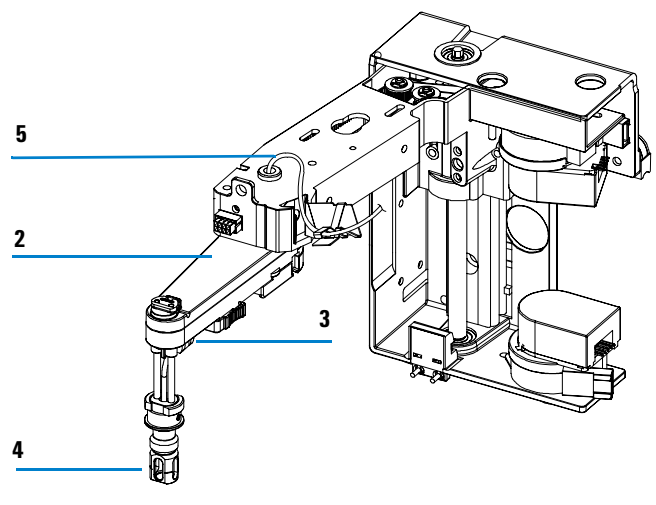

Figure 23 Transport Unit Assembly (Micro Scale)

5 Parts and Materials Internal Tray Assembly

# **Internal Tray Assembly**

| ltem | Description                                                | Part Number |
|------|------------------------------------------------------------|-------------|
| 1    | Internal tray assembly (micro scale), includes items 2 – 6 | G1364-63115 |
| 2    | Waste tubing with fitting                                  | G1364-86711 |
| 3    | Washer                                                     | 3050-2204   |
| 4    | Screw cap                                                  | 9301-1379   |
| 5    | Flap septum                                                | G1364-27107 |
| 6    | Waste Container                                            | G1364-22301 |

 Table 17
 Internal Tray Assembly (Micro Scale)

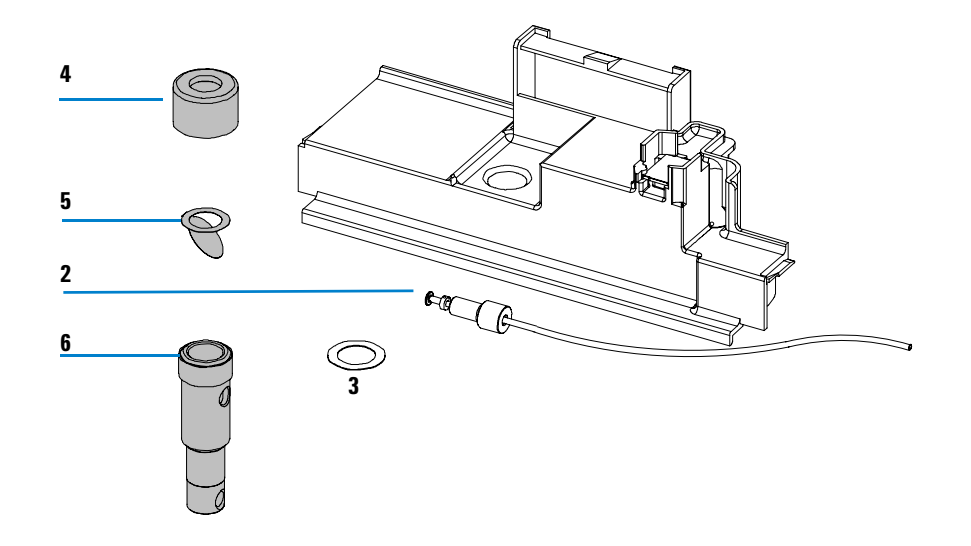

Figure 24 Internal Tray Assembly (Micro Scale)

## Micro-scale Fraction Collector/Spotter Accessory Kit

| Description                                                     | Quantity | Part Number   |
|-----------------------------------------------------------------|----------|---------------|
| Hex key 2.0 mm                                                  | 1        | 8710-2476     |
| MALDI Spotting Adapter                                          | 1        | G1364-83205   |
| Flap Septum                                                     | 1        | G1364-27107   |
| Waste Tubing 1.4 mm ID                                          | 1        | G1364-86711   |
| Waste tubing (1.2 m) <sup>*</sup>                               | 1        | 5062-2463     |
| CAN cable, 1 m                                                  | 1        | 5181-1519     |
| Sticking clamp for corrugated waste tubing (large) <sup>†</sup> | 3        | 5065-9976     |
| Sticking clamp for waste tubing $(small)^{\ddagger}$            | 3        | 5065-9976     |
| ESD wrist strap                                                 | 1        | 9300-1408     |
| Fraction Collector Capillary Assembly (25 $\mu$ m ID)           | 1        | G1364-87304   |
| Fraction Collector Capillary Assembly (100 $\mu m$ ID)          | 1        | G1364-87306   |
| ZDV Union, stainless steel                                      | 1        | 5022-2184     |
| Strip with 10 MALDI Spotting Tips                               | 1        | G1364-81701   |
| Plastic Spacers                                                 | 20       | not orderable |
| Plug for waste container                                        | 1        | G1364-26105   |

 Table 18
 Micro-scale Fraction Collector/Spotter Accessory Kit Contents G1364-68715

\* Reorder gives 5 m

† Reorder gives 10 clamps for corrugated waste tubing (large) and 10 clamps for waste tubing (small)

‡ Reorder gives 10 clamps for corrugated waste tubing (large) and 10 clamps for waste tubing (small)

### 5 Parts and Materials

Micro-scale Fraction Collector/Spotter Accessory Kit

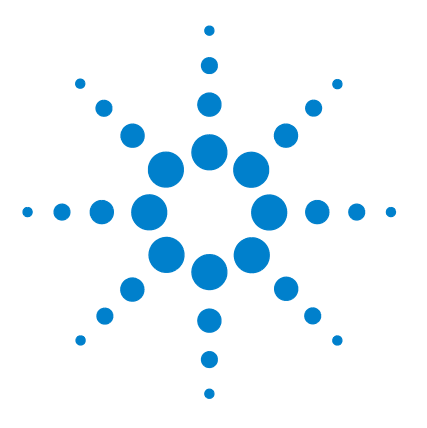

Agilent 1260 Infinity Series Micro-scale Fraction Collector/Spotter User Manual

# 6 Specifications

Performance Specifications for the Micro Collector/Spotter 122

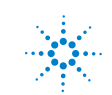

Agilent Technologies

Performance Specifications for the Micro Collector/Spotter

## Performance Specifications for the Micro Collector/Spotter

| Туре                                      | Specification                                                                                                    |  |  |
|-------------------------------------------|----------------------------------------------------------------------------------------------------|--|--|
| trigger modes                             | Time slices,<br>Peak (threshold, up- /downslope),<br>Timetable (combination of time intervals and peak) and<br>Agilent 1260 Infinity UV-Vis detectors DAD G1315C/D, G4212B,<br>MWD G1365 C/D are fully supported. Other detectors with<br>appropriate delay volumes can be connected through UIB interface.                                                                                         |  |  |
| operating modes                           | Above location<br>Into location<br>Liquid Contact Control: The tip of the fraction collector capillary will<br>initially move down to the bottom of the well. Then it will slowly<br>move upwards while the fraction is collected. The contact control<br>mode enables the micro-scale fraction collector/spotter to collect<br>fractions down to 2 μl in well plates or MALDI spots down to 100 nl |  |  |
| fraction vessel capacities<br>and trays   | <ul> <li>4 well-plates full tray (MTP)</li> <li>with: 384 or 96-well plates (standard and conical shape) or 4 x 27,</li> <li>Eppendorf tubes (0.5, 1.5, 2.0 ml), MALDI Target Plates.</li> <li>2 × well-plates std. tray (MTP) + 10 × 2 ml vials (+ 1 half tray)</li> <li>with: 384 or 96-well plates (standard and conical shape) or 2x 27</li> <li>eppendorf tubes (0.5, 1.5, 2.0 ml),</li> </ul> |  |  |
| MALDI Spotting plates<br>(pre-configured) | <ul> <li>96 Agilent plate for AP-MALDI</li> <li>100 Applied Biosystems, 2x96 Applied Biosystems, 192 Applied<br/>Biosystems, 400 Perseptive Biosystems</li> <li>Micromass 80/96 spots</li> <li>Bruker Anchor Chips 384/1536 spots</li> </ul>                                                                                                    |  |  |
| MALDI Plate Capacity                      | 4 (3 for Bruker Anchor Chip 1536)                                                                                                    |  |  |
| Minimum fraction volume                   | Typically 2 $\mu I$ (depending on the fraction collection container)                                                                                                    |  |  |
| MALDI spot size                           | 100-5000 nl (depending on the MALDI plate)                                                                                                    |  |  |
| maximum spotting rate                     | 20 spots/min (1spot/3s)                                                                                                    |  |  |
| Maximum flow rate                         | 100 µl/min                                                                                                    |  |  |

#### Table 19 Performance Specifications Agilent 1260 Infinity Micro-scale Fraction Collector/Spotter (G1364D)

Performance Specifications for the Micro Collector/Spotter

| Туре               | Specification                                                                                                    |
|--------------------|----------------------------------------------------------------------------------------------------|
| delay volumes [µl] | 25 μm ID fraction collector capillary: ~0.25<br>50 μm ID fraction collector capillary: ~1<br>100 μm ID fraction collector capillary: ~5                                                                                                    |
| cooling            | Recommended (with additional G1330B)                                                                                                    |
| maximum capacity   | 2 micro-scale fraction collector/spotter connected via 2-Position,<br>6-Port micro valve (G1162A)                                                                                                    |
| GLP features       | Early maintenance feedback (EMF), electronic records of maintenance and errors                                                                                                    |
| interfaces         | <ul> <li>Controller-area network (CAN).</li> <li>optional; LAN or external contacts interface</li> <li>RS232C,</li> <li>APG-remote (for remote start / stop signals to / from other modules)</li> <li>Interface to G1330B Thermostat</li> <li>CAN-DC-out for operation of Agilent approved external devices like valves</li> </ul> |

 
 Table 19
 Performance Specifications Agilent 1260 Infinity Micro-scale Fraction Collector/Spotter (G1364D) (continued)

## NOTE

Only one type of well plate or MALDI plate can be used at a time in one tray.

### 6 Specifications

Performance Specifications for the Micro Collector/Spotter

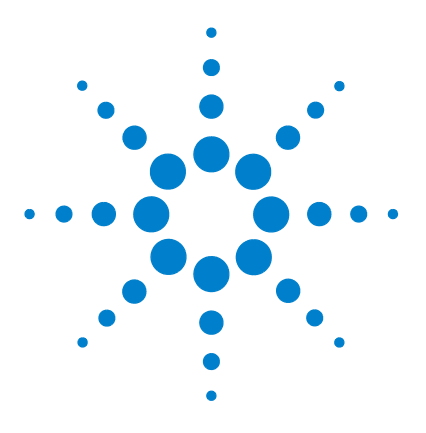

Agilent 1260 Infinity Series Micro-scale Fraction Collector/Spotter User Manual

## A Safety Information

Safety Information 126 Lithium Batteries Information 129 Radio Interference 130 Sound Emission 131 Solvent Information 132 Agilent Technologies on Internet 133

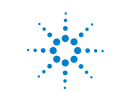

Agilent Technologies

A Safety Information Safety Information

## **Safety Information**

The following general safety precautions must be observed during all phases of operation, service, and repair of this instrument. Failure to comply with these precautions or with specific warnings elsewhere in this manual violates safety standards of design, manufacture, and intended use of the instrument. Agilent Technologies assumes no liability for the customer's failure to comply with these requirements.

## General

This is a Safety Class I instrument (provided with terminal for protective earthing) and has been manufactured and tested according to international safety standards.

### WARNING

If you are using flammable solvents, remove the well-plates from the tray when you turn off the sampler. You avoid the risk of building explosive gas mixtures in the tray compartment.

WARNING After a leak in the sampler, make sure the leak plane is cleaned and dry.

## Operation

Before applying power, comply with the installation section. Additionally the following must be observed.

Do not remove instrument covers when operating. Before the instrument is switched on, all protective earth terminals, extension cords, auto-transformers, and devices connected to it must be connected to a protective earth via a ground socket. Any interruption of the protective earth grounding will cause a potential shock hazard that could result in serious personal injury. Whenever it is likely that the protection has been impaired, the instrument must be made inoperative and be secured against any intended operation.

Make sure that only fuses with the required rated current and of the specified type (normal blow, time delay, and so on) are used for replacement. The use of repaired fuses and the short-circuiting of fuseholders must be avoided.

## WARNING

Any adjustment, maintenance, and repair of the opened instrument under voltage is forbidden.

## WARNING

# Disconnect the instrument from the line and unplug the power cord before maintenance.

Do not operate the instrument in the presence of flammable gases or fumes. Operation of any electrical instrument in such an environment constitutes a definite safety hazard.

Do not install substitute parts or make any unauthorized modification to the instrument.

Capacitors inside the instrument may still be charged, even though the instrument has been disconnected from its source of supply. Dangerous voltages, capable of causing serious personal injury, are present in this instrument. Use extreme caution when handling, testing and adjusting.

## **Safety Symbols**

Table 20 shows safety symbols used on the instrument and in the manuals.

| Symbol | Description                                                                                                    |
|--------|----------------------------------------------------------------------------------------------------|
|        | The apparatus is marked with this symbol when the user should refer to the instruction manual in order to prevent risk of harm to the operator and to protect the apparatus against damage. |
| 4      | Indicates dangerous voltages.                                                                                                    |
|        | Indicates a protected conductor terminal.                                                                                                    |
|        | Eye damage may result from directly viewing the light produced by the Xenon flash lamp used in this product. Always turn the xenon flash lamp off before removing it.                       |

## WARNING

A warning alerts you to situations that could cause physical injury or damage to the equipment. Do not proceed beyond a warning until you have fully understood and met the indicated conditions.

## CAUTION

A caution alerts you to situations that could cause a possible loss of data. Do not proceed beyond a caution until you have fully understood and met the indicated conditions.

## **Lithium Batteries Information**

## WARNING

Danger of explosion if battery is incorrectly replaced. Replace only with the same or equivalent type recommended by the equipment manufacturer. Lithium batteries may not be disposed-off into the domestic waste.

Transportation of discharged Lithium batteries through carriers regulated by IATA/ICAO, ADR, RID, IMDG is not allowed. Discharged Lithium batteries shall be disposed off locally according to national waste disposal regulations for batteries.

### WARNING

Lithiumbatteri - Eksplosionsfare ved fejlagtic handtering. Udskiftning ma kun ske med batteri af samme fabrikat og type. Lever det brugte batteri tilbage til leverandoren.

## WARNING

Lithiumbatteri - Eksplosionsfare. Ved udskiftning benyttes kun batteri som anbefalt av apparatfabrikanten. Brukt batteri returneres appararleverandoren.

### NOTE

Bij dit apparaat zijn batterijen geleverd. Wanneer deze leeg zijn, moet u ze niet weggooien maar inleveren als KCA.

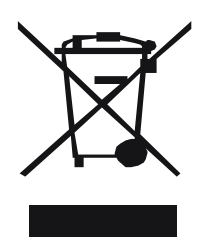

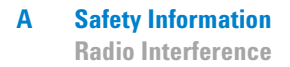

## **Radio Interference**

Never use cables other than the ones supplied by Agilent Technologies to ensure proper functionality and compliance with safety or EMC regulations.

## **Test and Measurement**

If test and measurement equipment is operated with equipment unscreened cables and/or used for measurements on open set-ups, the user has to assure that under operating conditions the radio interference limits are still met within the premises.

## **Sound Emission**

## **Manufacturer's Declaration**

This statement is provided to comply with the requirements of the German Sound Emission Directive of 18 January 1991.

This product has a sound pressure emission (at the operator position) < 70 dB.

- Sound Pressure Lp < 70 dB (A)
- At Operator Position
- Normal Operation
- According to ISO 7779:1988/EN 27779/1991 (Type Test)

## **Solvent Information**

Observe the following recommendations on the use of solvents.

### WARNING

This instrument should only be used with solvents that have an ignition temperature higher than 200°C!

## **Solvents**

Brown glass ware can avoid growth of algae.

Always filter solvents, small particles can permanently block the capillaries. Avoid the use of the following steel-corrosive solvents:

- Solutions of alkali halides and their respective acids (for example, lithium iodide, potassium chloride, and so on).
- High concentrations of inorganic acids like nitric acid, sulfuric acid especially at higher temperatures (replace, if your chromatography method allows, by phosphoric acid or phosphate buffer which are less corrosive against stainless steel).
- Halogenated solvents or mixtures which form radicals and/or acids, for example:

 $2CHCl_3 + O_2 \rightarrow 2COCl_2 + 2HCl$ 

This reaction, in which stainless steel probably acts as a catalyst, occurs quickly with dried chloroform if the drying process removes the stabilizing alcohol.

- Chromatographic grade ethers, which can contain peroxides (for example, THF, dioxane, di-isopropylether) such ethers should be filtered through dry aluminium oxide which adsorbs the peroxides.
- Solutions of organic acids (acetic acid, formic acid, and so on) in organic solvents. For example, a 1-% solution of acetic acid in methanol will attack steel.

- Solutions containing strong complexing agents (for example, EDTA, ethylene diamine tetra-acetic acid).
- Mixtures of carbon tetrachloride with 2-propanol or THF.

## **Agilent Technologies on Internet**

For the latest information on products and services visit our worldwide web site on the Internet at:

#### http://www.agilent.com

#### Select "Products" - "Chemical Analysis"

It will provide also the latest firmware of the Agilent 1260 Infinity modules for download.

## A Safety Information

**Agilent Technologies on Internet** 

## A

accessory kit, 119 accessory kit contents, 17 Agilent on internet, 133 air circulation, 12 arm length calibration, 79

### B

battery safety information, 129 bench space, 12

#### C

cable connections, 23 capacities, 122 capacity, 123 capillary, 40 cleaning, 41, 65, 92 MALDI spotting, 40 micro fraction collection, 40 replacing, 99 capillary guiding assembly exchange, 103 capillary tip, 41 position, 41 check-out procedure fraction collection, 66 MALDI spotting, 68 ChemStation configuration, 44 cleaning the fraction collector, 91 collection order. 46 condensation, 12 configuration, 44 collection order. 46 fraction delay volumes, 45 needle movement, 46 trays, 45 well plates, 47 configuring well-plate types, 30 Contact Control. 47 contact control, 47

cooling, 123 corrugated waste tubing, 21

### D

damaged packaging, 15 data analysis, 60 delay volumes, 123 delivery checklist, 15 door lock sensor, 74 deactivate, 74

### E

electrical connections thermostat, 27 environment, 10, 12

## F

fill levels reset, 55 fill volume maximum, 53 flap septum exchange, 105 flow rate, 123 fraction collector capillary, 99 fraction delay volumes, 45 fraction list, 60 fraction preview, 53 fraction trigger mode, 49 fraction vessel capacities and trays, 122 fraction volume, 122 fuses, 10

### G

GLP features, 123

### Η

half-tray combinations, 29 home position, 76

### 

initialization, 39 installing corrugated waste tubing, 21 installing the fraction collector, 20 interface cables, 20 power cable, 20 safety, 20 installing the thermostatted fraction collector interface cables. 24 power cable, 24 preparation, 24 safety, 20, 24 instrument status indicator, 73 interfaces. 123 internet. 133

### L

liquid contact control, 37, 47

#### Μ

maintenance, 75 maintenance functions. 74 home position, 76 park arm position. 76 parts exchange position, 76 transport unit self alignment, 77 maintenance positions, 75 MALDI spotting, 42, 52 MALDI Spotting tip, 42 MALDI targets. 47 manual reset. 39 maximum capacity, 123 maximum flow rate, 123 method, 48 setup, 48, 49 minimum fraction volume, 122 missing parts, 15

#### Ν

needle assemblies, 117

needle movement, 46

#### 0

Online, 59 operating modes, 122

#### Ρ

park arm position, 76 park transport unit assembly, 33 parts and materials, 15, 109 needle assemblies, 117 plates. 112 transport unit assembly, 117 parts exchange position, 76 peak based, 49 peakwidth, 41 Performance, 122 performance specifications, 121 analytical scale, 122 physical specifications, 13 fraction collector. 13 thermostat, 13 plates, 112 position accuracy calibration, 41, 79 power consideration, 10 power cords, 11 power requirements, 10 power supply indicator, 72 preview. 53

### R

recovery, 52 recovery on the track, 52 removing tray compartment divider, 26 repairing the fraction collector, 89 repairs cleaning the fraction collector, 91 main procedures overview, 92 simple repairs, 90 report, 61 reserved locations, 48 reset, <mark>39</mark>

### S

safety information on lithium batteries, 129 sensor pad, 36 shipping, 33 simple repairs, 90, 92 site requirements, 10 slope only, 50 specifications, 13, 121 spotting adapter, 42 spotting rate, 51 start location, 56 status indicators, 72 step commands, 87 storage, 12

#### Т

temperature, 12 thermostat electrical connections, 27 threshold upper, 50 tick marks. 61 time based, 51 timetable, 49, 51 transport, 33 transport unit assembly, 33, 117 transport unit self alignment, 77 transporting the fraction collector, 33 tray combinations, 29 tray compartment divider, 26 travs. 45. 122 numbering of vessel positions, 29 trigger modes, 122 troubleshooting and test functions, 71

#### U

unpacking the fraction collector, 15 upper threshold, 50 waste port cleaning, 92 waste tubing exchange, 105 weight, 12 well plates, 29, 47, 112 384 conical-well plates., 79

### www.agilent.com

## In This Book

This manual contains user information about the Agilent 1260 Infinity Micro-scale Fraction Collector/Spotter. The manual describes the following:

- configuration and operation,
- troubleshooting and test functions,
- maintenance and simple repairs,
- · parts and materials,
- specifications,
- safety information.

© Agilent Technologies 2010

Printed in Germany 06/10

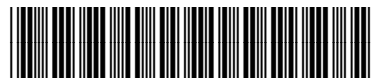

G1364-90013

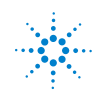